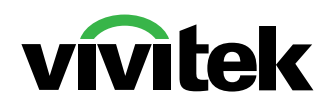

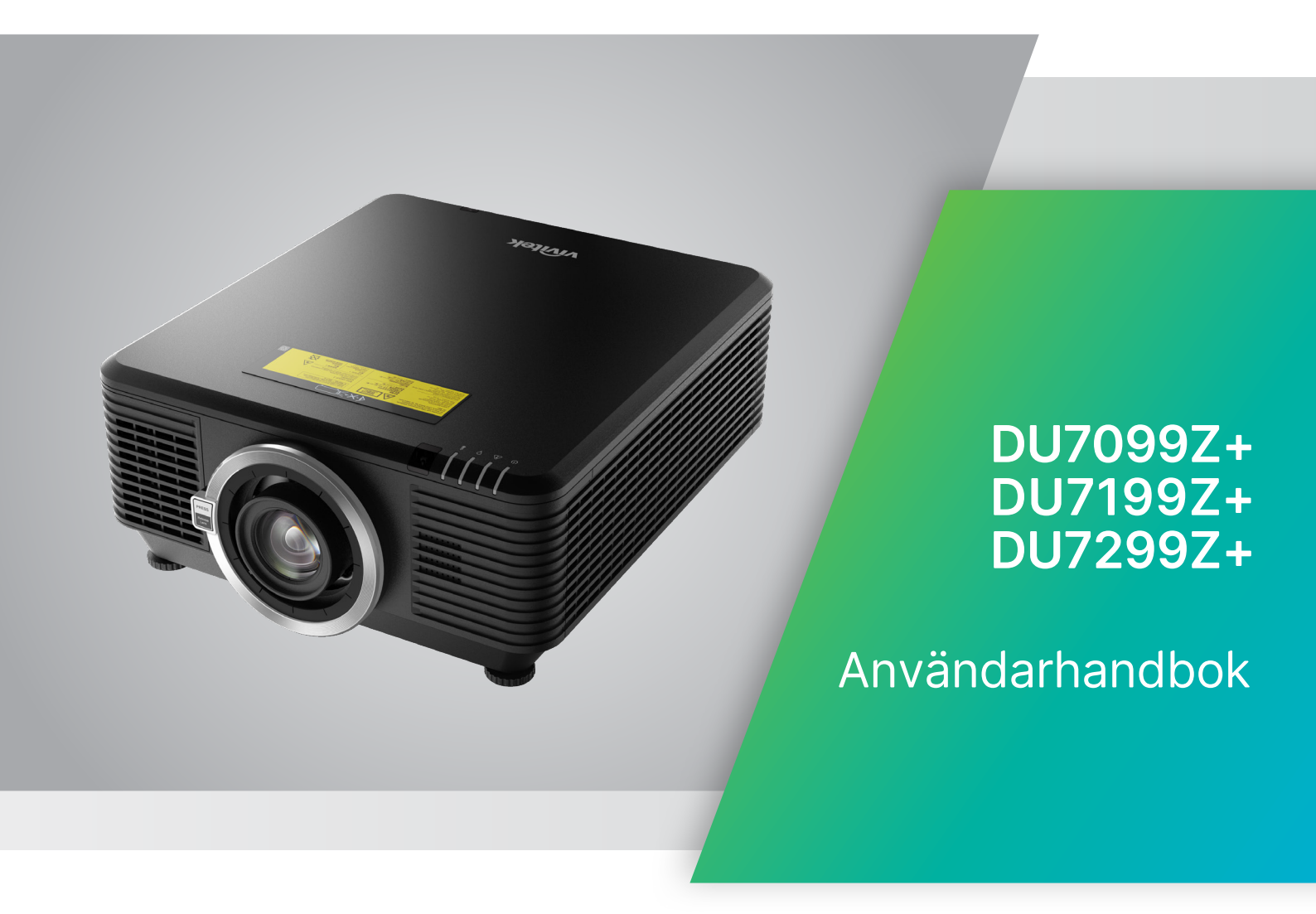

# Innehållsförteckning

| 1. Allmän information                                                                                                    | 5                                                  |
|----------------------------------------------------------------------------------------------------|----------------------------------------------------|
| Upphovsrätt<br>Ansvarsfriskrivning<br>Varumärkeserkännande                                                                                                    | 5<br>5<br>5                                        |
| <b>Viktig säkerhetsinformation</b><br>Symboler som används<br>Allmän säkerhetsinformation<br>Symboler som används                                                                                                    | <b>6</b><br>6<br>6<br>6                            |
| Laserparameter                                                                                                    | <b>7</b><br>7                                      |
| Riskgrupp 3 laserfara, försiktighetsåtgärder vid installation                                                                                                    |                                                    |
| Varningsetiketter                                                                                                    | 9                                                  |
| Plats för laseröppning                                                                                                    | 10                                                 |
| Säkerhetsbrytare                                                                                                    | 10                                                 |
| Allmänt meddelande<br>Strömförsörjning<br>Rengöra projektorn<br>Reglerande varningar<br>Symbolförklaringar<br>Extra försiktighet för laserstrålar!<br>Varning för solljus                                                                                                    | 11<br>11<br>11<br>11<br>11<br>11<br>11             |
| 2. Komma igång                                                                                                    | 12                                                 |
| Paketets innehåll                                                                                                    | 12                                                 |
| Projektorns funktioner                                                                                                    | 13                                                 |
| Projektorfunktioner                                                                                                    | 13                                                 |
| Anslut källenheter<br>Kontrollknappsats                                                                                                    | <b>14</b><br>14                                    |
| <b>Fjärrkontroll (SRC) + Funktion</b><br>Ställ in kontroll-ID-nummer<br>Driftsintervall<br>Batterier                                                                                                    | <b>15</b><br>16<br>17<br>17                        |
| Installationsguide<br>Bekräfta installationsplats<br>Anmärkningar för kylning<br>Meddelande om installation<br>Inställningar och projektionsalternativ<br>Montering av projektorn<br>Anpassad montering Installationsöverensstämmelse<br>Installation eller borttagning av det tillvalda objektivet<br>Objektivsserie | 18<br>18<br>19<br>19<br>19<br>20<br>20<br>21<br>22 |

# Innehållsförteckning

| Startguide för projektorn                                   | 23       |
|-------------------------------------------------------------|----------|
| 1 Anslut ström och källenheter                              | 23       |
| 2 Ström på/av                                               | 23       |
| 3 Välja källa                                               | 23       |
| 4 Justera projektorns lutning                               | 24       |
| Justera den projicerade bildpositionen med linsförskjutning | 24       |
| 3. Inställningar för OSD-menyn (On-Screen Display)          | 25       |
| Kontroll av OSD-menyn                                       |          |
| Navigera i OSD-menyn                                        | 25       |
|                                                             | 26       |
|                                                             |          |
| Autokalia<br>HDMI                                           | 20       |
|                                                             | 27<br>27 |
| אוומוטע<br>או                                               | 27<br>27 |
| Signalström nå                                              | 27<br>28 |
| Testmönster                                                 | 20       |
|                                                             |          |
| BILD-menyn                                                  |          |
| Bildläge                                                    |          |
| Ljusstyrka                                                  |          |
| Kontrast                                                    |          |
| Farghanterare                                               |          |
|                                                             |          |
| Aterstalining av blidlage                                   | 31       |
| Menyn JUSTERING                                             |          |
| Bildförhållande                                             | 33       |
| Digital zoom                                                | 33       |
| Keystone                                                    | 33       |
| 4 hörn                                                      | 33       |
| Maskering                                                   |          |
| Projicering                                                 |          |
| Skärminställningar                                          |          |
| Linsinställningar                                           |          |
| Aterstallning av justering                                  | 34       |
| Menyn KONTROLL                                              |          |
| Direkt strömpåslagning                                      | 36       |
| Ljuskälla                                                   | 36       |
| Hög höjd                                                    | 36       |
| IR-kontroll                                                 | 36       |
| Fjärrkontroll-ID                                            | 37       |
| HDBaseT                                                     | 37       |
| Nätverk                                                     | 37       |
| Ställa in Art-Net                                           | 43       |
| Uthyrningsläge                                              | 44       |

# Innehållsförteckning

| Menyn INSTÄLLN                          | 45 |
|-----------------------------------------|----|
| Eko                                     | 46 |
| Audio                                   | 46 |
| Luftfilter                              | 46 |
| Färg på tom skärm                       | 46 |
| Meny                                    | 46 |
| Knappsattslås                           | 46 |
| Säkerhetslås                            | 47 |
| Språk                                   | 47 |
| Omgivningsstatus                        | 47 |
| Återställ alla                          | 48 |
| INFO-skärmen                            | 48 |
| 4. Underhåll                            | 49 |
| Rengöring av luftfiltret                | 49 |
| Byta ut filtret                         | 50 |
| 5. Felsökning                           | 52 |
| Vanliga problem och lösningar           | 52 |
| Tips vid felsökning                     | 52 |
| LED Indikatormeddelanden                | 53 |
| Frågor och svar om bildproblem          | 54 |
| Problem med ljuskällan                  | 54 |
| Problem med fjärrkontrollen             | 54 |
| Ljudproblem                             | 55 |
| Lämna projektorn på service             | 55 |
| Frågor och svar om HDMI                 | 56 |
| 6. Specifikationer                      | 57 |
| Projektorns mått                        | 57 |
| Datablad för projektor                  | 58 |
| Tidtabell för projektor                 | 59 |
| 7. Föreskriftsefterlevnad               | 61 |
| Varning från FCC                        | 61 |
| Kanada                                  | 61 |
| Säkerhetscertifieringar                 | 61 |
| Bortskaffande och återvinning           | 61 |
| 8. RS-232-kommunikation                 | 62 |
| Inställning av kommunikationsparametrar |    |
| Åtgärdskommandon                        | 62 |
| Lens related function                   | 70 |
| 9. Service                              | 71 |

# 1. Allmän information

# Upphovsrätt

Denna publikation inklusive alla bilder, illustrationer och program är skyddade under internationella upphovsrättsliga lagar med alla rättigheter förbehållna. Varken denna manual eller någon del av materialet häri får reproduceras utan skriftligt medgivande av upphovsmannen. © Copyright 2023

# Ansvarsfriskrivning

Informationen i detta dokument kan ändras utan ytterligare meddelande. Tillverkaren ger inga utfästelser eller garantier med hänseende till innehållet och reserverar sig uttryckligen för några underförstådda garantier om säljbarhet eller lämplighet för specifika syften. Tillverkaren förbehåller sig rätten att revidera publikationen och att när som helst ändra dess innehåll utan krav på att tillverkaren skall meddela någon om sådana revideringar eller ändringar.

# Varumärkeserkännande

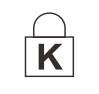

Kensington är ett registrerat varumärke i USA tillhörande ACCO Brand Corporation med utfärdade registreringar och pågående ansökningar i andra länder över hela världen.

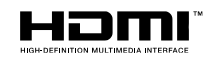

HDMI, logotypen HDMI och High-Definition Multimedia Interface är varumärken eller registrerade varumärken som ägs av HDMI Licensing LLC i USA och andra länder.

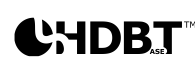

HDBaseT<sup>™</sup> och HDBaseT Alliance-logotypen är varumärken som tillhör HDBaseT Alliance.

Alla andra produktnamn som används i denna manual är egendom som tillhör dess respektive ägare och är bekräftade.

# Viktig säkerhetsinformation

#### Viktigt:

Det rekommenderas starkt att du läser det här avsnittet noggrant innan du använder projektorn. Dessa säkerhets- och användningsinstruktioner kommer att säkerställa att du får många års säker användning av projektorn. Förvara den här handboken som referens för framtiden.

# Symboler som används

Varningssymboler används på enheten och i denna manual för att uppmärksamma dig för farliga situationer.

Följande stil används i denna manual för att uppmärksamma dig för viktig information.

#### OBS!

Ger ytterligare information om ämnet.

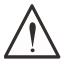

#### Viktigt:

Ger ytterligare information som inte bör förbises.

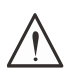

#### Varning:

Varnar dig för situationer som kan skada enheten.

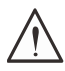

#### Varning:

Varnar dig för situationer som kan skada enheten, skapa en farlig miljö eller orsaka personskador.

Genomgående i denna manual är komponentdelar och poster i OSD menyer angivna med fet text såsom i detta exempel:

"Tryck på Menu på fjärrkontrollen för att öppna huvudmenyn."

# Allmän säkerhetsinformation

- Öppna inte enhetens hölje. Det finns inga delar i enheten som användaren kan utföra service på. För service, kontakta kvalificerad servicepersonal.
- Följ alla varningar och försiktighetsåtgärder i denna manual och på enhetens hölje.
- För att undvika skador på ögonen, titta inte in i objektivet när lampkällan är påslagen.
- Placera inte enheten på en instabil yta, vagn eller ställning.
- Undvik att använda systemet i närheten av vatten, i direkt solljus eller nära värmekällor.
- Placera inte tunga föremål såsom böcker eller väskor på enheten.

# Symboler som används

Denna produkt är avsedd för användning av vuxna som kan hantera denna maskin. Skriv ner projektorns modell- och serienummer och spara informationen för framtida underhåll. Informationen kan även användas av polisen om utrustningen tappas bort eller blir stulen. Modellnummer:Serienummer:

# Laservarning

## Laserparameter

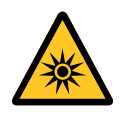

LASERLJUS - UNDVIK DIREKT EXPONERING AV ÖGON. Rikta inte lasern eller låt laserljus riktas eller reflekteras mot andra människor eller reflekterande föremål.

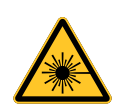

Direkt eller spritt ljus kan vara farligt för ögon och hud.

Det finns en potentiell risk för exponering för laserstrålning om de medföljande instruktionerna inte följs.

Varning! Användning av kontroller, justeringar eller användningsprocedurer som inte anges häri kan resultera i exponering av skadlig laserstrålning.

| Våglängd                     | 449 nm - 461 nm (blått)                |
|------------------------------|----------------------------------------|
| Användningsläge              | Pulserande, på grund av bildfrekvensen |
| Pulsbredd                    | 1,12 ms                                |
| Pulsens repetitionshastighet | 120 Hz                                 |
| Högsta laserenergi           | 0,611 mJ                               |
| Total intern energi          | >100 w                                 |
| Källans synbara storlek      | >10 mm, vid objektivets stopp          |
| Avvikelse                    | >100 milliradian                       |

# Riskgrupp 3 laserfara, försiktighetsåtgärder vid installation

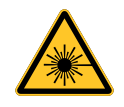

Denna produkt är en laserprodukt i riskgrupp 3. Den måste installeras på en säker plats och hanteras av kvalificerad och professionellt utbildad personal.

Försök inte att komma åt projektorns interna hårdvara. Försök inte att modifiera eller ta bort lasermodulen.

Använd inte projektorn utan dess skyddshöljen.

Använd inte projektorn utan att ett objektiv är monterat.

Rådgör med en kvalificerad fackman för att installera eller ta bort objektivet.

#### Varning för farligt ljus

- Riskavståndet är det avstånd mätt från projektionslinsen vid vilket intensiteten eller energin per ytenhet är lägre än det tillämpliga gränsvärdet för exponering av hornhinnan eller huden •.
- Riskzonen är området från projektionslinsen upp till riskavståndet som omfattar det område där den projicerade strålen anses vara farlig 2.
- Om personen befinner sig inom riskavståndet anses strålen vara osäker för exponering.

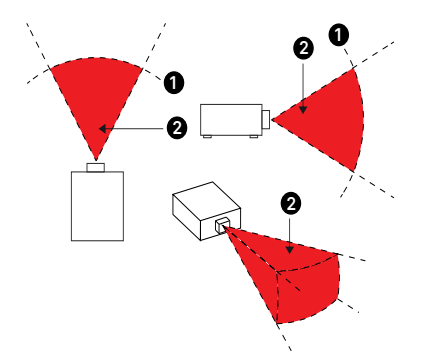

| P/N och<br>specifika-<br>tioner för<br>objektiv | (IEC/EN 62471-5) Riskavstånd (m) |           |            |             |            |                 |                |                |  |
|-------------------------------------------------|----------------------------------|-----------|------------|-------------|------------|-----------------|----------------|----------------|--|
|                                                 | D86-0711                         | D86-1113  | D86-1216   | D86-1519    | D86-1929   | D88-SM-<br>LZ01 | D88-<br>LOZ101 | D88-<br>LOZ201 |  |
|                                                 | 0,77 - 1,1                       | 1,1 - 1,3 | 1,25 -1,60 | 1,54 - 1,93 | 1,93 - 2,9 | 2,22 -3,67      | 3,58 - 5,38    | 5,31- 8,26     |  |
| Riskgrupp                                       | RG2                              | RG2       | RG2        | RG2         | RG3        | RG3             | RG3            | RG3            |  |
| Farligt<br>avstånd<br>(HD)                      | 0m                               | 0m        | 0m         | 0m          | 1,25m      | 2,00m           | 2,50m          | 3,30m          |  |

#### Begränsningszon

En restriktionszon ska finnas runt riskområdet för att förhindra att någon person kommer in i riskområdet med någon del av sin kropp:

- Horisontellt fritt utrymme 1. Detta bör inte vara mindre än 2,5 m runt riskzonen 2.
- Vertikalt fritt utrymme <sup>3</sup>. Det ska vara minst 3 m mellan riskzonen <sup>2</sup> och golvet när projektorn är monterad ovanför huvudet.

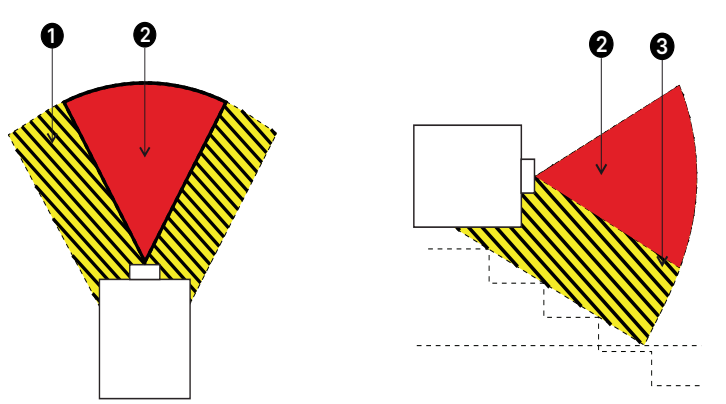

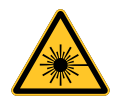

Ingen direkt exponering av strålen är tillåten, RG3 IEC 62471-5:2015.

Operatörerna bör kontrollera åtkomsten till strålen inom riskavståndet eller installera projektorn på tillräcklig höjd för att förhindra att åskådarnas ögon exponeras inom riskområdet.

När lasern installeras ovanför huvudet ska det vara minst 3 m mellan golvytan och riskgrupp 3-området.

# Varningsetiketter

Etiketter för säkerhetsrisker och varningsetiketter finns på följande ställen:

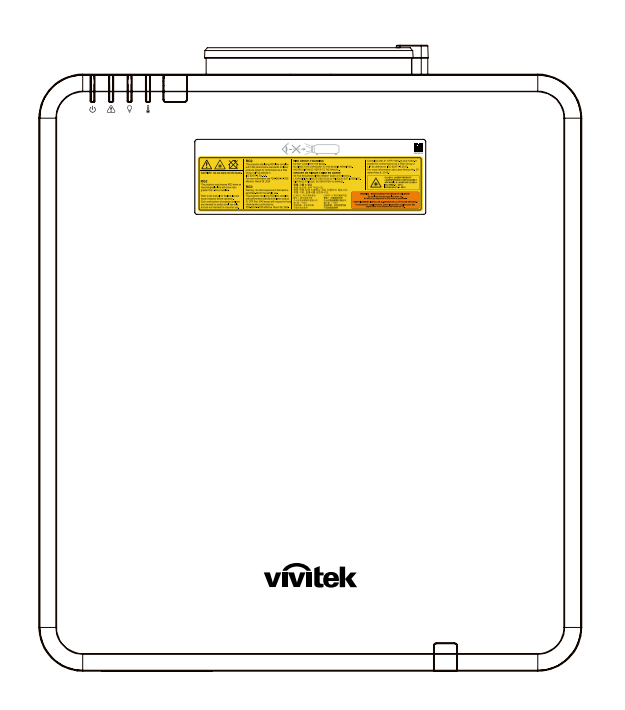

Varningssymbol och märkning för öppning och förklarande märkning för faror

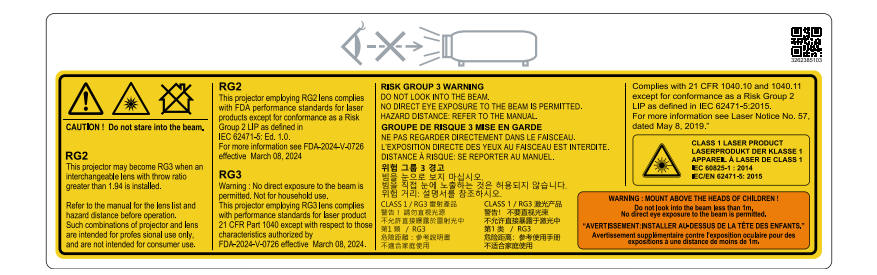

# Plats för laseröppning

Nedanstående bild visar laseröppningens plats. Var noga med att inte titta in direkt i ljuset.

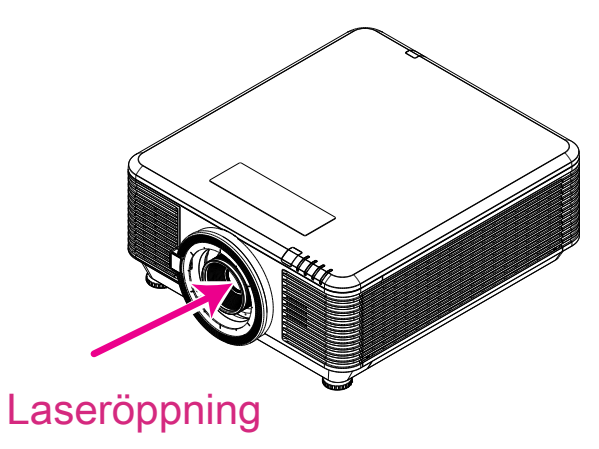

# Säkerhetsbrytare

Denna maskin har 2 säkerhetsbrytare (topplock x 1, objektiv x 1) för att skydda mot läckage av laserljus.

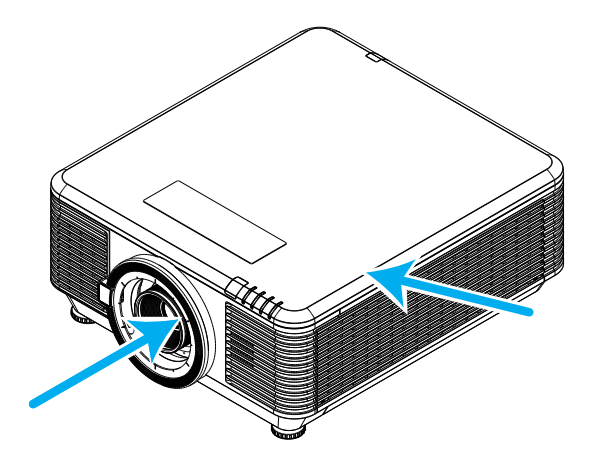

- 1. Stänger av systemet individuellt när topplocket tas bort.
- 2. Stänger av systemet individuellt när objektet tas bort eller är felaktigt monterat.

# Allmänt meddelande

# Strömförsörjning

- Använd endast den medföljande strömsladden.
- Placera ingenting ovanpå strömsladden. Placera strömsladden där den inte kommer bli trampad på.
- Ta ut batterierna ur fjärrkontrollen när den inte ska användas under en längre tid.

# Rengöra projektorn

- Koppla ifrån strömsladden innan rengöring.
- Låt ljuskällan svalna i ungefär en timme.

# Reglerande varningar

Innan du installerar och använder projektorn ska du läsa de reglerande anmärkningarna i avsnittet Reglerande bestämmelser på sidan 61.

## Symbolförklaringar

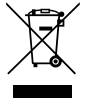

**AVYTTRING:** Kasta inte elektrisk eller elektronisk utrustning i de vanliga hushållssoporna. EU-länderna kräver att dessa produkter källsorteras separat på återvinningsstationer.

# Extra försiktighet för laserstrålar!

Extra försiktighet bör vidtagas när DLP-projektorer och högeffektiv laserutrustning användas i samma rum. Direkta eller indirekta träffar av en laserstråle på projektorns objektiv kan skada Digital Mirror Devices (DMD<sup>™</sup>) allvarligt.

# Varning för solljus

Undvik att använda projektorserien i direkt solljus. Solljus på projektorns objektiv kan skada Digital Mirror Devices (DMD<sup>™</sup>) allvarligt.

# 2. Komma igång

# Paketets innehåll

Packa försiktigt upp projektorn och kontrollera att följande poster medföljer:

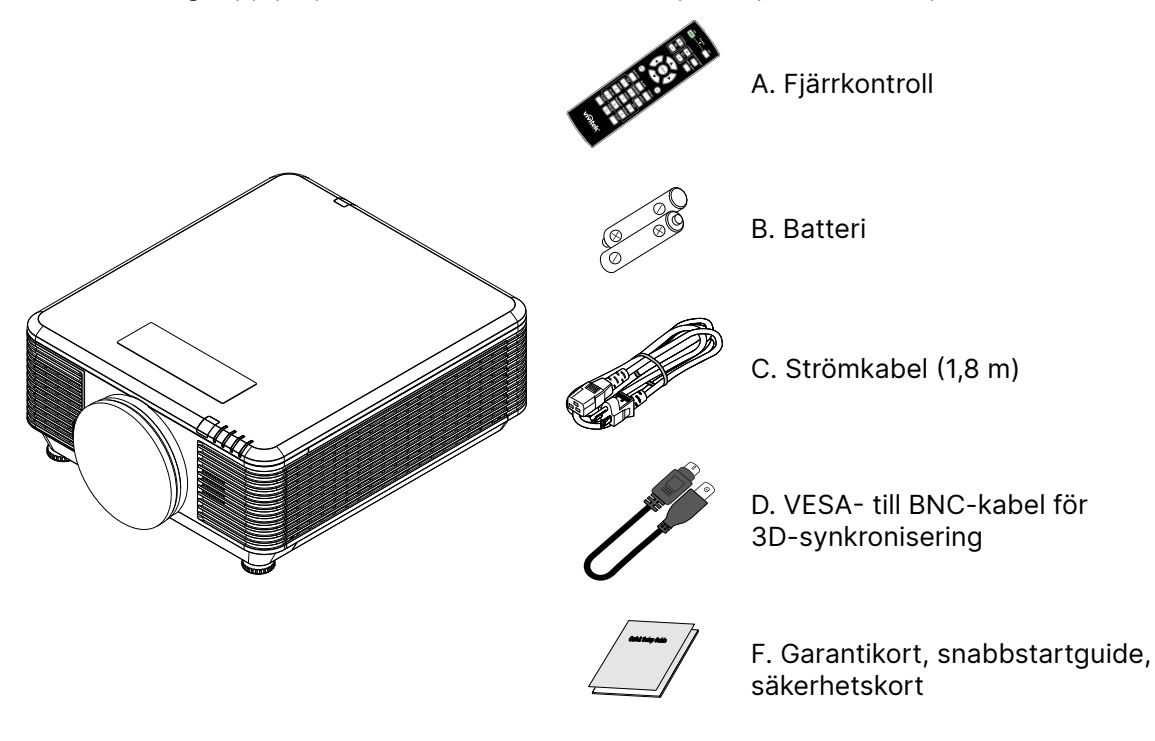

**OBS!** Kontakta din återförsäljare omedelbart om något föremål saknas, verkar skadat eller om enheten inte fungerar. Det rekommenderas att du behåller originalförpackningen om du någon gång skulle behöva returnera utrustningen för garantiservice.

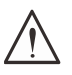

Varning! Undvik att använda projektorn i dammiga miljöer.

# Projektorns funktioner

- Kompatibel med alla vanligare videostandarder, inklusive NTSC, PAL och SECAM
- En hög ljusstyrka gör det möjligt för presentationer i dagsljus eller upplysta rum
- Flexibel installation g
   ör det m
   öjligt f
   ör b
   åde bakre och fr
   ämre projektioner
- Projektionens synfält förblir fyrkantiga, med avancerad keystonekorrigering för vinklade projektioner
- Ingångskällan upptäcks automatiskt
- Hög ljusstyrka för projektion i nästan alla miljöer
- Stöder upplösningar upp till 4K UHD för klara och skarpa bilder
- DLP®- och Brill iantColor™-teknik från Texas Instruments
- Centrerat objektiv f
   ör enkel installation
- Horisontell och vertikal linsförskjutning
- Nätverksklar för integrering och systemadministration via RJ45
- Förseglad motor för minimering av påverkan av damm och rök
- Stöldsäker funktion inkluderar: Kensington-säkerhetsspår, säkerhetsstång
- Inbyggd HDBaseT-mottagare. HDBaseT<sup>™</sup>-gränssnittet med stöd för distribution av HD-video, digitalt ljudinnehåll, RS232, RJ45 och IR-funktion via standard CAT5e/6 LAN-kabel
- Avancerad ljusmotor med laserfosfor för överlägsen ljusstyrka och färgenhetlighet
- Laserkonstruktion ger upp till 20 000 timmars drifttid

# Projektorfunktioner

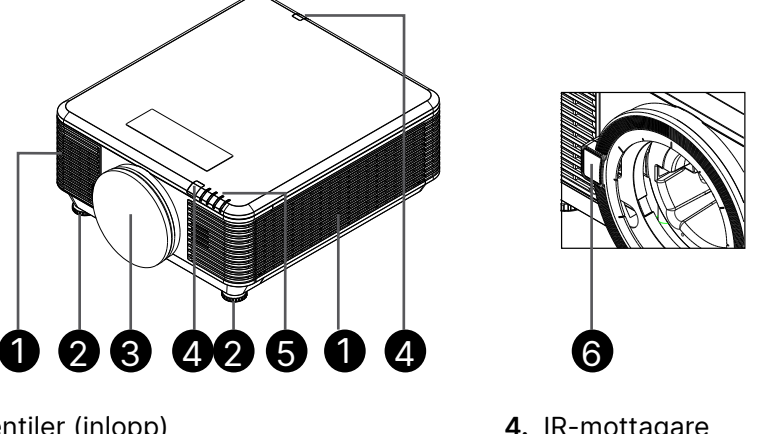

- 1. Luftventiler (inlopp)
- 2. Fot för lutning
- 3. Linsfilterdyna

- 4. IR-mottagare
- 5. LED-indikator.
- 6. Frigöringsknapp för objektiv

Viktigt: Ventilationsöppningarna på projektorn ger god luftcirkulation, vilket håller projektorns ljuskälla sval. Blockera inte någon av ventilationsöppningarna.

# Anslut källenheter

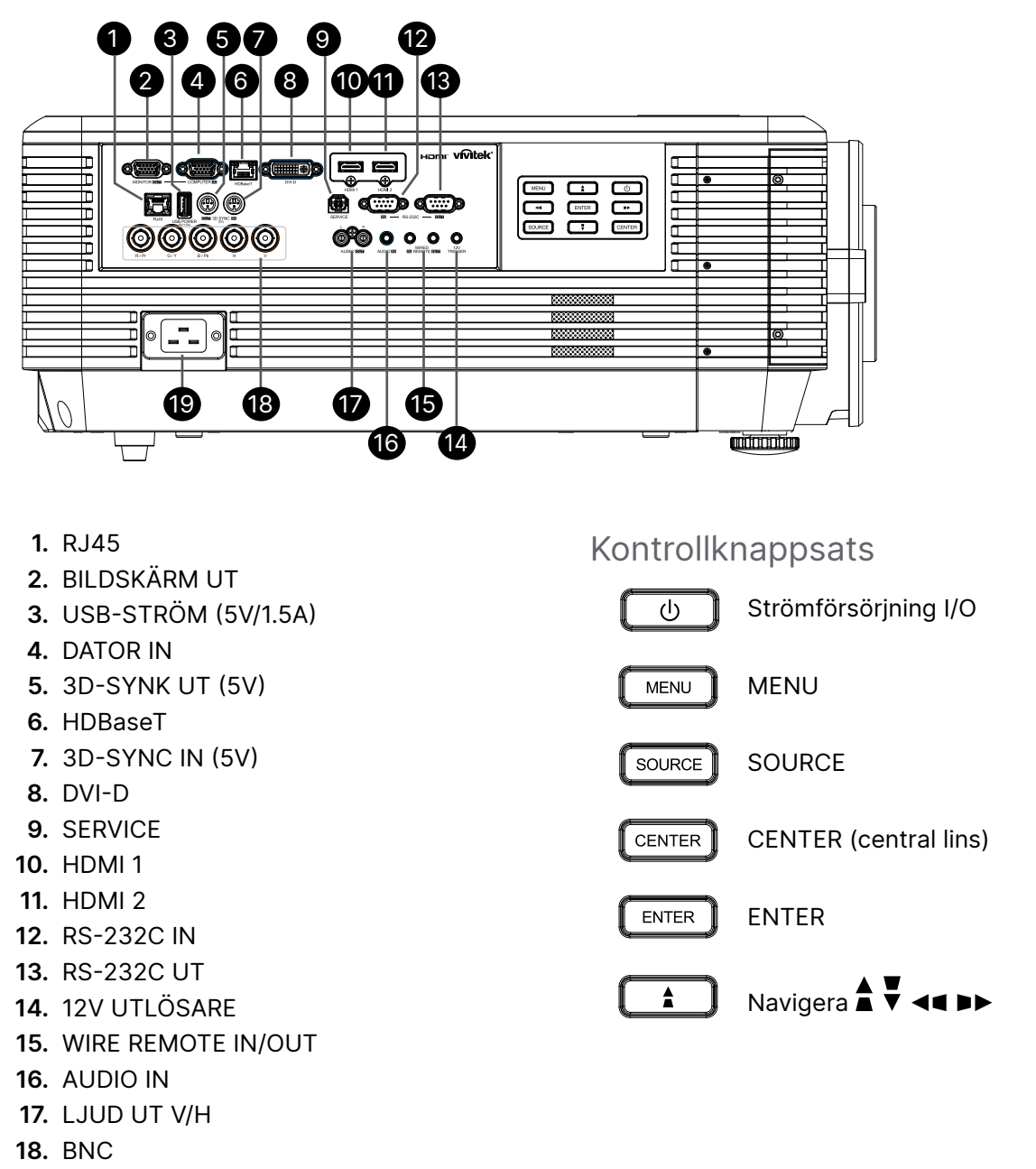

19. Strömingång

#### OBS!

- För att använda denna funktion måste du ansluta kontakten innan projektorn slås på/stängs av.
- Skärmkontroller medföljer som stöds av skärmtillverkarna.
- Använd inte detta uttag för andra syften än dess avsedda användning.

#### Varning:

Som en säkerhetsåtgärd, koppla ifrån alla strömanslutningar till projektorn och anslutna enheter innan några anslutningar görs.

# Fjärrkontroll (SRC) + Funktion

- 1. IR-sandare
- 2. Ström PÅ
- 3. Ström AV
- **4.** ZOOM+
- 5. FOKUS+
- 6. FOKUS-
- 7. ZOOM-
- 8. TESTMÖNSTER
- 9. LINSFÖRSKJUTNING
- 10. Navigering
- 11. Meny
- 12. Avsluta
- 13. BLANK
- **14.** AUTO PC
- 15. STATUS
- **16.** FÖRHÅLLANDE / ID 3
- **17.** VGA / ID 1
- **18.** KOMPONENT/ID 2
- 19. HDMI1 / ID 4
- 20. HDMI2 / ID 5
- 21. 3G-SDI / ID 7 (ej tillgänglig)
- 22. Displayport / ID 8 (ej tillgänglig)
- 23. DVI / ID 6
- 24. HDBaseT / ID 9
- 25. RENSA
- 26. Frys / ID 0
- 27. STÄLL IN ID
- 28. Tråduttag

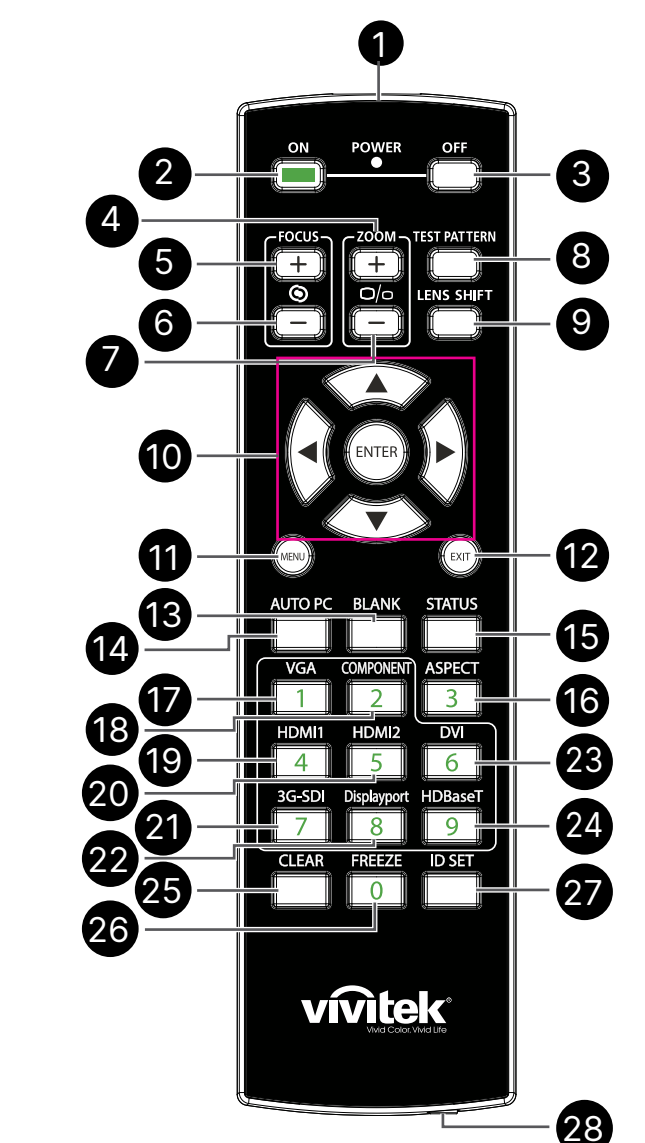

# $\bigwedge$

#### Viktigt:

1. Undvik att använda projektorn när ljusa fluorescerande lampor är påslagna. Vissa högfrekventa fluorescerande lampor kan störa fjärrkontrollens funktion.

2. Kontrollera att det inte finns några hinder mellan fjärrkontrollen och projektorn. Om det finns hinder mellan fjärrkontrollen och projektorn kan du studsa signalen mot vissa reflekterande ytor som t.ex. projektorskärmar.

3. Knapparna och tangenterna på projektorn har samma funktioner som motsvarande knappar på fjärrkontrollen. Denna bruksanvisning beskriver funktioneran baserat på fjärrkontrollen.

# Ställ in kontroll-ID-nummer

Välj alternativet Kontroll-ID-nummer och tryck sedan på Enter-knappen, använd knappen ► för att öka siffran eller knappen ◀ för att minska siffran. Det här alternativet är tillgängligt när Projektor ID-kontroll är påslagen.

## Ställ in identifikationsnumret för fjärrkontrollen

Håll ID SET-knappen intryckt på fjärrkontrollen i cirka 5 sekunder. Strömindikatorn blinkar rött med jämna mellanrum. Tryck på två siffror för att ställa in önskat ID-nummer, varje tryckning ska vara lugn. Strömindikatorn blinkar i tid när fjärrkontrollen bekräftar inställningen.

Strömindikatorn blinkar

Håll ID SET-knappen intryckt på fjärrkontrollen i cirka 5 sekunder

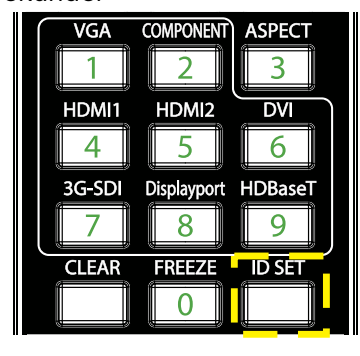

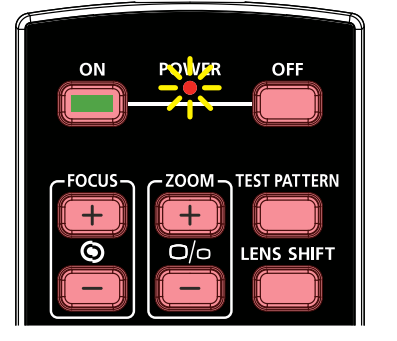

Tryck på två siffror för IDnummer

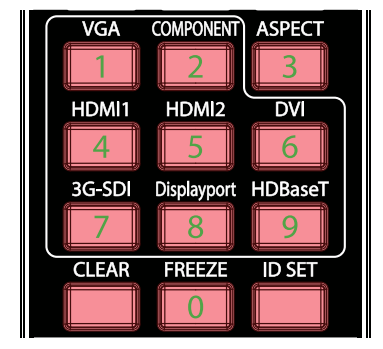

#### OBS!

Om du ställer in identifikationsnumret kommer det ID-nummer som du hade ställt in att skrivas över. Du kan ställa in ID-numret direkt om du vill ge ett nytt ID-nummer för fjärrkontrollen.

## Radera identifikationsnumret för fjärrkontrollen

Det inställda ID-numret skrivs över om ett nytt ID-nummer ställs in. Du kan trycka på ID SEToch CLEAR-knappen för att radera fjärrkontrollens ID-nummer.

Tryck på knapparna ID SET och CLEAR samtidigt

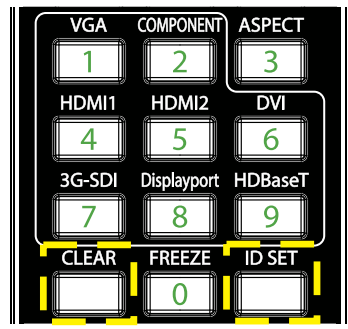

Knapparnas bakgrundsbelysning blinkar en gång

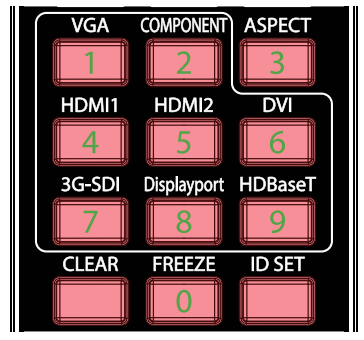

# Driftsintervall

- Fjärrkontrollen använder infrarött ljus för att styra projektorn.
- Det är inte nödvändigt att rikta fjärrkontrollen rakt mot projektorn.
- Fjärrkontrollen fungerar korrekt inom en avståndsradie på cirka 10 meter och en vertikal vinkel på 15 grader över eller under projektorns nivå.

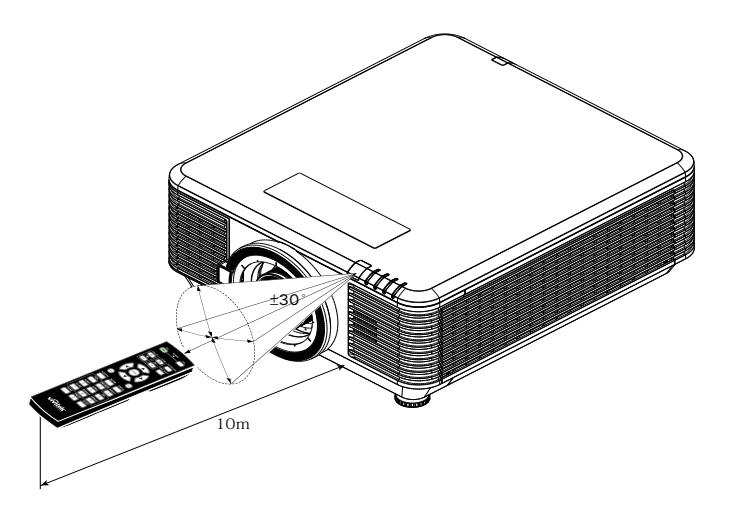

#### OBS!

Om projektorn inte svarar på fjärrkontrollen, flytta dig till ett närmare avstånd eller byt batterier.

## Batterier

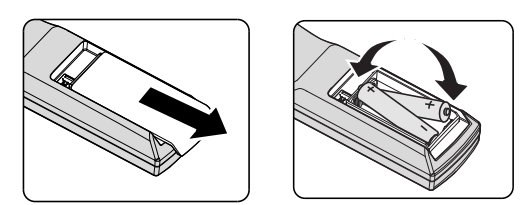

- Skjut in/ut luckan till batterifacket.
- Sätt in batteriet med positiva sidan uppåt.

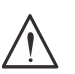

#### Varning:

1. Använd endast AAA-batterier (alkaliska batterier rekommenderas).

- 2. Kassera använda batterier i enlighet med lokala bestämmelser.
- 3. Ta bort batterierna när du inte använder projektorn under längre perioder.

# Installationsguide

# Bekräfta installationsplats

- Använd det 3-bladiga uttaget (med jordkabel) för att säkerställa korrekt jordning och utjämnad jordpotential för all utrustning i projektorsystemet.
- Använd den nätsladd som medföljer projektorn. Om produkten saknas, använd en kvalificerad nätsladd med tre stift (med jord); ANVÄND INTE en nätsladd med två stift.
- Bekräfta att spänningen är stabil, korrekt jordad och det inte finns något elektriskt läckage.
- Mät den totala strömförbrukningen och se till att den ligger inom säkerhetskapaciteten för att undvika säkerhetsproblem och kortslutning.
- Slå på Höjdläget när du befinner dig på höghöjdsområden
- Projektorn kan installeras och fungerar korrekt utan begränsningar i alla vinklar och riktningar.
- Se till att monteringsfästena är ordentligt fastsatta och kan bära projektorns vikt
- Undvik att installera nära luftkonditioneringskanaler eller subwoofer.
- Undvik att installera på platser med hög temperatur, otillräcklig kylning eller mycket damm.
- Håll dig borta från lysrör (>1 meter) för att undvika fel som orsakas av IR-interferens
- Se till att VGA IN-kontakten är ordentligt ansluten till VGA IN-porten. Skruvarna på båda sidorna är ordentligt fastsatta för att säkerställa en korrekt anslutning och kabelsignal för att uppnå optimal visning.
- LJUD IN-anslutningen ska endast anslutas till AUDIO IN-porten.Anslut INTE till AUDIO OUTporten eller andra portar som BNC, RCA.
- Innan du slår på strömmen ska du se till att nätkabeln och signalkabeln är ordentligt anslutna. För att undvika att skada projektorn när den startas och används, får du INTE sätta in eller ta bort signalkabeln eller nätsladden.

# Anmärkningar för kylning

#### Luftutsläpp

- Se till att luftutsläppet har ett avstånd på 50 cm från hinder för att säkerställa korrekt kylning.
- Luftutsläppets placering bör inte vara framför objektivet på en annan projektor för att undvika illusioner.
- Håll luftutsläppet minst 100 cm från andra projektorers luftintag
- Projektorn genererar mycket värme när den är i drift. Den interna fläkten upplöser spriden från projektorn vid avstängning, och denna process kan fortsätta en stund. När projektorn har försatts i STANDBY-läget, tryck på strömbrytaren för att stänga av projektorn och koppla bort strömsladden. Ta INTE bort nätsladden under avstängningsprocessen, eftersom det kan orsaka skador på projektorn. Samtidigt påverkar även den fördröjda värmeutstrålningen projektorns livstid. Avstängningsprocessen kan variera beroende på vilken modell som används. Hur det än ligger till med den saken, koppla inte bort strömsladden förrän projektorn har försatts i STANDBY-läget.

#### Luftintag

- Se till att det inte finns något objekt inom 30 cm som blockerar luftintaget.
- Håll luftintaget borta från andra värmekällor
- Undvik områden med mycket damm

# Meddelande om installation

• Det finns ingen begränsning för vinkeln vid projektorinstallation

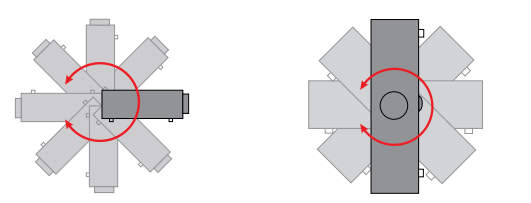

• Se till att det finns ett minsta utrymme på > 500 mm runt alla utblåsventiler.

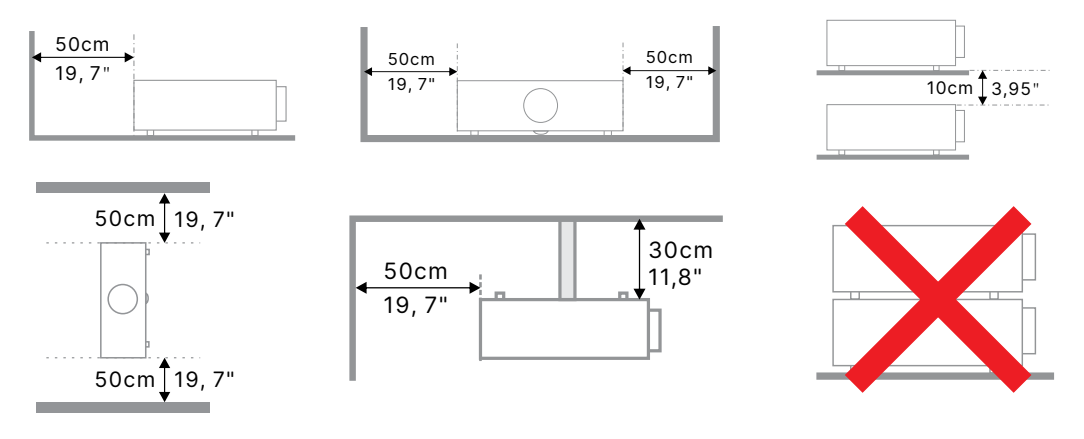

 När du använder projektorn i ett slutet utrymme ska du se till att den omgivande lufttemperaturen inte överstiger den högsta tillåtna driftstemperaturen och att alla luftintagsoch utblåsventiler är fria.

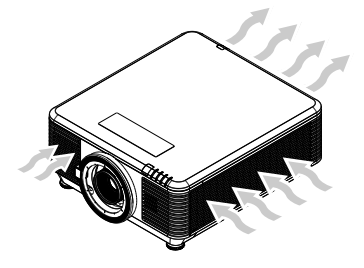

- Se till att inloppsventilerna inte återanvänder varm luft eller luften från utblåsventilerna eftersom detta kan leda till att enheten stängs av även om kapslingstemperaturen ligger inom det acceptabla driftstemperaturområdet.
- Alla höljen bör genomgå en certifierad termisk utvärdering för att säkerställa att projektorn inte återanvänder frånluft.

# Inställningar och projektionsalternativ

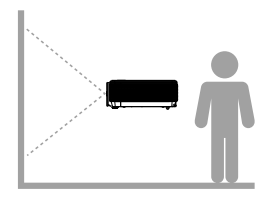

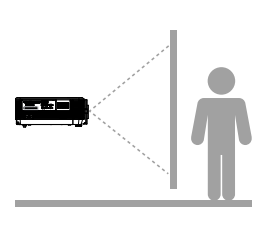

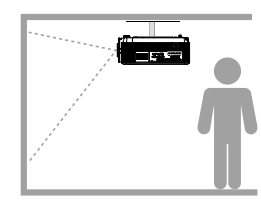

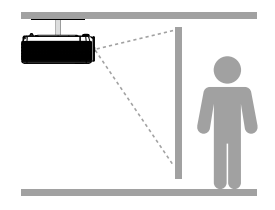

Framsida

Baksida

Tak Framsida

Tak Baksida

# Montering av projektorn

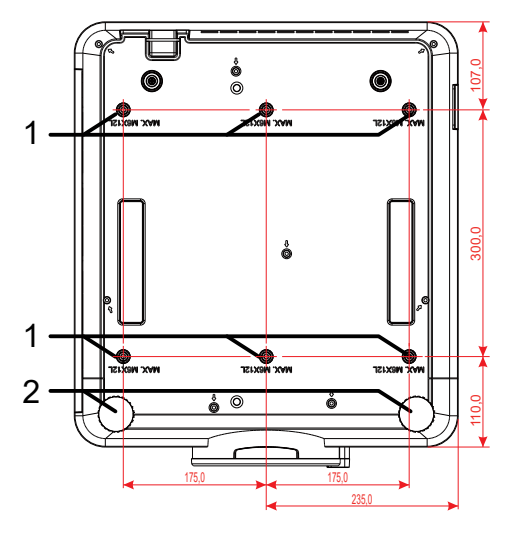

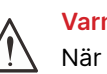

#### Varning!

När du installerar, se till att du endast använder UL-listade takfästen.

För takinstallationer, använd godkänd monteringshårdvara och M6-skruvar med ett maximalt skruvdjup på 12 mm.

Konstruktionen på takmonteringen måste vara av lämplig form och styrka. Takmonteringens lastkapacitet måste överskrida vikten på den installerade utrustningen och som extra skyddsåtgärd klara av att tåla tre gånger vikten på utrustningen under en period på 60 sekunder.

# Anpassad montering Installationsöverensstämmelse

För anpassad designmontering, t.ex. för en port, vänligen iaktta följande:

- Använd 6 skruvar för att förankra projektorn ordentligt i fästet.
- Skruvhålets mittmått: 300 × 350 (stigning = 175) mm
- Säkerställ en robust baskonstruktion för att stödja projektorns vikt och undvika att den välter.

#### OBS!

Ritningen nedan är endast avsedd som referens. Det är inte en exakt ritning av stativkonstruktionen.

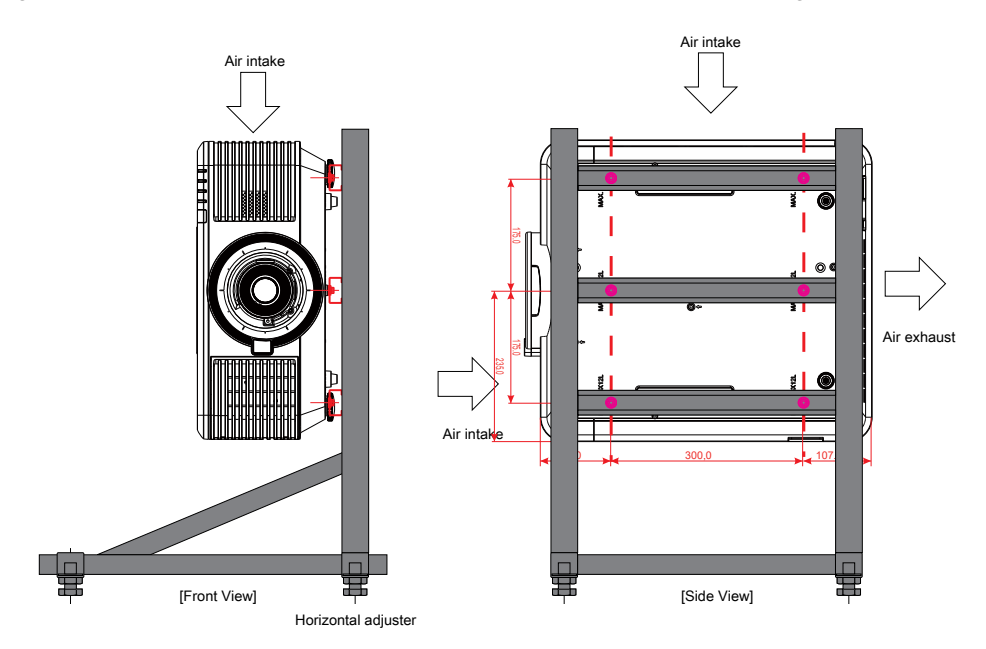

# Installation eller borttagning av det tillvalda objektivet

# Varning:

- 1. Undvik att skaka eller trycka hårt på projektorns eller objektivets delar eftersom projektorn och objektivet innehåller precisionsdelar.
- 2. Innan du tar bort eller installerar linsen, se till att stänga av projektorn, vänta tills kylningsfläktarna stannar och stäng sedan av huvudströmbrytaren.
- 3. Vidrör inte linsens yta när du tar bort eller installerar linsen.
- 4. Håll fingeravtryck, damm och olja borta från linsens yta.
- 5. Repa inte linsens yta.
- 6. Arbeta på en plan yta med en mjuk tygtrasa under den för att undvika att den repas.
- 7. Om du tar bort och förvarar linsen, fäst linsskypdd på projektorn för att hålla borta damm och smuts.

## Installera det nya objektivet.

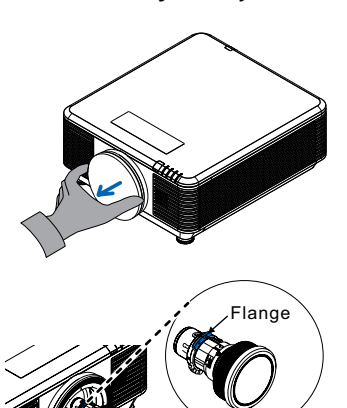

Ta bort linsfilterdynan.

Rikta in flänsen och placera den korrekt enligt bilden.

Rotera linsen medurs tills den klickar på plats.

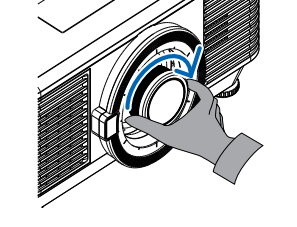

Borttagning av det befintliga objektivet från projektorn.

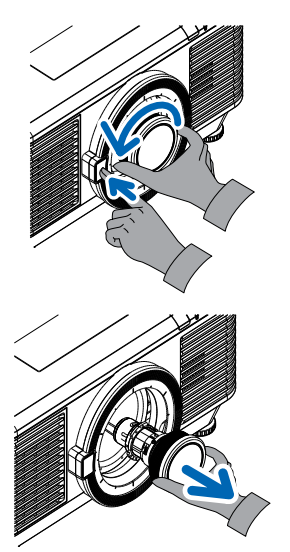

Skjut OBJEKTIVFRIGÖRINGSKNAPPEN till olåst läge.

Ta tag i linsen.

Rotera linsen moturs. Linsen lossnar.

Dra ut linsen långsamt.

# Objektivsserie

Åtta typer av valfria elektroniska objektiv finns tillgängliga för projektorn enligt tabellen nedan. Kontakta Viviteks auktoriserade återförsäljare för mer information.

#### Objektivgrupp (tillval)

| Objektiv                           | Projektionsför-<br>hållande | Zoomförhål-<br>lande | Bildstorlek<br>(diagonal) | Projiceringsavstånd |
|------------------------------------|-----------------------------|----------------------|---------------------------|---------------------|
| Zoom med kort räckvidd<br>D86-0711 | 0.77 - 1.1                  | 1.42x                | 42,3" ~ 300"              | 1 – 4,98 m          |
| Standard kort räckvidd<br>D86-1113 | 1.1 - 1.3                   | 1.18x                | 35,8"- 379,8"             | 1 – 9 m             |
| Semi-vidvinkel<br>D86-1216         | 1.25 - 1.60                 | 1.28x                | 39,1" ~ 300"              | 1,35 – 8,08 m       |
| Standard<br>D86-1519               | 1.54 - 1.93                 | 1.25x                | 48,2"~300''               | 2 – 10 m            |
| Distans<br>D86-1929                | 1.93 - 2.9                  | 1.5x                 | 32,1" - 481,1"            | 2,0 – 20 m          |
| Semi-lång zoom<br>D88-SMLZ01       | 2.22 - 3.67                 | 1.65x                | 40"~500"                  | 1,05 – 19,59 m      |
| Lång zoom<br>D88-LOZ101            | 3.58 - 5.38                 | 1.5x                 | 40"~500"                  | 1,05 – 19,59 m      |
| Lång zoom<br>D88-LOZ201            | 5.31 - 8.26                 | 1.55x                | 40"~500"                  | 1,05 – 19,59 m      |

#### OBS!

Den bästa prestandan för ovanstående zoomobjektiv är inom vertikal förskjutning -40 %~50 %, horisontell förskjutning ±13 %, men projektorn kan stödja ett större justerbart förskjutningsområde för flexibilitet vid installation.

# Startguide för projektorn

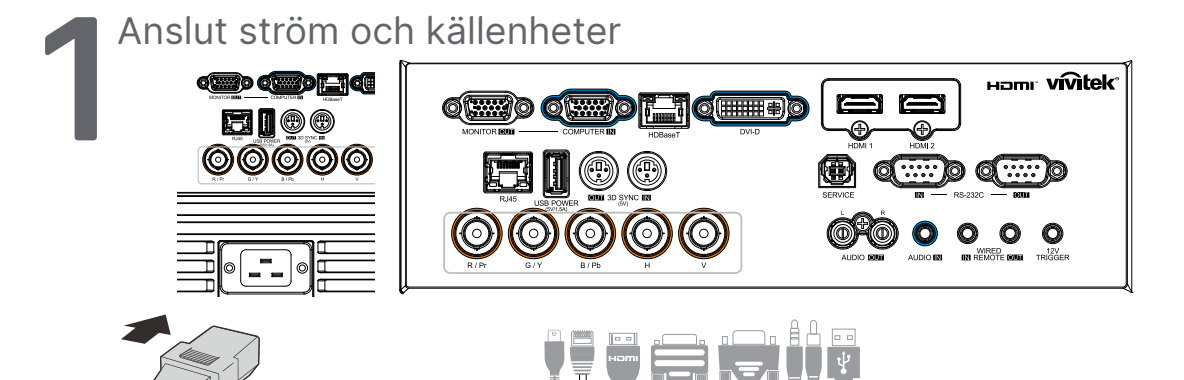

 Anslut den medföljande nätsladden och dina källenheter ordentligt. (HDMI, USB, VGA, RJ45, dator, HDBaseT, etc.) När den är ansluten blinkar strömindikatorn grönt till fast grönt.

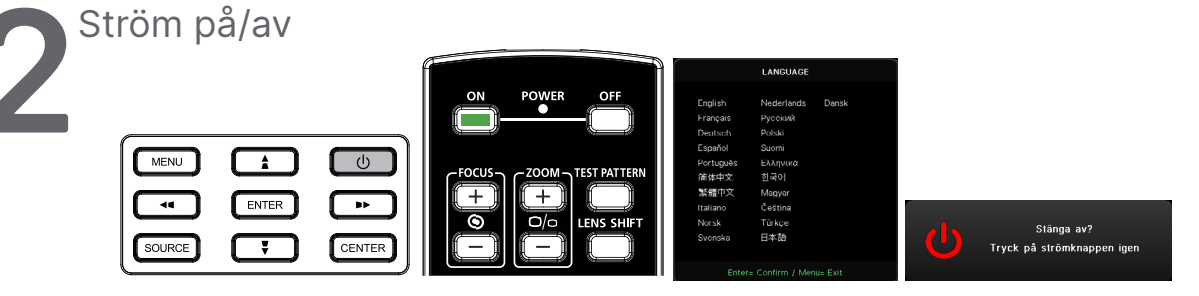

• Slå på: Tryck på <sup>(1)</sup> på projektorn eller **ON** på fjärrkontrollen.PWR LED kommer att blinka grönt.

Startbilden kommer att visas inom ung. 30 sekunder.

- Första gången du slår på projektorn kan du välja det språk du vill ha. Se Inställning av språk på sidan 47.
- Stänga av: Tryck på <sup>(1)</sup> på projektorn eller OFF på fjärrkontrollen.Meddelandet "Stäng av? /Tryck på strömbrytaren igen" visas på skärmen Tryck på strömbrytaren igen för att bekräfta att projektorn ska stängas av.

# 🕨 Välja källa

- Tryck på **SOURCE**-knappen och använd **▼▲** för att bläddra bland källor.
- Tryck på ← för att välja källa.

| Ċ.                                                 | Källa                    |
|----------------------------------------------------|--------------------------|
| HDMI 1<br>HDMI 2<br>DVI<br>Dator<br>BNC<br>HDBaseT | ]]]                      |
| Enter=                                             | Bekräfta / Menu= Avsluta |

#### OBS!

Komponent stöds från RGB till komponentadapter.

Med hjälp av en HDBaseT CAT5e-kabel (ovan) stöder projektorn ett HDBaseT anslutningsavstånd på upp till 100 m.

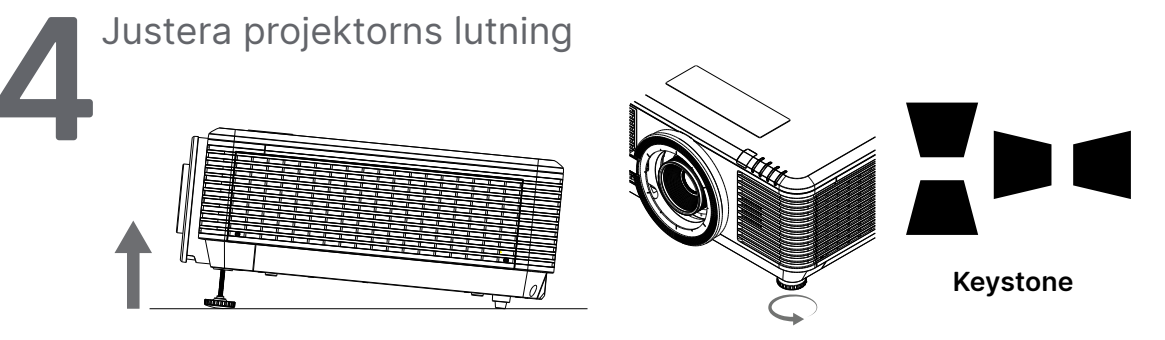

- För att höja lutningsvinkeln vrider du moturs på både vänster och höger lutningsfot.
- Tryck på KEYSTONE-knappen för att justera skärmens lutning.
   Keystonekontrollen visas på skärmen.Tryck på / för V Keystone-korrigering av bilden.Tryck på / för H Keystone-korrigering av bilden.

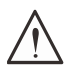

Varning! När du ställer in projektorn

1. Projektorbordet eller ställningen bör vara i våg och stadigt.

2. Placera projektorn så att den är i rät vinkel mot skärmen.

3. Se till att kablarna är på en säker plats. Du kan snubbla över dem.

# Justera den projicerade bildpositionen med linsförskjutning

Projektorn har en funktion för att flytta linsen vilket innebär att bilden kan flyttas vertikalt eller horisontellt utan att projektorn behöver flyttas. Linsförskjutningsområdet visas i procent av bildens höjd och bredd, det maximala vertikala förskjutningsområdet kan vara upp till 70 % av bildens höjd och ner till 50 % av bildens höjd och det maximala horisontella förskjutningsområdet är 15 % av bildbredden till höger och vänster. Se illustrationen nedan.

#### Diagram över linsens skiftningsintervall

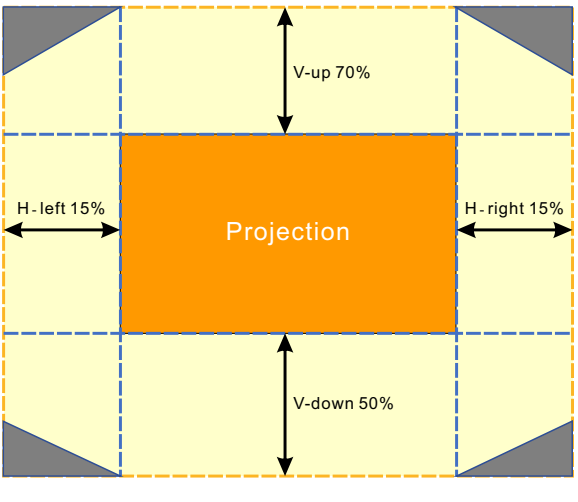

Området

är gränsen för linsförskjutning

#### OBS!

Projektorn är utrustad med en säkerhetsbrytare i hålet till objektivfästet. Projiceringsobjektivet måste installeras i projektorn innan du slår på strömmen annars kan inte projiceringen startas.

Det finns en funktion för objektivlås i OSD-menyn för att inaktivera justering av objektivet för att undvika eventuell felaktig hantering när du har avslutat justeringen. Se till att inaktivera låset innan du utför objektivstyrningen.

# 3. Inställningar för OSD-menyn (On-Screen Display)

# Kontroll av OSD-menyn

Med hjälp av OSD-menyn (On-Screen Display) kan du göra bildjusteringar, ändra olika inställningar och kontrollera projektorns aktuella status.

# Navigera i OSD-menyn

Du kan använda fjärrkontrollen eller kontrollknapparna på projektorn för att navigera och göra ändringar i OSD-menyn.

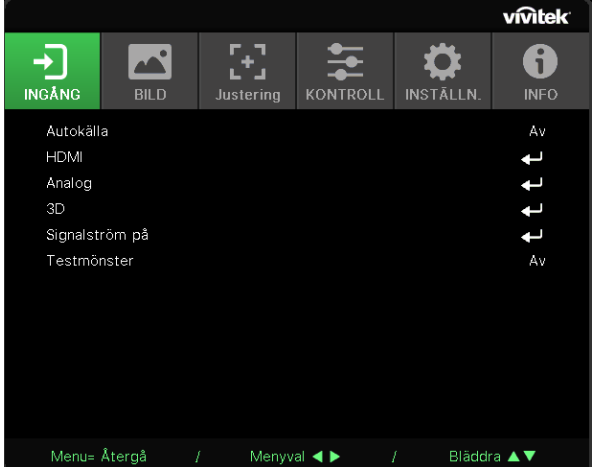

- Tryck på MENU-knappen för att komma in i OSD-menyn.
- Det finns sex ikoner i toppmenyn. Använd knapparna ◀ / ► för att välja menyer.
- Använd knapparna ▼/▲ för att bläddra genom undermenyerna.
- Använd knapparna ◀ / ► för att ändra inställningarna i undermenyerna.
- Tryck på ┵ för att komma in i de avancerade undermenyerna
- Tryck på MENU-knappen för att stänga OSD-menyn eller lämna en undermeny.
- Tryck på EXIT-knappen för att återgå till föregående meny.

#### OBS!

Inte alla poster i OSD är tillgängliga beroende på bildkällan. Till exempel kan alternativen Horisontell/ Vertikal position i menyn Dator endast ändras när den är ansluten till en dator. Poster som inte är tillgängliga är inte åtkomliga och är gråa.

# INGÅNG-menyn

| Autokälla      | På, av                                                                                                    |                        |     |           |        |           |             |
|----------------|----------------------------------------------------------------------------------------------------|------------------------|-----|-----------|--------|-----------|-------------|
|                |                                                                                                    |                        |     |           |        |           | vivitek     |
| HDMI           | HDMI-format: Auto/<br>RGB begränsad/RGB full/<br>YUV begränsad/YUV full                                                                                                    | INGÅNG BI<br>Autokälla |     | Justering |        | INSTÄLLN. | INFO<br>Av  |
|                | HDR: Auto, Av, HDR 10                                                                                                    | HDMI<br>Analog         |     |           |        |           | t t         |
|                | HDMI EDID: HDMI1, HDMI2                                                                                                    | 3D<br>Signalström på   | å   |           |        |           | t t         |
|                | 7                                                                                                    | Testmönster            |     |           |        |           | Αv          |
| Analog         | H Position: -5~5                                                                                                    |                        |     |           |        |           |             |
|                | V Position: -5~5                                                                                                    |                        |     |           |        |           |             |
|                | Fas: 0~31                                                                                                    |                        |     |           |        |           |             |
|                | Fas: 0~31                                                                                                    | Menu= Återgå           | å / | Menvy     | al 🔺 🕨 | / Bläddr  | a <b>▲▼</b> |
|                | Auto Sync: På, av                                                                                                    | Line Atorga            | а , | wieny     |        |           |             |
| 3D             | 3D: DI P-I ink IR                                                                                                    |                        |     |           |        |           |             |
|                | Omvänd 3D-synkronisering:<br>Av, På                                                                                                    |                        |     |           |        |           |             |
|                | 3D-format: Auto, överst,<br>nederst, ramsekvens, frame<br>packing, sida vid sida, av                                                                                                    |                        |     |           |        |           |             |
|                | 3D-synk ut-fördröjning:<br>0 ~ 359                                                                                                    |                        |     |           |        |           |             |
|                | 3D-synk-utgång: Intern,<br>extern                                                                                                    |                        |     |           |        |           |             |
|                | -                                                                                                    |                        |     |           |        |           |             |
| Signalström på | Dator: Av, På                                                                                                    |                        |     |           |        |           |             |
|                | HDMI: Av, På                                                                                                    |                        |     |           |        |           |             |
|                | ~                                                                                                    |                        |     |           |        |           |             |
| Testmönster    | Rutnät, vitt, rött, grönt,<br>blått, svart, RGB-ramper,<br>färglist, steglist, schackrutor,<br>horisontella linjer, vertikala<br>linjer, diagonala linjer,<br>horisontella ramper, vertikala<br>ramper, av |                        |     |           |        |           |             |

# Autokälla

- Använd **◄**/**▶** för att ställa in Av/på.
- På: Låter projektorn automatiskt söka efter den inkommande signalen.
- Av: Välj ingångssignalen manuellt.

### HDMI

- Tryck på ← och använd ▼/▲ för att bläddra genom undermenyerna
- HDMI-format: Ställ in HDMI-format.
   Auto: Enligt HDMI inforuta för att automatiskt upptäcka färgutrymme.
   RGB begränsad: Tvinga till att välja RGB-färgrymd med begränsat intervall.
   RGB full: Tvinga till att välja RGB-färgrymd med fullt intervall.
   YUV begränsad: Tvinga till att välja YUV-färgrymd med begränsat intervall.
   YUV full: Tvinga till att välja YUV-färgrymd för hela färgområdet
- HDR: Använd ◄/▶ för att ställa in Auto, Av, HDR 10.Auto: Växla till HDR-inställningen automatiskt när HDR-synkronisering upptäcks.Av: Oavsett om du upptäcker HDRsynkronisering eller inte, tvinga att stänga HDR-inställningarna.HDR 10: Oavsett om du upptäcker HDR-synkronisering eller inte, tvinga att välja HDR-inställningar
- HDMI EDID: Tryck på och använd ▼/▲ för att ställa in HDMI1, HDMI2 Förbättrad: Välj att använda HDMI 2.0 EDID.Standard: Välj att använda HDMI 1.4b EDID.

## Analog

- Tryck på ← och använd ▼/▲ för att bläddra genom undermenyerna
- H Position: Använd ◀/▶ för att justera visningspositionen i horisontell riktning.
- V Position: Använd ◀/▶ för att justera visningspositionen i vertikal riktning.
- Fas: Använd ◄/▶ för att justera frekvensen för att minska den analoga RGBbildförvrängningen.
- Klocka: Använd ◀/▶ för att justera den analoga RGB-bildens horisontella bredd.
- Auto Sync: Använd ◀/▶ för att välja På/av för att låsa bildsynkronisering

#### 3D

- Tryck på ← och använd ▼/▲ för att ställa in 3D-källa, synkroniseringsmetod och 3D-format.
- Innan du utför 3D-inställningen måste du se till att en ingångssignal med 3D-synkronisering är ansluten.
- 3D: Använd ◀/▶ för att aktivera eller inaktivera 3D-funktioner.DLP-Link: Aktivera intern 3D-synkronisering.IR: Aktivera extern 3D-synkronisering.
- Omvänd 3D-synkronisering: Använd ◀/▶ för att byta 3D-signal L/R eller R/L.På: Aktiverar omvänd signal.Av: Följer den mottagna signalens synk.
- **3D-format:** Tryck på ← och använd ▼/▲ för att välja 3D-formattyp:Auto, överst, nederst, ramsekvens, frame packing, sida vid sida, av.
- 3D-synk ingångsfördröjning: Använd ◀/▶ för att justera 3D-synk ingångsfördröjning.
- 3D-synk ut-fördröjning: Använd ◀/▶ för att justera 3D-synk utgångsfördröjning.
- **3D-synk-utgång:** Använd **◄**/**▶** för att välja 3D-formattyp :Internt: 3D-synk kommer från den interna synkroniseringsgeneratorn.Externt: 3D-synk kommer från en extern ingångskontakt.

# Viktigt:

 $\Delta$  Personer med följande tillstånd bör titta på 3D-bilden med stor försiktighet:

#### Barn under sex år

Personer som är ljuskänsliga eller ljusallergiska, sjuka eller har en historik med hjärt- och kärlsjukdomar.

Personer som är trötta eller har sömnbrist

Personer som är påverkade av droger eller alkohol

Normalt är det säkert att titta på 3D-bilder. Vissa människor kan dock känna sig obekväma. Se de riktlinjer som reviderades och offentliggjordes av 3D League den 10 december 2008. Där står det att de som tittar på 3D-bilder måste ta en paus på minst 5 till 15 minuter var trettionde minut eller timme.

# Signalström på

- Tryck på ← och använd ▼/▲ för att bläddra genom undermenyerna.
- Dator: Använd ◀/▶ för att ställa in På/av för att aktivera eller inaktivera automatisk påslagning av VGA-ingång.
- HDMI: Använd ◀/▶ för att ställa in På/av för att aktivera eller inaktivera automatisk påslagning av HDMI-ingång.

# Testmönster

Använd ◄/▶ för att välja rutnät, vitt, rött, grönt, blått, svart, RGB-ramper, färglist, steglist, schackrutor, horisontella linjer, vertikala linjer, diagonala linjer, horisontella ramper, vertikala ramper, av för att aktivera testmönsterbilden.

# BILD-menyn

| Bildläge         | Presentation, Ljus, Spel,<br>Film, Levande, Blending,<br>sRGB, DICOM SIM,<br>Användare, (3D), (HDR 10) | INGÂNG BILD                                        | Justering                              | INSTÂLLN.          |
|------------------|----------------------------------------------------------------------------------------------------|----------------------------------------------------|----------------------------------------|--------------------|
|                  | 1                                                                                                    | Bildläge<br>Ljusstyrka                             |                                        | Presentation<br>50 |
| Ljusstyrka       | 0~100                                                                                                  | Kontrast<br>Färghanterare                          |                                        | 50<br>↓            |
| Kontrast         | 0~100                                                                                                  | Avancerat<br>Återställning av bildlä               | ige                                    | لھ<br>لھ           |
| Färghanterare    | Färg: R, G, B, C, M, Y, W                                                                              |                                                    |                                        |                    |
|                  | Nyans: -99~99<br>Röd : 0~399 (endast W)                                                                | Menu= Återgå                                       | / Menyval ◀ ►                          | / Bläddra ▲▼       |
|                  | Mättnad: 0~199<br>Grön : 0~399 (endast W)                                                              |                                                    |                                        |                    |
|                  | Förstärkning: 5~195<br>Blå : 0~399 (endast W)                                                          | -) <u>~</u>                                        | :::::::::::::::::::::::::::::::::::::: |                    |
|                  |                                                                                                    | INGÅNG BILD                                        | Justering KONTROLL                     | INSTÄLLN. INFO     |
| Avancerat        | BrilliantColor: 0~10                                                                                   | R-förstärkning                                     |                                        | 0                  |
| -                | Skärpa: 0~31                                                                                           | B-förstärkning                                     |                                        |                    |
|                  | Gamma: 1.8, 2.0, 2.2, 2.4,<br>svartvitt, Linjär, DICOM SIM                                             | R-förskjutning<br>G-förskjutning<br>B-förskjutning |                                        | 0<br>0<br>0        |
|                  | HDR PQ: PQ-L300, PQ-L400,<br>PQ-L500, PQ-L600,<br>PQ-L700 (endast för HDR)                             |                                                    |                                        |                    |
|                  | Färgtemperatur: Varm,<br>Normal, Kall                                                                  | Menu= Återgå                                       | / Menyval ৰ 🕨                          | / Bläddra ▲▼       |
|                  | Ingångsbalans:                                                                                         | ŕ                                                  |                                        |                    |
|                  | R-förstärkning,<br>G-förstärkning,<br>B-förstärkning,                                                  | INGÁNG BILD                                        | Justering KONTROLL                     | INSTÄLLN.          |
|                  | R-forskjutning,<br>G-förskjutning,<br>B-förskjutning                                                   | Aktuell<br>Alla                                    | Återställning av bildläge              | <b>ب</b>           |
|                  |                                                                                                    |                                                    |                                        |                    |
| Återställning av | Aktuell: (OK, Avbryt)                                                                                  |                                                    |                                        |                    |
| bildiage         | Alla: (OK, Avbryt)                                                                                     |                                                    |                                        |                    |
|                  |                                                                                                    |                                                    |                                        |                    |
|                  |                                                                                                    | Menu= Återgå                                       | / Menyval ৰ ►                          | / Bläddra ▲▼       |

## Bildläge

- Använd ◀/▶ för att välja ett läge enligt dina personliga önskemål.
- Presentation: Föreslå att använda. Den bästa projektionseffekten för presentationer.
- Ljus: Läget är lämpligt för användningsmiljöer där det behövs maximal ljusstyrka.
- Spel: Används för spel.
- Film: För att ge en bra balans mellan färgmättnad, kontrast och ljusstyrka.Rekommenderas att användas i en mörk miljö.
- Levande: För att ge levande färger.
- Blending: Läget lämpar sig för en uppslukande miljö.
- **sRGB:** Optimering av RGB-färger för att uppnå verklighetstrogna bilder med begränsad ljusstyrka.
- DICOM SIM: Att använda för digital bildbehandling och kommunikation inom medicin
- Användare: Personlig anpassning med val av ljusstyrka, kontrast och färg.
- 3D: Växlar automatiskt när 3D-synkronisering upptäcks.
- HDR 10: Växlar automatiskt när HDR-synkronisering upptäcks.

## Ljusstyrka

• Använd **◄/**▶ för att öka eller minska bildens ljusstyrka.

# Kontrast

• Använd **◄/**▶ för att justera bildens kontrastnivå.

# Färghanterare

- Tryck på  $\leftarrow$  och använd  $\nabla/\blacktriangle$  för att bläddra genom undermenyerna
- Färg: För att välja och justera färgen (röd, grön, blå, cyan, magenta, gul, vit).
- Nyans: Använd ◀/▶ för att justera värdet för färgnyans
- Mättnad: Använd ◀/▶ för att justera värdet för färgmättnad
- Förstärkning: Använd ◀/► för att justera värdet för färgförstärkning
- Röd: Använd ◀/▶ för att justera den vita färgens röda värde
- Grön: Använd ◀/▶ för att justera den vita färgens gröna värde
- Blå: Använd ◀/▶ för att justera den vita färgens blå värde
- Dessa tre alternativ används för att justera färgintervallet för hela bilden. Om en minimal mängd rött, grönt eller blått visas i de grå områdena, sänker du förstärkningen för motsvarande färg i enlighet med detta. När förstärkningen ökar blir bildens kontrast lägre.

#### Avancerat

- Tryck på ← och använd ▼/▲ för att bläddra genom undermenyerna
- BrilliantColor: Använd ◀/▶ för att justera BrilliantColor i bilden
- Skärpa: Använd ◀/▶ för att justera bildens skärpa
- Gamma: Använd ◄/▶ för att välja olika krominanser i bilden.När det omgivande ljuset är så starkt att det kan påverka projektionsbilden i det svaga området kan du ändra gamma för att justera krominansen. De tillgängliga alternativen är 1.8, 2.0, 2.2, 2.4, Svartvitt, Linjär, DICOM SIM.
- HDR PQ: Använd ◀/▶ för att välja PQ-inställningar PQ-L300, PQ-L400, PQ-L500, PQ-L600, PQ-L700
- Färgtemperatur: Använd ◀/▶ för att välja färgtemperaturen
   Varm: Gör bilden rödvit.Normal: Normal ton av vitt.Kall: Gör bilden blåvit.
- Ingångsbalans: Tryck på ← och använd ▼/▲ för att bläddra genom undermenyer Använd
   √ för att justera förstärkning och offset-värdena för röd, grön och blå färg för vitbalans.
   Förstärkning: Justera ljusstyrkan för rött, grönt och blått.Förskjutning: Justera kontrastnivån för rött, grönt och blått.

# Återställning av bildläge

- Tryck på ← och använd ▼/▲ för att bläddra genom undermenyerna
- Aktuell: Tryck på ← för att återställa det aktuellabildläget till standardinställningarna.
- Alla: Tryck på ← för att återställa alla bildlägen till sina ursprungliga inställningar.

#### OBS!

"Återställning av bildläge" återställs endast i enlighet med den ingående signalen.

# Menyn JUSTERING

| Bildförhållande               | Fyll, 4:3, 16:9, Letter Box,<br>2,35:1, 16:10, Auto |                                   |                 | vívitek             |
|-------------------------------|-----------------------------------------------------|-----------------------------------|-----------------|---------------------|
|                               | 7                                                   |                                   |                 | INSTĂLLN INFO       |
| Digital zoom                  | Zooma in: 0~10                                      | Bildförhållande                   |                 | Auto                |
|                               | (1.0x~2.0x)                                         | Digital Zoom                      |                 | <b>ب</b>            |
|                               | Zooma ut: $-40 \sim 0$                              | Keystone<br>4 hörn                |                 | L L                 |
|                               |                                                     | Maskning                          |                 | <b>↓</b>            |
|                               | H Bildförskjutning.                                 | Projicering<br>Skärminställningar |                 | Framre              |
|                               | V Bildförskjutning                                  | Linsinställningar                 |                 | ÷                   |
|                               |                                                     | Aterstallning av juster           | ing             | +                   |
| Keystone                      | V Keystone: -30~0~30                                |                                   |                 |                     |
|                               | H Keystone: -30~0~30                                | Menu= Återgå                      | / Menyval ৰ 🕨 , | / Bläddra <b>▲▼</b> |
|                               | 7                                                   |                                   |                 |                     |
| 4 hörn                        | Hörn: Överst till vänster,                          |                                   |                 |                     |
|                               | överst till höger, underst                          |                                   |                 |                     |
|                               | till vanster, underst till<br>höger                 |                                   |                 |                     |
|                               | H: 0~60                                             |                                   |                 |                     |
|                               | V: 0~60                                             |                                   |                 |                     |
|                               |                                                     |                                   |                 |                     |
| Maskering                     | Överst: 0~100                                       |                                   |                 |                     |
|                               | Nederst: 0~100                                      |                                   |                 |                     |
|                               | Vänster: 0~100                                      |                                   |                 |                     |
|                               | Höger: 0~100                                        |                                   |                 |                     |
|                               | ~                                                   |                                   |                 |                     |
| Projicering                   | Fram, bak, fram+tak,                                |                                   |                 |                     |
|                               | bak+tak, bak+tak                                    |                                   |                 |                     |
|                               | г                                                   |                                   |                 |                     |
| Skärminställningar            | Skärmformat: 16:10, 16:9,                           |                                   |                 |                     |
|                               | 4:3, 2,35:1                                         |                                   |                 |                     |
|                               | Skarmposition: Gratt ut,                            |                                   |                 |                     |
|                               | -160~0~160(Nar 4:3)                                 |                                   |                 |                     |
|                               | -191~0~191(När 2,35:1)                              |                                   |                 |                     |
|                               |                                                     |                                   |                 |                     |
| Linsinställningar             | Objektivlås: Av, På                                 |                                   |                 |                     |
|                               | Objektivtyp: icke-UST-<br>lins, UST-lins            |                                   |                 |                     |
|                               | Objektivstyrning: Zoom och fokus, linsförskjutning  |                                   |                 |                     |
|                               | Objektivminne: Spara,                               |                                   |                 |                     |
|                               | Mittobiektiv (utför)                                |                                   |                 |                     |
|                               |                                                     |                                   |                 |                     |
| Åt                            |                                                     |                                   |                 |                     |
| Aterstalining av<br>justering | (UK, AVDryt)                                        |                                   |                 |                     |

# Bildförhållande

• Använd ◀/▶ för att välja bildformat (Fyll, 4:3, 16:9 eller 16:10, Letter Box, 2,35:1, Auto)

# Digital zoom

- Tryck på  $\leftarrow$  och använd  $\nabla/\blacktriangle$  för att bläddra genom undermenyerna
- Zooma in: Använd ◀/▶ för att få bilden att se större ut, med värdet 0~10.
- Zooma ut: Använd ◄/▶ för att få bilden att se ut som en liten bild från 0~-40 värde. Justera Zoom ut för att återställa HV-bildförskjutningen till standardvärdet.
- Bildförskjutning: Tryck på ← och använd ▼/▲ för att bläddra genom undermenyerna H bildförskjutning: Använd ◀/▶ för att flytta bilden horisontellt (vänster/höger) V bildförskjutning: Använd ◀/▶ för att flytta bilden vertikalt (uppåt/nedåt) Beroende av Zoom ut, inte fast

## Keystone

- Tryck på ← och använd ▼/▲ för att bläddra genom undermenyerna.
- V Keystone: Använd ◄/▶ för att justera värdet för att korrigera bildens vertikala distorsion. Det justerbara värdet är ±30.
- **H Keystone:** Använd **◄**/**▶** för att justera den horisontella bildförvrängningen. Det justerbara värdet är ±30.

## 4 hörn

Den här funktionen används för att korrigera bildförvrängning som kan uppstå i ett hörn på grund av installationen eller den projicerade ytan.

- Tryck på ← och använd ▼/▲ för att bläddra genom undermenyerna.
- Hörn: Använd ◄/► för att välja ett hörn (övre vänster, övre höger, nedre vänster, nedre höger).
- H: Använd ◀/▶ för att öka eller minska det horisontella värdet.
- V: Använd ◀/▶ för att öka eller minska det vertikala värdet.

# Maskering

- Tryck på ← och använd ▼/▲ för att bläddra genom undermenyerna.
- Överst: Använd ◀/▶ för att justera maskeringsfunktionen på skärmen från Värden för övre sida, nedre sida, vänster sida och höger sida.

# Projicering

- Använd **◄**/**▶** för att välja projektionsposition.
- Fram: Installera projektorn på skrivbordet och projicera bilden framåt.
- Bak: Installera projektorn på skrivbordet och projicera bilden från baksidan av skärmen.
- Tak fram: Montera projektorn i taket och projicera bilden framåt.
- Tak bak: Montera projektorn i taket och projicera bilden från baksidan av skärmen.

# Skärminställningar

- Tryck på ← och använd ▼/▲ för att bläddra genom undermenyerna.
- Skärmformat: Använd ◀/▶ för att välja skärmformatet 16:10, 16:9, 4:3 och 2,35:1.
- Skärmposition: Använd ◀/► för att justera skärmpositionen.

## Linsinställningar

- Tryck på ← och använd ▼/▲ för att bläddra genom undermenyerna.
- Objektivlås: Använd ◀/► för att justera objektivlås till På eller Av.
- **Objektivtyp:** Använd **◄**/**▶** för att justera objektivtyp till icke-UST-objektiv, UST-objektiv.
- Objektivstyrning: Använd ◄► för att justera objektivfokus. Använd ▼▲ för att justera objektivzoom. Tryck på Enter för att byta till menyn Linsförskjutning. Tryck på ▼▲◀► för att justera Linsförskjutning. Tryck på Enter för att byta menyn Linsstyrning.
- Objektivminne: Tryck på ← och använd ▼/▲ för att bläddra genom undermenyerna. Spara minne: Tryck på ← för att välja minnet för lagring av inställningen och tryck sedan på ENTER för att bekräfta.Ladda minne: Tryck på ← för att välja önskad minnesinställning och tryck sedan på ENTER för att utföra objektivinställningen. Projektorn kommer att justera objektivets läge, zoom och fokus automatiskt.
- Mittobjektiv: Tryck på ← för att göra en central kalibrering av linsförskjutning.

# Återställning av justering

• Tryck på ← för att återställa alla inställningar till standardinställningarna.

# Menyn KONTROLL

| Direkt           | Av, På                                                       |                                            |                         |           |          |                                  | vívitek                       |
|------------------|--------------------------------------------------------------|--------------------------------------------|-------------------------|-----------|----------|----------------------------------|-------------------------------|
| strompasiagning  |                                                              |                                            |                         | [+]       |          |                                  | 6                             |
| Ljuskälla        | Ljusläge: Normal, ECO,<br>Anpassat ljus                      | Direkt s<br>Ljuskälla                      | trömpåslagning<br>a     | g         | KONTROLL | INSTALLN.                        | Av<br>•                       |
|                  | Anpassat ljus: 25~100                                        | Hög höji<br>IR-kontr                       | d<br>oll                |           |          | Bå                               | Normal<br>da IR på            |
|                  | Konstant ljusstyrka: Av, På                                  | Fjärrkon                                   | troll-ID<br>-           |           |          | ġ                                | Standard                      |
|                  | ViviBlack: Dynamiskt svart,<br>timer för släckning av ljuset | HDBase<br>Nätverk<br>Ställa in<br>Uthyrnin | I<br>Art-Net<br>ngsläge |           |          |                                  | t t t                         |
| Hög höjd         | Normal, Hög                                                  |                                            |                         |           |          |                                  |                               |
| IR-kontroll      | Fram+ bak IR På, Fram IR På,<br>Bak IR På, Fram+ Bak IR Av   | Menu= /                                    | Återgå /                | Menyv     | al ৰ 🕨   | / Bläddr                         | ra ▲▼                         |
|                  |                                                              |                                            |                         |           |          |                                  | vivitek                       |
| Fjärrkontroll-ID | Standard~99                                                  |                                            | BILD                    | Justering | KONTROLL | INSTÄLLN.                        |                               |
|                  | ]                                                            |                                            |                         | Nät       | verk     |                                  |                               |
| HDBaseT          | HDBaseT-IR_RS232_RJ45:<br>Av, På                             | Nätverks<br>DHCP                           |                         |           |          | Кор                              | pla från<br>Av                |
|                  | HDBaseT EDID: Förbättrad,<br>Standard                        | Nätmask<br>Gateway                         | <<br><<br>V             |           |          | 255.255.<br>255.255.<br>255.255. | 255.255<br>255.255<br>255.255 |
|                  |                                                              | DNS<br>Verkstäl                            |                         |           |          | 200.200.                         | 255.255<br><b>-</b>           |
| Nätverk          | Nätverksstatus: Anslut,<br>Koppla från                       |                                            |                         |           |          |                                  |                               |
|                  | DHCP: Av, På                                                 |                                            |                         |           |          |                                  |                               |
|                  | IP-adress: 0~255, 0~255, 0~255, 0~255, 0~255                 | Menu= i                                    | Återgå /                | Menyv     | al ৰ 🕨   | / Bläddr                         | 'a <b>▲▼</b>                  |
|                  | Nätmask: 0~255, 0~255, 0~255, 0~255, 0~255                   |                                            |                         |           |          |                                  |                               |
|                  | Gateway: 0~255, 0~255, 0~255, 0~255, 0~255                   |                                            |                         |           |          |                                  |                               |
|                  | DNS: 0~255, 0~255, 0~255, 0~255, 0~255                       |                                            |                         |           |          |                                  |                               |
|                  | Verkställ: OK, Avbryt                                        |                                            |                         |           |          |                                  |                               |

| Ställa in Art-Not | Aktivora Art-Not: Av Då                                                                                                    | 1                                   |               |           |          |           |                     |
|-------------------|----------------------------------------------------------------------------------------------------|-------------------------------------|---------------|-----------|----------|-----------|---------------------|
|                   | (2.X.X.X.X), På (10.X.X.X.X),<br>På (Manuell)                                                                                    | ÷                                   |               | 53        | ++       | <b>Ö</b>  | vívitek             |
|                   | Nät: 0~127                                                                                                    | INGANG                              | BILD          | Justering | KONTROLL | INSTALLN. | INFO                |
|                   | Subnät: 0~15                                                                                                    | Ljuskälla                           | rompasiagnini | 9         |          |           | AV<br>↓             |
|                   | Universe: 0~15                                                                                                    | Hög höjd<br>IR-kontro               | l<br>bll      |           |          | Bâ        | Normal<br>ida IR på |
|                   | Universe: 0~15                                                                                                    | Fjärrkonti                          | roll-ID       |           |          | -         | Standard            |
|                   | Verkställ: (OK, Avbryt)                                                                                                    | HDBase I<br>Nätverk                 |               |           |          |           | t t                 |
|                   | Art-Net kanalinställningar:<br>Kanal 1, Kanal 2, Kanal 3,<br>Kanal 4, Kanal 5                                                    | Ställa in Art-Net<br>Uthyrningsläge |               |           |          |           | t t                 |
| Uthyrningsläge    | Effektlåsnivå: 60~100<br>Återställning av effektlåsnivå                                                                          | Menu= Å                             | .tergå /      | Menyv     | val ৰ 🕨  | / Bläddi  | ra <b>▲▼</b>        |
|                   | Användning låst tid :<br>Inaktivera, Aktivera<br>Användning låsta<br>inställningar (HRS) : 1~9999<br>Återställning av utgångstid |                                     |               |           |          |           |                     |
|                   | Anula losenolu: Nytt                                                                                                    |                                     |               |           |          |           |                     |

# Direkt strömpåslagning

 Använd ◄/▶ för att slå på/av Den här funktionen är som standard inställd på Av. När inställd på "På" slås projektorn på automatiskt när nätaggregatet slås på nästa gång. Du kan använda den här funktionen och strömbrytaren (i stället för fjärrkontrollen) för att slå på projektorn.

## Ljuskälla

- Tryck på ← och använd ▼/▲ för att bläddra genom undermenyerna.
- Ljusläge: Använd ◀/▶ för att välja (Normal, Eco, Anpassat ljus).

lösenord, Bekräfta lösenord

- Anpassat ljus: Använd ◀/▶ för att justera ljusstyrkan mellan 25 % och 100 %.
- Konstant ljusstyrka: Använd ◀/▶ för att slå på/av.
- ViviBlack: Tryck på ← och använd ▼/▲ för att bläddra genom undermenyerna.Dynamisk svart: Använd ◄/▶ för att slå på/av.Timer för släckning av ljuset: Använd ◄/▶ för att välja släckningstid (Inaktiv, 1 sek./ 2 sek., 3 sek., 4 sek.).

## Hög höjd

Använd ◄/▶ för att justera kylfläktens hastighet (Normal, Hög).

## IR-kontroll

 Använd ◄/▶ för att välja önskad IR-kontrollplats (Fram+ bak IR På, Fram IR På, Bak IR På, Fram+ Bak IR Av).Med den här funktionen kan du välja vilken IR-fjärrkontrollmottagare som är aktiv.
### Fjärrkontroll-ID

Visa aktuellt projektor-ID och fjärrkontrollens ID-nummer. För att ställa in ett unikt ID för projektorn och styra oberoende av varandra.

### **HDBaseT**

- Tryck på ← och använd ▼/▲ för att bläddra genom undermenyerna.
- HDBaseT-IR\_RS232\_RJ45: Använd ◀/► för att växla HDBaseT-IR\_RS232\_RJ45 På/av Aktivera styrfunktionen för HDBaseT med IR, RS232 och RJ45.
- HDBaseT EDID: Använd ◀/▶ för att välja HDBaseT-läge (Förbättrad, Standard).

#### OBS!

Om HDBaseT-kontrollen är inställd på "På", kommer lågeffektsläget att vara "På av HDBaseT" och inaktivera valet av denna funktion.

### Nätverk

Använd den här funktionen för att konfigurera nätverksinställningarna så att du kan styra projektorn via nätverket.

- Tryck på ← och använd ▼/▲ för att bläddra genom undermenyerna
- Nätverksstatus: Anslut/frånkoppla nätverket automatiskt.
- DHCP: Använd ◀/▶ för att ställa in DHCP På/av. När DHCP är inställt på "På", tilldelar DHCP-servern i domänen en IP-adress till projektorn. IP-adressen visas i fönstret för IP-adresser utan att du behöver göra någon inmatning. Om domänen inte kan tilldela någon IP-adress visas 0.0.00 i fönstret med IP-adresser.
- IP-adress: Tryck på ← för att visa fönstret för inmatning av IP-adress. Använd ◀/► för att välja det nummer i adressen som ska ändras Använd ▼/▲ för att öka eller minska numret i IP-adressen. (Exempel: Nätverkets IP-adress 172. xxx. xxx. xxx. xxx.)
- Nätmask: Ställ in subnätmasken. Inmatningsmetoden är densamma som inställningen för IP-adress.
- Gateway: Ställ in gatewayen. Inmatningsmetoden är densamma som inställningen för IP-adress.
- DNS: Ställ in DNS. Inmatningsmetoden är densamma som inställningen för IP-adress.
- Verkställ: Tryck på ← och använd ▼/▲ för att bläddra genom undermenyerna

#### Funktioner för fast LAN-terminal

Fjärrstyrning och övervakning av en projektor från en dator via trådbundet LAN är också möjligt. Kompatibilitet med Crestron/AMX (Discovery) / Extron-kontrollboxar möjliggör både styrning av projektor i grupp över ett nätverk och från en kontrollpanel i en dators webbläsare.

- Crestron är ett registrerat varumärke som tillhör Crestron Electronics, Inc. i USA.
- Extron är ett registrerat varumärke som tillhör Extron Electronics, Inc. i USA.
- AMX är ett registrerat varumärke som tillhör AMX LLC i USA.
- PJLink har ansökt om registrering av varumärke och logotyp i Japan, USA och andra länder genom JBMIA.

#### Externa enheter som stöds

Den här projektorn stöds av angivna kommandon från Crestron Electronics-styrenheten och relaterad programvara (t.ex. RoomView ®).

http://www.crestron.com/

Den här projektorn stöds av AMX (Device Discovery).

http://www.amx.com/

Den här projektorn är kompatibel att ha stöd för Extron-enhet(er) som referens.

http://www.extron.com/

Denna projektor har stöd för alla kommandon av PJLink klass 1 (version 1.00).

http://pjlink.jbmia.or.jp/english/

För mer detaljerad information om olika typer av externa enheter som kan anslutas till LAN/ RJ45-porten och fjärrstyrning av projektor samt de styrkommandon som stöds för varje extern enhet, kontakta Support-Service-teamet direkt.

#### LAN-anslutning

1. Anslut en RJ45-kabel till RJ45-portarna på projektorn och datorn.

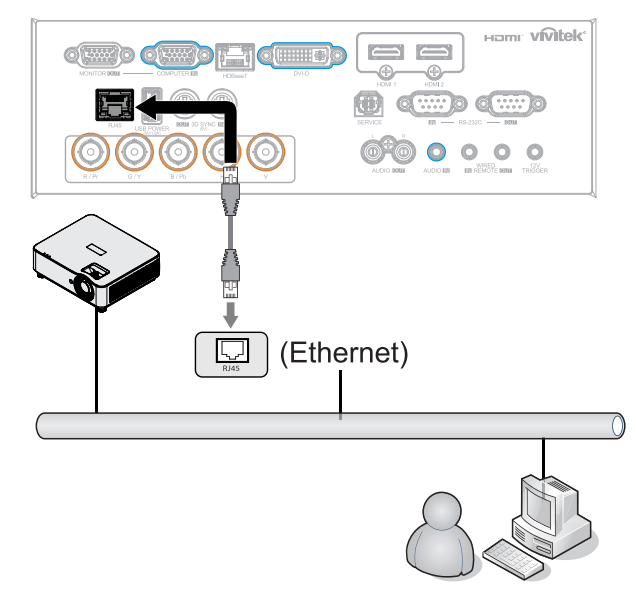

2. På datorn (laptop) väljer du Start  $\rightarrow$  Kontrollpanelen  $\rightarrow$  Nätverk och Internet.

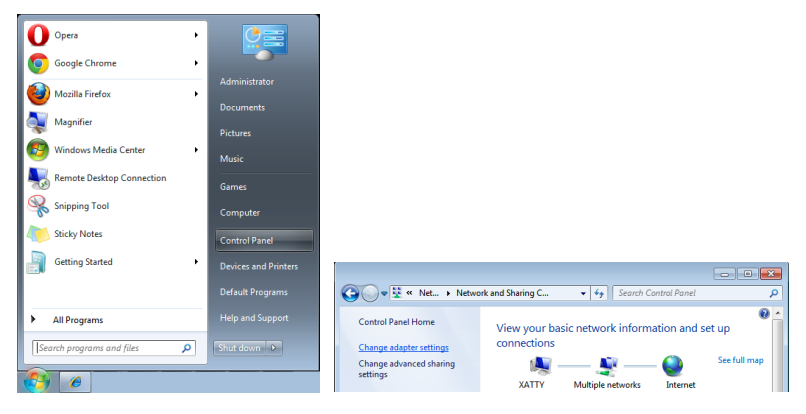

- 3. Högerklicka på Anslutning till lokalt nätverk och välj Egenskaper.
- 4. I fönstret Egenskaper väljer du fliken Nätverk och väljer Internet Protocol (TCP/IP).
- 5. Klicka på Egenskaper.
- **6.** Klicka på Använd följande IP-adress och fyll i IP-adressen och subnätmask och klicka sedan på OK.

|                                                                                                    | Local Area Connection Properties                                                                                                    | Internet Protocol Version 4 (TCP/IPv4) Properties                                                                                                    |
|----------------------------------------------------------------------------------------------------|----------------------------------------------------------------------------------------------------|----------------------------------------------------------------------------------------------------|
| Organize          Disable this network device         Diagnose                                                                                                    | Connect using:                                                                                                    | You can get IP settings assigned automatically if your network supports<br>this capability. Otherwise, you need to ask your network administrator<br>for the appropriate IP settings. |
| Coral Area<br>Consection                                                                                                    | This connection uses the following items:           ♥         ** Client for Nicrosoft Networks           ♥         ** Display Shades Schwarz           ●         ■ The Shades Schwarz           ●         ■ The and Printer Shading for Microsoft Networks           ●         ■ The schwarz           ●         ■ The schwarz | By the following IP address:         10 . 10 . 10 . 99           Sydnet mask:         255 . 255 . 0           Default gateway:         .                                              |
| Image: Connections         Image: Connections           Create Shortcut         Image: Create Shortcut                                                                                                    |                                                                                                    | Obtain DNS server address automatically     Obtain DNS server addresses:     Preferred DNS server:                                                                                    |
| Image: Object of the second second | Description<br>Transmission Control Protocol/Internet Protocol. The default<br>wide area network protocol that provides communication<br>across diverse interconnected networks.                                                                                                    | Alternate DNS server: Valdate settings upon exit Adgenced                                                                                                    |
| Properties                                                                                                    | OK Cancel                                                                                                    | CK Cancel                                                                                                    |

- 7. Tryck på Menu-knappen på projektorn.
- 8. Välj KONTROLL → Nätverk
- 9. Efter att du har kommit in i Nätverk anger du följande:
  - DHCP: Av
  - IP-adress: 10.10.10.10
  - Nätmask: 255.255.255.0
  - Gateway: 0.0.0.0
  - DNS-server: 0.0.0.0

**10.** Tryck på (Enter) / ► för att bekräfta inställningarna.

Öppna en webbläsare

(till exempel Microsoft Internet Explorer med Adobe Flash Player 9.0 eller högre).

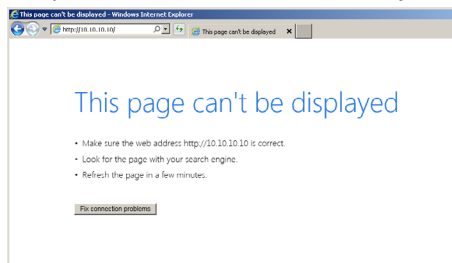

**11.** I adressfältet, mata in IP-adress: 10.10.10.10.

#### 12. Tryck på (Enter) / ►.

Projektorn är inställd för fjärrhantering. LAN/RJ45-funktionen visas som följande.

| Projector Info      | Model Name      |                   |
|---------------------|-----------------|-------------------|
| Projector Control   | Carlana Chatan  | System            |
|                     | System Status   | Power Off         |
| Network Setup       | Display Source  | No Source         |
| Alert Mail Settings | Lamp Hours      | 10                |
|                     | Display Mode    | N/A               |
|                     | Projection Mode | N/A               |
|                     | Light Mode      | N/A               |
|                     | Error Status    | No Error          |
|                     |                 | LAN Status        |
|                     | IP address      | 10.10.10.10       |
|                     | Subnet mask     | 255.255.255.0     |
|                     | Default gateway | 0.0.0.0           |
|                     | DNS Server      | 0.0.0.0           |
|                     | MAC address     | 00:18:23:00:00:00 |
|                     |                 | Version           |
|                     | LAN Version     |                   |
|                     | F/W Version     |                   |

| Projector Info<br>Projector Control<br>Network Setup | Projector Name:                 | 000000 Apply                                 |
|------------------------------------------------------|---------------------------------|----------------------------------------------|
| Alert Mail Settings                                  | Crestron Control<br>IP Address: | 0.0.0.                                       |
|                                                      | IP ID:<br>Control Port:         | 0<br>0<br>Apply                              |
|                                                      | CAUTION: Incorrect              | settings will break the Crestron connection. |

| KATEGORI         | ARTIKEL       | INMATNING-LÄNGD |
|------------------|---------------|-----------------|
| Crestron Control | IP-adress     | 15              |
|                  | IP ID         | 3               |
|                  | Port          | 5               |
| Projektor        | Projektornamn | 10              |

Mer information finns på http://www.crestron.com.

#### Förbereder e-postlarm

- 1. Se till att användare kan komma åt hemsidan för LAN RJ45 funktionen med webbläsaren (exempelvis Microsoft Internet Explorer v6.01/v8.0).
- 2. På hemsidan för LAN/RJ45 klickar du på Inställningar för e-postavisering.
- **3.** Som standard är dessa inmatningsrutor i inställningar för e-postavisering tomma.

|                        |               |                   | Projector Info      | Send F-Mail                    |                                 |
|------------------------|---------------|-------------------|---------------------|--------------------------------|---------------------------------|
| ector Info             | Model Name    |                   | Projector Control   | Enter the appropriate settings | in the fields below:            |
| antes Castrol          |               | System            | Alert Mail Settings | (You SMIP server may not re-   | quire a user name or password.) |
| Sy:                    | stem Status   | Power Off         | Here Hun bettings   |                                |                                 |
| work Setup Dis         | splay Source  | No Source         |                     | SMTP Server:                   | Port: 25                        |
| La                     | mp Hours      | 10                |                     | User Name:                     |                                 |
| t Mail Settings<br>Dis | splay Mode    | N/A               |                     | Password:                      |                                 |
| Pro                    | ojection Mode | N/A               |                     |                                | Mail Server Appl                |
| Lig                    | ht Mode       | N/A               |                     | From:                          |                                 |
| Fr                     | ror Status    | No Error          |                     | To:                            |                                 |
|                        |               | LAN Status        |                     | CC:                            |                                 |
| IP                     | address       | 10.10.10.10       |                     |                                | Mail Address Apply              |
| Su                     | ibnet mask    | 255.255.255.0     |                     | E-mail Alert Option            | s:                              |
| De                     | fault gateway | 0.0.0.0           |                     | Case Open:                     | V Lamp Fail:                    |
| DN                     | NS Server     | 0.0.0.0           |                     | Lamp Hours Over:               | Filter Hours Over:              |
| MA                     | AC address    | 00:18:23:00:00:00 |                     | Weekly Report:                 | •                               |
|                        |               | Version           |                     |                                | Alert Option Apply              |
| LA                     | N Version     |                   |                     |                                |                                 |
| EA                     | W Vorcion     |                   | 1                   |                                | Send Test Mail                  |

- 4. För att skicka e-postavisering, mata in följande:
  - SMTP-fältet är e-postservern för att skicka e-post (SMTP-protokoll). Detta är ett obligatoriskt fält.
  - Fältet Till är mottagarens e-postadress (t.ex. projektoradministratören). Detta är ett obligatoriskt fält.
  - Fältet Cc skickar en kopia av varningen till den angivna e-postadressen. Detta är ett valfritt fält (för exempelvis projektoradministratörens assistent).
  - Fältet Från är avsändarens e-postadress (t.ex. projektoradministratören). Detta är ett obligatoriskt fält.
  - Välj aviseringsförhållande genom att markera önskade rutor.

| vivitek                                              |                                                                                                    |
|------------------------------------------------------|----------------------------------------------------------------------------------------------------|
| Projector Info<br>Projector Control<br>Network Setup | Send E-Mail<br>Inter the appropriate settings in the fields below:<br>(Your SMT9 server may not require a user name or password.)                                                                                                    |
|                                                      | SMTP Server: mail cop.com Pert: 25<br>User Name: Stador US<br>Pessword:<br>Mail Serer Apply<br>From: send@mail cop.com<br>CC: crr2@mail cop.com<br>CC: crr2@mail cop.c |

OBS! Fyll i alla fält enligt anvisningarna. Användaren kan klicka på Skicka testmail för att testa vilken inställning som är korrekt. För att skicka en e-postavisering måste du välja varningstillstånd och ange en korrekt e-postadress.

#### RS232 med Telnet-funktion

Förutom projektor ansluten till RS232-gränssnitt med "Hyper-Terminal"-kommunikation från dedikerad RS232-kommandokontroll, finns det en alternativ RS232-kommandokontrollväg, ett så kallat "RS232 med TELNET" för LAN/RJ45-gränssnitt.

#### Snabb startguide för "RS232 med TELNET"

Kontrollera och få IP-adressen på skärmen på projektorn.

Kontrollera att datorn har åtkomst till projektorns webbsida.

Kontrollera att inställningen "Windows-brandväggen" inaktiveras om "TELNET" funktionen filtreras ut av dator.

Start ⇒ Program ⇒ Tillbehör ⇒ Kommandotolken

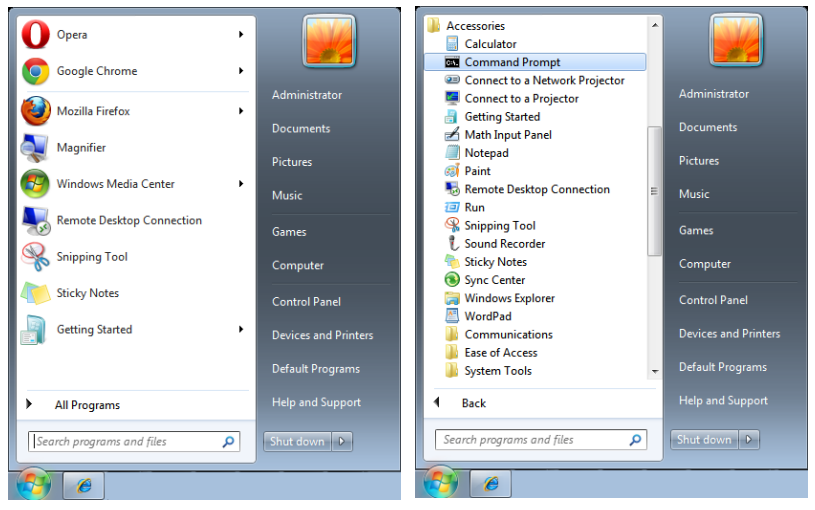

Ange kommandot i formatet som nedan:

telnet ttt.xxx.yyy.zzz 7000 ("Enter"-knappen trycks ned)

(ttt.xxx.yyy.zzz: projektorns IP-adress)

Om Telnet-anslutning är klar och användaren kan ha RS232-styringång, tryck på "Enter" och RS232-kommandot kommer att fungera.

#### Hur du aktiverar TELNET i Windows

Vid standardinstallation för Windows ingår inte funktionen "TELNET". Användaren aktiverar denna funktion genom att "Aktivera eller inaktivera Windows-funktioner".

Öppna "Kontrollpanelen" i Windows

Öppna "Program"

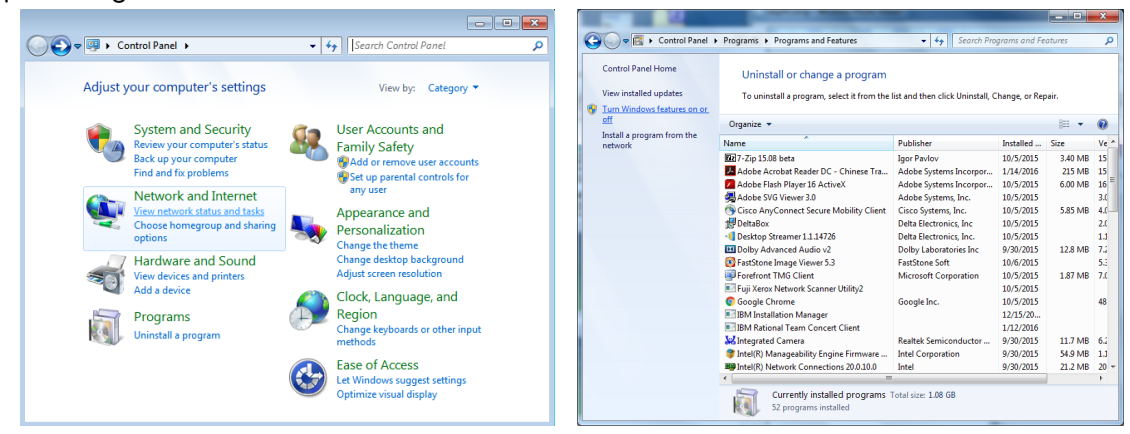

Välj "Aktivera eller inaktivera Windows-funktioner"

Markera alternativet "Telnet-klient" och tryck sedan på knappen "OK".

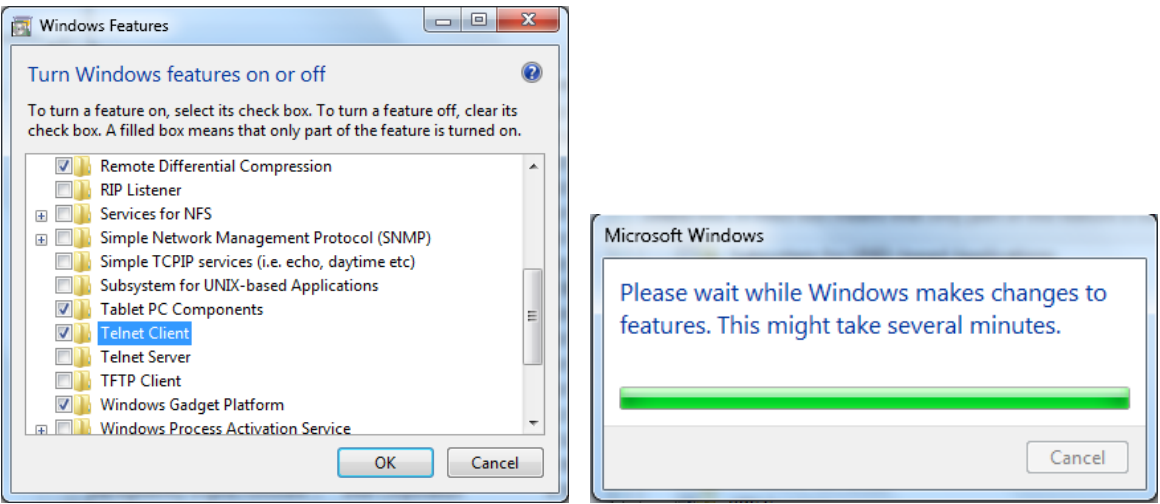

### Specifikationsblad för "RS232 med TELNET" :

- 1. Telnet: TCP
- Telnet-port: 7000 (för mer information, ta kontakt med servicetekniker eller team
- **3.** Telnet-verktyg: Windows "TELNET.exe" (konsolläge).
- **4.** Frånkoppling av RS232-med-Telnet-kontroll normalt: Stäng Windows Telnet-verktyget direkt när TELNET-anslutningen är redo.
- 5. Begränsning 1 för Telnet-Control: det finns mindre än 50 bytes för efterföljande nätverkspayload för Telnet-Control-applikation.Begränsning 2 för Telnet-Control: det finns mindre än 26 bytes för ett komplett RS232-kommando för Telnet-Control.Begränsning 3 för Telnet-Control: Minsta fördröjning för nästa RS232-kommando måste vara större än 200 (ms).(\*, i Windows inbyggda "TELNET.exe"-verktyg ger knappen "Enter" koden for "Vagnretur" och "Ny rad".)

### Ställa in Art-Net

- Tryck på ← och använd ▼/▲ för att bläddra genom undermenyerna
- Aktivera Art-Net: Använd ◄/► för att välja Art-Net Av: Inaktivera Art-Net.På (2.X.X.X.X) och På (10.X.X.X.X): IP beräknas automatiskt.På (manuellt): Ställ in IP-adressen manuellt.
- Nät: Använd ◀/► för att välja nätgrupper.
- Subnät: Använd ◄/► för att välja undernät för varje nät.
- Universe: Använd ◀/▶ för att välja universum för varje undernät.
- Startadress: Använd ◀/► för att välja startpunkt för adress.
- Verkställ: Använd ◀/▶ för att välja OK eller Avbryt när du är klar med ArtNet-inställningarna.

 Art-Net kanalinställningar: Använd ◄/▶ för att ställa in funktionsmappning för varje kanal i Art-Net. Definitionen för kanalinställning används för att styra projektorn med Art-Net. Se nedanstående tabell:

| Kanal | Kanalfunktion    | Prestanda                       | Kanalparameter | Standardvärde | Driftinnehåll         |  |
|-------|------------------|---------------------------------|----------------|---------------|-----------------------|--|
|       |                  | Vänteläge                       | 0 ~ 63         |               | Påslagning/           |  |
| 1     | Ström            | Ingen drift                     | 64 ~ 191       | 128           | avstängning av        |  |
|       |                  | Ström på                        | 192 ~ 255      |               | ljus på projektor     |  |
|       |                  | Slutare öppen                   | 0 ~ 63         |               | Aktivera /            |  |
| 2     | PIC-MUTE         | Ingen drift                     | 64 ~ 191       | 128           | inaktivera AV<br>Mute |  |
|       |                  | Slutare stängd                  | 192 ~ 255      |               |                       |  |
|       |                  | 30%                             | 0 ~ 115        |               | Justera               |  |
|       |                  | 31%                             | 116 ~ 117      |               |                       |  |
| 3     | Effektnivå       |                                 |                | 255           | projektorns           |  |
|       |                  | 99%                             | 252 ~ 253      |               | ljusstyrka            |  |
|       |                  | 100%                            | 254 ~ 255      |               |                       |  |
|       |                  | Ingen drift                     | 0 ~ 31         |               |                       |  |
|       |                  | HDMI 1                          | 32 ~ 47        | -             |                       |  |
|       |                  | HDMI 2                          | 48 ~ 63        |               |                       |  |
|       |                  | VGA                             | 64 ~ 79        |               |                       |  |
|       | . 0              | BNC<br>(komponent)              | 80 ~ 95        |               | Ändra<br>ingångskälla |  |
| 4     | Ingang           | DisplayPort                     | 96 ~ 111       | 0             |                       |  |
|       |                  | Ingen drift                     | 112 ~ 127      |               |                       |  |
|       |                  | HDBaseT                         | 128 ~ 143      |               |                       |  |
|       |                  | 3G-SD                           | 144 ~ 159      |               |                       |  |
|       |                  | DVI                             | 160 ~ 175      |               |                       |  |
|       |                  | Ingen drift                     | 178 ~ 255      |               |                       |  |
|       |                  | Kanalstyrning<br>är inaktiverad | 0 ~ 63         |               | Aktivera /            |  |
| 5     | Kanalstyrning(*) | Ingen drift                     | 64 ~ 191       | 0             | inaktivera            |  |
|       | 3()              | Kanalstyrning<br>är aktiverad   | 192 ~ 255      |               | kanalfunktion         |  |

(\*): Accepteras inte för alla andra kanaler när den är inställd på "Inaktivera".

### Uthyrningsläge

- Tryck på ← och använd ▼/▲ för att bläddra genom undermenyer och ange ett 5-siffrigt lösenord.
- Effektlåsnivå: Tryck på ← och använd ▼/▲ för att bläddra genom undermenyerna. Effektlåsnivå: För att välja en fast effektnivå (60~100).Återställning av effektlåsnivå: Återställer effektnivåutgången till standardvärdet.
- Användning låst tid: Tryck på ← och använd ▼/▲ för att bläddra genom undermenyerna. Användning låst tid: För att välja inaktivera/aktivera användning låst tid.Inställning av användningstid (HRS): Ställ in användningstiden. Det kommer att visas ett varningsfönster när tiden är ute.Återställning av utgångstid: Om du vill starta om och räkna ned utgångstiden
- Ändra lösenord: Tryck på ← för att ändra lösenordet för uthyrningsläget.

### OBS!

Om du vill aktivera uthyrningsläget ska du kontakta det lokala ombudet för att få ett femsiffrigt lösenord.

## Menyn INSTÄLLN.

| Eko                   | Standbyläge: Normal, ECO,<br>På vid Lan, (På vid HDBaseT)                                                                                                    |                           |                                 | vívitek        |
|-----------------------|----------------------------------------------------------------------------------------------------|---------------------------|---------------------------------|----------------|
|                       | Ingen signal, ström av (min.):<br>0~30~180                                                                                                    | INGÅNG BILD               | Justering KONTROLL              | INSTÄLLN. INFO |
|                       | Vilotimer (min.): 0~600                                                                                                    | Eko                       |                                 | <b>ب</b>       |
|                       | _                                                                                                    | Luftfilter                |                                 | t 1            |
| Audio                 | Volym: 0~5~10                                                                                                    | Färg på tom skärm<br>Menv |                                 | Logotyp        |
|                       | Intern högtalare: Av, På                                                                                                    | Knappsattslås             |                                 | Av             |
|                       | Tyst: Av, På                                                                                                    | Säkerhetslås<br>Språk     |                                 | Av<br>Svenska  |
|                       | 7                                                                                                    | Omgivningsstatus          |                                 |                |
| Luftfilter            | Luftfiltertimmar<br>(skrivskyddat)                                                                                                    | Återställ alla            |                                 | ₊              |
|                       | Tidspåminnelse: Av,<br>300 timmar, 500 timmar,<br>1000 timmar, 1500 timmar,<br>2000 timmar.                                                                                                    | Menu= Återgå /            | Menyval ৰ 🕨                     | / Bläddra ▲▼   |
|                       | Återställ timer: Återställ timer<br>(utför)                                                                                                    | r                         | LANGUAGE                        |                |
| Färg på tom<br>skärm  | Logotyp, svart, rött, grönt,<br>blått, vitt, svart, rött, grönt,<br>blått, vitt                                                                                                    | English<br>Français       | Nederlands<br>Русский<br>Doloki | Dansk          |
|                       | Sidtly vite                                                                                                    | Eeneñol                   | PUISKI                          |                |
| Menv                  | l ogotyp: Standard, svart, blå                                                                                                    | Bortuguão                 | Suomi                           |                |
|                       | Meddelande: Av, På                                                                                                    | Fortugues<br>简休由文         | 하구어                             |                |
|                       | Menyplacering: Mitten, Upp,<br>Ner, Vänster, Höger                                                                                                    | 繁體中文                      | Magyar<br>Čoštico               |                |
|                       | Menytimer: Av, 20 sek., 40 sek., 60 sek.                                                                                                    | Norsk                     | Türkçe                          |                |
|                       | Meny-transparens: Av, 50 %, 100 %                                                                                                    | Svenska                   | 日本語                             |                |
|                       | -                                                                                                    | Enter                     | = Confirm / Menu                | = Exit         |
| Knappsattslås         | Av, På                                                                                                    |                           |                                 |                |
| Säkerhetslås          | Av, På                                                                                                    |                           |                                 |                |
| Språk                 | English, Français, Deutsch,<br>Español, Português,<br>简体中文, 繁體中文, Italiano,<br>Norsk, Svenska, Nederlands,<br>Русский, Polski, Suomi,<br>Ελληνικά, 한국어, Magyar,<br>Čeština, Türkçe, 日本語,<br>Dansk |                           |                                 |                |
| Omgivnings-<br>status | utför                                                                                                    |                           |                                 |                |
| Återställ alla        | OK, Avbryt                                                                                                    |                           |                                 |                |

### Eko

- Tryck på ← och använd ▼/▲ för att bläddra genom undermenyerna.
- Standbyläge: Använd ◀/▶ för att växla mellan Normal / Eco / På vid LAN / På vid HDBaseT (visas endast och är gråtonad när HDBaseT-IR\_RS232\_RJ45 är inställd på "På")
- Ingen signalström av (min.): Använd ◄/▶ för att öka eller minska tiden före automatisk avstängning för att räkna ner utan signal innan projektorn stängs av automatiskt.
- Sovtimer (min): Använd ◄/► för att öka eller minska den tid som går innan det automatiska viloläget.

### Audio

- Tryck på ← och använd ▼/▲ för att bläddra genom undermenyerna.
- Volym: Använd ◀/▶ för att öka eller minska ljudvolymen på projektorn
- Intern högtalare: Använd ◀/▶ för att slå på/av projektorns interna högtalare.
- Tyst: Använd ◀/▶ för att slå på/av projektorns inbyggda högtalare.

### Luftfilter

- Tryck på  $\leftarrow$  och använd  $\nabla/\blacktriangle$  för att bläddra genom undermenyerna
- Luftfiltertimmar: Visa luftfiltrets ackumulerade timmar.
- Tidspåminnelse: Använd ◀/▶ för att slå på/av tidsinställningen för luftfilter.
- Återställ timer: Tryck på ← för att återställa timern för luftfilter.

### Färg på tom skärm

• Använd ◀/▶ för att välja bakgrundsfärg på skärmen (logotyp, svart, röd, grön, blå, vit)

### Meny

- Tryck på ← och använd ▼/▲ för att bläddra genom undermenyerna.
- Logotyp: Använd ◀/▶ för att välja logotyp (Standard, Svart, Blå).
- Meddelande: Använd ◀/▶ för att slå på/av
- Menyplacering: Använd ◀/▶ för att välja menyposition (mitten, uppåt, nedåt, vänster, höger)
- Menytimer: Använd ◄/▶ för att byta tid : Av / 20 sek. / 40sec. / 60 sek. för att stänga av menyn.
- Meny-transparens: Använd ◀/▶ för att växla Av / 50% /100% för menyns transparens.

### Knappsattslås

• Använd ◀/▶ för att slå på/av knapplåset.

#### OBS!

Om du vill låsa upp via knappsatsen trycker du på " ▼ " i 5 sekunder och sedan visas "Knappsats upplåst".

### Säkerhetslås

• Använd ◀/▶ för att slå på/av säkerhetslås.

### Lösenord

| Lōsenord                                 | Lōsenord            |  |  |
|------------------------------------------|---------------------|--|--|
| Registrera lösenord<br>Bekräfta lösenord | Registrera lösenord |  |  |
| Menu= Återgå                             | Menu= Återgå        |  |  |

- När säkerhetslåset är aktiverat visas popupfönstret "Ange lösenord".
- Tryck på ▲/▼/◀/▶ för att ställa in lösenordet, totalt 5 siffror.

OBS! Varje gång du startar visas "Lösenordskontroll" som du måste ange. Om det blir fel mer än 5 gånger, kontakta det lokala servicecentret.

### Språk

- Tryck på och använd ▼/▲ för att bläddra genom undermenyerna.
- Tryck på ← för att komma till undermenyerna för språk.
- Tryck på ▲/▼/◀/▶ för att bläddra och markera språket.
- Tryck på MENU-knappen för att lämna undermenyerna för språk

### Omgivningsstatus

• Tryck på 🖵 för att visa undermenyn Miljöstatus.

| Omgivningsstatus |     |       |         |       |      |  |
|------------------|-----|-------|---------|-------|------|--|
| Τ1               | 25  | Fan1  | 1100    | Fan11 | 1100 |  |
| T2               | 25  | Fan2  | 1100    | Fan12 | 1100 |  |
| ТЗ               | 25  | Fan3  | 1100    | Fan13 | 1100 |  |
| Τ4               | 25  | Fan4  | 1100    | Fan14 | 1100 |  |
| T5               | 25  | Fan5  | 1100    | Fan15 | 1100 |  |
| Т6               | 25  | Fan6  | 1100    |       |      |  |
| T7               | 25  | Fan7  | 1100    |       |      |  |
| Т8               | 25  | Fan8  | 1100    |       |      |  |
| Т9               | 25  | Fan9  | 1100    |       |      |  |
| T10              | 25  | Fan10 | 1100    |       |      |  |
| T State          | 1st |       |         |       |      |  |
|                  |     | Menu= | Avsluta |       |      |  |

### Återställ alla

 Tryck på ← för att välja Återställ allt och det kommer att visas ett popupfönster "Bekräfta återställ allt" för att kontrollera

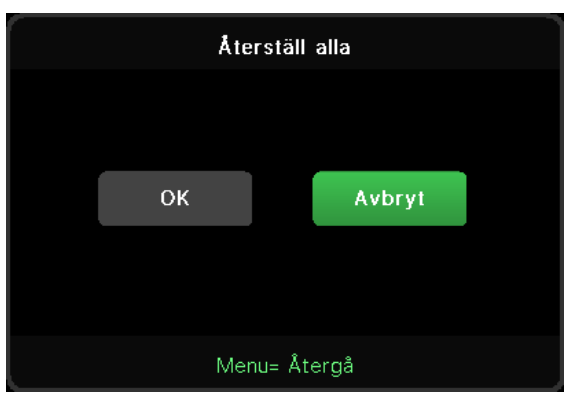

#### OBS!

Inte alla poster i OSD är tillgängliga beroende på bildkällan. Till exempel kan alternativen Horisontell/ Vertikal position i menyn Dator endast ändras när den är ansluten till en dator. Poster som inte är tillgängliga är inte åtkomliga och är gråtonade.

## INFO-skärmen

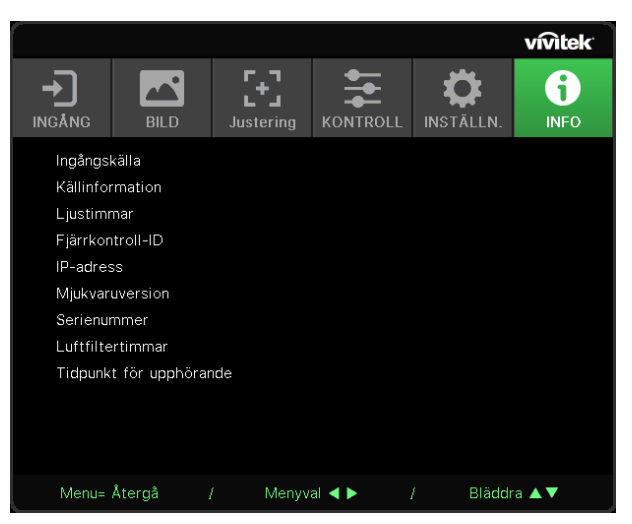

Den här skärmen visar information om projektorns aktuella status som kan användas för teknisk support.

# 4. Underhåll

### Rengöring av luftfiltret

Luftfiltret förhindar damm från att samlas på ytan av de optiska delarna inuti projektorn. Om filtret är smutsigt eller igentäppt kan projektorn överhettas eller försämra den projicerade bildkvaliteten.

- **1.** Stäng av projektorn och dra ut strömkabeln från eluttaget.
- 2. Rengöra filtret med en dammsugare.

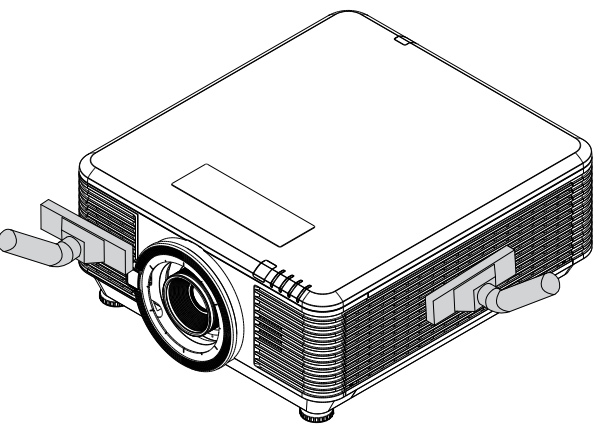

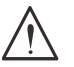

#### Varning!

Undvik dammiga eller smutsiga miljöer när du använder projektorn eftersom det kan orsaka dålig bildkvalitet.

Om filtret är kraftigt igensatt och inte går att rengöra, byt ut mot ett nytt filter.

#### OBS!

Det rekommenderas att använda en stege för att komma åt filtret. Ta inte bort projektorn från väggfästet.

### Byta ut filtret

- **1.** Stäng av projektorn och dra ut strömkabeln från eluttaget. Ta bort damm på projektorn och i närheten av luftventilerna.
- 2. Ta bort skruvarna från filtermodulen.

3. Lossa skruvarna på filtermodulen.

4. Ta bort filtermodulen från projektorn.

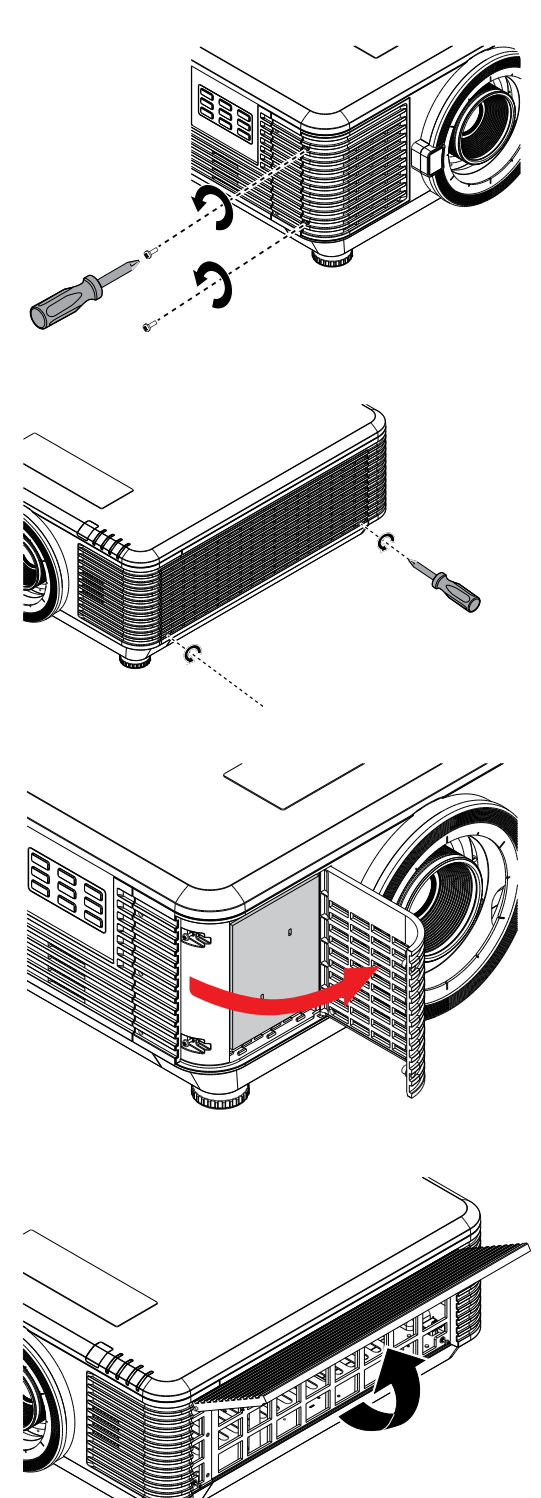

**5.** Lyft upp filtret från filterskyddet.Sätt in det nya filtret i filterlocket.

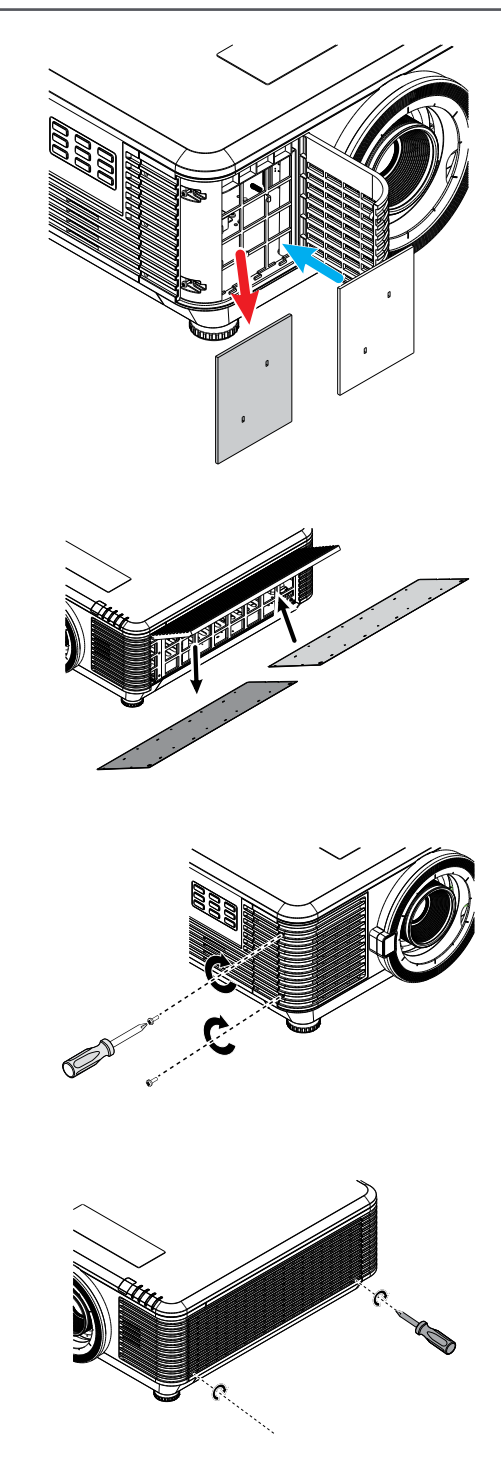

6. Sätt tillbaka filterlocket på projektorn.

7. Slå på projektorn och återställ luftfiltertimern efter att luftfiltret har bytts ut. Återställning av timer för luftfilter:Tryck på MENY > Välj INSTÄLLNINGAR >> Luftfilter och välj Återställ timer. Tryck på (Enter) för att återställa luftfilter-timer.

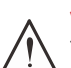

### Varning:

Tvätta inte filtret med vatten eller annan vätska.

#### Viktigt: Filter-LE

Filter-LED-lampan lyser när filterservicetiden är påslagen.Om filtret är trasigt använd ett nytt.

# 5. Felsökning

### Vanliga problem och lösningar

Dessa riktlinjer ger tips för handhavande av problem som kan uppstå när projektorn används. Om problemet kvarstår, kontakta din återförsäljare för hjälp.

Ofta efter att lång tid spenderats på felsökning kan felet spåras till något så enkelt som en lös anslutning.

Kontrollera följande innan du fortsätter med de problemspecifika lösningarna.

- Använd någon annan elektrisk enhet för att bekräfta att det elektriska uttaget fungerar.
- Se till att projektorn är påslagen.
- Se till att alla anslutningar är säkert fastsatta..
- Se till att anslutna enheter är påslagna
- Se till att en ansluten dator inte är i standbyläge.
- Se till att en ansluten bärbar dator är konfigurerad för extern visning.

(Detta görs vanligen genom att trycka på en Fn-knappkombination på datorn.)

### Tips vid felsökning

I varje problemspecifika sektion, försök med stegen i den ordning de föreslås. Detta kan hjälpa till att lösa problemet snabbare.

Försök att precisera problemet och undvik att ersätta icke-defekta delar.

Exempelvis, om du byter batterier och problemet kvarstår, sätt tillbaka originalbatterierna och gå till nästa steg.

Håll reda på stegen du vidtar under felsökningen: Informationen kan vara användbar när du ringer teknisk support eller för att meddela till servicepersonal.

### LED Indikatormeddelanden

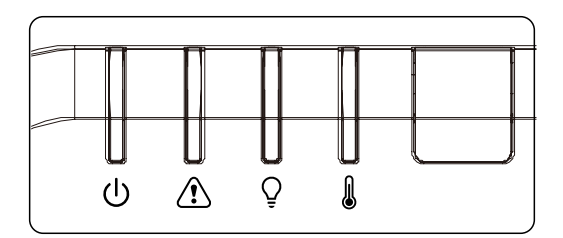

| LED-kod-meddelanden                                   | Strömbrytare<br>(grön) | Status<br>(röd) | Ljus<br>(röd) | Temp<br>(Röd) |
|-------------------------------------------------------|------------------------|-----------------|---------------|---------------|
| Ljuset klart                                          | PÅ                     | OFF             | OFF           | OFF           |
| Start                                                 | Blinkande              | OFF             | OFF           | OFF           |
| Svalnar                                               | Blinkande              | OFF             | OFF           | OFF           |
| 1W MCU upptäcker att delaren slutar att fungera       | 2 blinkar              | OFF             | OFF           | OFF           |
| Övertemperatur T1 / Sensor T1 tappade<br>anslutningen | OFF                    | OFF             | 1 blinkar     | PÅ            |
| Övertemperatur T2 / Sensor T2 tappade<br>anslutningen | OFF                    | OFF             | 2 blinkar     | PÅ            |
| Övertemperatur T3 / Sensor T3 tappade<br>anslutningen | OFF                    | OFF             | 3 blinkar     | PÅ            |
| Övertemperatur T4 / Sensor T4 tappade<br>anslutningen | OFF                    | OFF             | 4 blinkar     | PÅ            |
| Övertemperatur T5 / Sensor T5 tappade anslutningen    | OFF                    | OFF             | 5 blinkar     | PÅ            |
| Övertemperatur T6 / Sensor T6 tappade<br>anslutningen | OFF                    | OFF             | 6 blinkar     | PÅ            |
| Övertemperatur T7 / Sensor T7 tappade<br>anslutningen | OFF                    | OFF             | 7 blinkar     | PÅ            |
| Övertemperatur T8 / Sensor T8 tappade<br>anslutningen | OFF                    | OFF             | 8 blinkar     | PÅ            |
| Fel på termisk sensorbrytare                          | OFF                    | 4 blinkar       | OFF           | OFF           |
| Fel på laserljuskällan                                | OFF                    | 4 blinkar       | 1 blinkar     | OFF           |
| FLÄKT 1-fel                                           | OFF                    | 6 blinkar       | 1 blinkar     | OFF           |
| FLÄKT 2-fel                                           | OFF                    | 6 blinkar       | 2 blinkar     | OFF           |
| FLÄKT 3-fel                                           | OFF                    | 6 blinkar       | 3 blinkar     | OFF           |
| FLÄKT 4-fel                                           | OFF                    | 6 blinkar       | 4 blinkar     | OFF           |
| FLÄKT 5-fel                                           | OFF                    | 6 blinkar       | 5 blinkar     | OFF           |
| FLÄKT 6-fel                                           | OFF                    | 6 blinkar       | 6 blinkar     | OFF           |
| FLÄKT 7-fel                                           | OFF                    | 6 blinkar       | 7 blinkar     | OFF           |
| FLÄKT 8-fel                                           | OFF                    | 6 blinkar       | 8 blinkar     | OFF           |
| FLÄKT 9-fel                                           | OFF                    | 6 blinkar       | 9 blinkar     | OFF           |
| FLÄKT 10-fel                                          | OFF                    | 6 blinkar       | 10 blinkar    | OFF           |
| Hölje öppet                                           | OFF                    | 7 blinkar       | OFF           | OFF           |
| Öppen lins                                            | OFF                    | 7 blinkar       | 1 blinkar     | OFF           |
| DMD-fel                                               | OFF                    | 8 blinkar       | OFF           | OFF           |
| Färghjulsfel                                          | OFF                    | 9 blinkar       | OFF           | OFF           |
| Fosforhjul-fel                                        | OFF                    | 9 blinkar       | 1 blinkar     | OFF           |

#### **OBS!**

Vid eventuellt fel, koppla ifrån strömsladden och vänta i en (1) minut innan projektorn startas om. Om strömlysdioden eller lamplysdioden fortfarande blinkar eller om lysdioden för överhettning lyser, kontakta ditt servicecenter.

### Frågor och svar om bildproblem

### F. Ingen bild visas på skärmen

- Verifiera inställningarna på din bärbara dator eller bordsdator.
- Stäng av all utrustning och slå på igen i korrekt ordning.

#### F. Bilden är suddig

- Justera fokus på projektorn.
- Se till att avståndet från projektorn till skärmen ligger inom projektionsomfånget.
- Kontrollera om projektorns objektiv är rent.

#### F. Bilden är omvänd

• Kontrollera projektionsinställningen i OSD-menyn JUSTERING.

#### F. Bilden är streckig

- Ställ in fas- och klockinställningarna I OSD-menyn Ingång → Analog till standardinställningarna.
- Se till att problemet inte orsakas av grafikkortet på en ansluten dator genom att ansluta till en annan dator.

#### F. Bilden är platt utan kontraster

- Justera kontrastinställningen i OSD-menyn BILD.
- F. Färgen på den projicerade bilden matchar inte källbilden.
- Justera inställningarna för färgtemperatur och gamma i OSD-menyn BILD > Avancerat.

### Problem med ljuskällan

### F. Det kommer inget ljus från projektorn

- Kontrollera att strömkabeln är ordentligt ansluten.
- Se till att strömkällan fungerar genom att testa med en annan elektrisk enhet.
- Starta om projektorn i korrekt ordning och kontrollera att Strömlampan lyser.

### Problem med fjärrkontrollen

#### F. Projektorn svarar inte på fjärrkontrollen

- Rikta fjärrkontrollen mot fjärrsensorn på projektorn.
- Se till att vägen mellan fjärrkontrollen och sensorn inte är blockerad.
- Stäng av eventuella fluorescerande ljus i rummet.
- Kontrollera batteripolariteten.
- Byt batterier.
- Stäng av andra infrarödaktiverade enheter i närheten.
- Lämna in fjärrkontrollen på service.

### Ljudproblem

- F. Det finns inget ljud
- Justera ljudvolymen med fjärrkontrollen.
- Justera ljudkällans ljudvolym.
- Kontrollera ljudkabelanslutningen.
- Testa ljudkällan med andra högtalare.
- Ta projektorn till reparation.

### F. Ljudet är förvrängt

- Kontrollera ljudkabelanslutningen.
- Testa ljudkällan med andra högtalare.
- Ta projektorn till reparation.

### Lämna projektorn på service

Om du inte kan lösa problemet, lämna in projektorn på service. Packetera projektorn i dess originalförpackning. Skicka med en beskrivning av problemet och en checklista över de steg du vidtagit för att försöka lösa problemet: Informationen kan vara användbar för servicepersonalen. För service, återlämna projektorn till inköpsstället.

### Frågor och svar om HDMI

# F. Vad är skillnaden mellan en "Standard" HDMI-kabel och en "High-Speed" (höghastighets) HDMI-kabel?

HDMI Licensing, LLC meddelade nyligen att kablar ska testas som standard- eller höghastighetskablar.

Standard (eller "kategori 1") HDMI-kablar har vid tester klarat av hastigheter på 75 Mhz eller upp till 2,25 Gbps, vilket är likvärdigt med en 720p/1080i signal.

HDMI höghastighetskablar (eller "kategori 2") har i tester klarat av hastigheter på 340 Mhz eller upp till 10,2 Gbps, vilket är den högsta bandbredden som för närvarande finns tillgänglig över en HDMI-kabel och som framgångsrikt kan hantera 1080p-signaler, inklusive signaler med utökat färgdjup och/eller ökad uppdateringshastighet från källan. Höghastighetskablar kan också ta klara av högre upplösningsskärmar såsom WQXGA biomonitorer (upplösning på 2560 x 1600).

### F. Hur använder jag HDMI-kablar som är längre än 10 meter?

Det finns många HDMI-adaptrar som fungerar med HDMI-lösningar som förlänger en kabels effektiva avstånd från den typiska 10-meterslängden till mycket längre längder. Dessa företag tillverkar en mängd olika lösningar som inkluderar aktiva kablar (aktiv elektronik inbyggd i kablarna som ökar och förlänger kabelns signal), repetrar, förstärkare samt CAT5/6 och fiberlösningar.

### F. Hur kan jag avgöra om en kabel är en HDMI certifierad kabel?

Alla HDMI-produkter erfordras vara certifierade av tillverkaren som en del i HDMI testspecifikation för kompatibilitet. Emellertid kan det förekomma att det finns kablar som bär HDMI logotypen men som inte har testats ordentligt. HDMI Licensing, LLC undersöker aktivt dessa fall för att garantera att HDMI varumärket används korrekt på marknaden. Vi rekommenderar att konsumenter köper sina kablar från en ansedd källa och ett pålitligt företag.

# 6. Specifikationer

## Projektorns mått

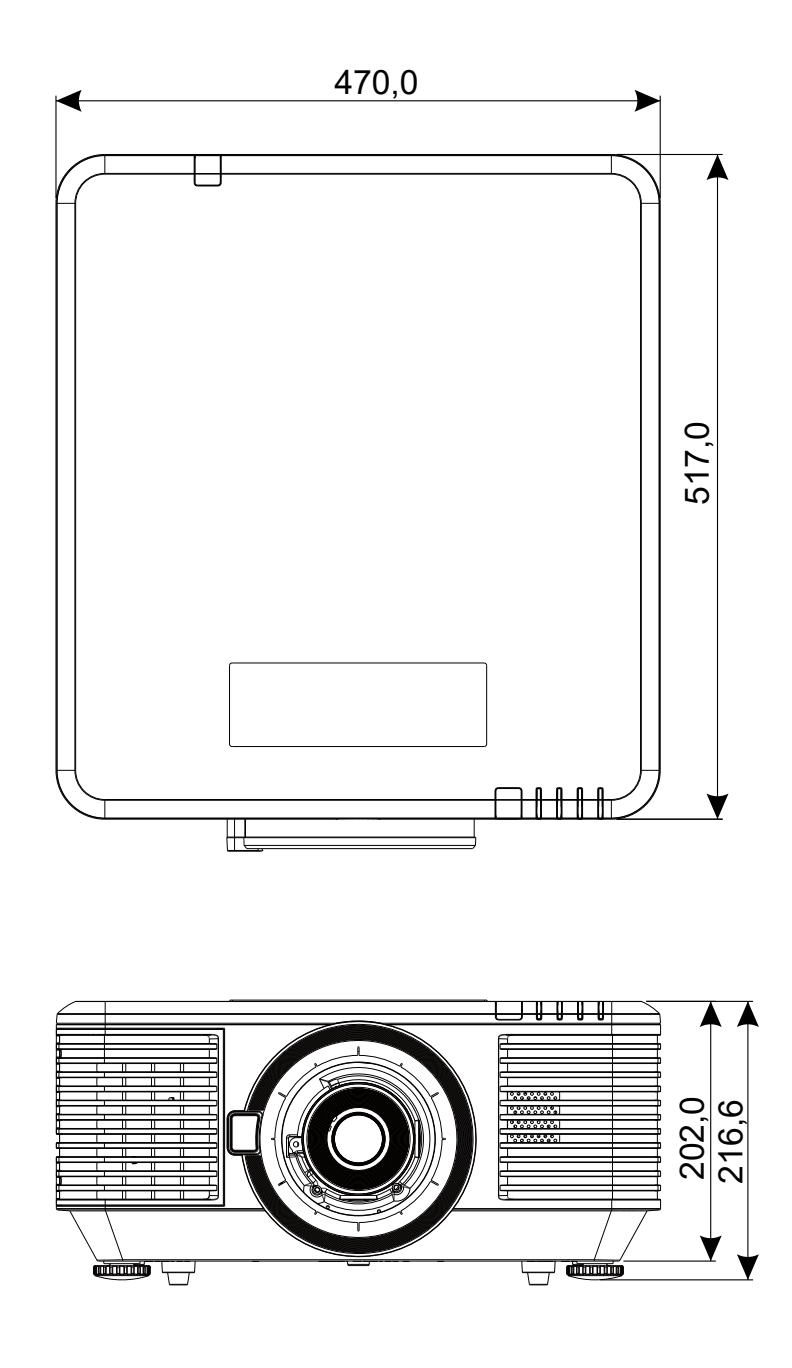

## Datablad för projektor

| Modellnamn                    | DU7099Z+ DU7199Z+ DU7299Z+                                                                                                    |                                  |                      |  |  |  |
|-------------------------------|----------------------------------------------------------------------------------------------------|----------------------------------|----------------------|--|--|--|
| Skärmtyp                      | 0,67 WUXGA, 1 DLP                                                                                                    |                                  |                      |  |  |  |
| Ljusstyrka                    | 7600 lumen                                                                                                    | 7600 lumen 8600 lumen 9600 lumen |                      |  |  |  |
| Egenupplösning                | WUXGA (1920 x 1200)                                                                                                    | WUXGA (1920 x 1200)              |                      |  |  |  |
| Maximal upplösning            | 4K(3840×2160)@60H                                                                                                    | 4K(3840×2160)@60Hz               |                      |  |  |  |
| Kontrastförhållande           | 1 300:1 (ursprunglig) /<br>på/av)                                                                                                    | 20 000:1 (dynamisk) / 3          | 3 000 000:1 (fullt   |  |  |  |
| Laserlivslängd/typ            | Upp till 20 000 timmar                                                                                                    | · (laser-fosfor)                 |                      |  |  |  |
| Projektionsförhållande (*)    | 1,54 - 1,93                                                                                                    |                                  |                      |  |  |  |
| Bildstorlek (diagonal)(*)     | 48,2"- 300"                                                                                                    |                                  |                      |  |  |  |
| Projektionsavstånd (*)        | 2 m - 10 m                                                                                                    |                                  |                      |  |  |  |
| Projektionslins (*)           | F#2,02~2,4 , f= 22,84                                                                                                    | ~28,61mm                         |                      |  |  |  |
| Zoomförhållande (*)           | 1,25x manuell zoom, m                                                                                                    | nanuell fokus                    |                      |  |  |  |
| Bildförhållande               | 16:10                                                                                                    |                                  |                      |  |  |  |
| Keystonekorrigering           | Vertikal/Horisontell ±3                                                                                                    | 0°                               |                      |  |  |  |
| Horisontell frekvens          | 15 eller 31 - 91,4 kHz                                                                                                    |                                  |                      |  |  |  |
| Vertikal frekvens:            | 24 - 30 Hz, 47 - 120 H                                                                                                    | Iz                               |                      |  |  |  |
| 3D-kompatibilitet             | Ja (DLP® Link™, HDMI v2.0 Blu-ray, sida vid sida, frame packing,<br>över och under)                                                                                                    |                                  |                      |  |  |  |
| Högtalare                     | Toppvärde 10W *2                                                                                                    |                                  |                      |  |  |  |
| Linsförsjutningsområde<br>(*) | Vertikal: Nedre 45% till övre 50%, Horisontellt: Vänster 12% till<br>höger 12%                                                                                                    |                                  |                      |  |  |  |
| Datorkompatibilitet           | VGA, SVGA, XGA, SXGA, SXGA+, UXGA, WUXGA, 4K@60hz, Mac                                                                                                    |                                  |                      |  |  |  |
| I/O-anslutningsportar         | HDMI v2 (x2) (HDCP v2.2-kompatibelt), DVI-D, Komponent (5 BNC)<br>(RGBHV), 3D-Sync-In, VGA-In, Audio-In (Mini-Jack), Monitor-Out,<br>Audio-Out RCA (L/R), 3D Sync-Out, USB Type A Power (5V/1,5A),<br>12V Trigger, RS-232-In, RS-232-Out, Wired Remote-In, Wired<br>Remote-Out, HDBaseT <sup>™</sup> (100Mbps), RJ45 (LAN) (10/100Mbps), |                                  |                      |  |  |  |
| Projektionsmetod              | Bordsskiva, takmonter                                                                                                    | ing, stående (fram eller         | <sup>-</sup> bak)    |  |  |  |
| Säkerhetslösningar            | Kensington® säkerhet                                                                                                    | slås, säkerhetsskena, k          | napplås              |  |  |  |
| Mått (BxDxH)                  | 470 x 517 x 202 mm (ι                                                                                                    | utan ADJ-fot)                    |                      |  |  |  |
| Vikt                          | 20,6 kg                                                                                                    | ·                                | 23,5 kg              |  |  |  |
| Tillgängliga färger           | Svart eller vit                                                                                                    |                                  |                      |  |  |  |
| Bullernivå                    | 34 dB/32 dB37 dB/34 dB40 dB/38 dB(Normal/Eco. Läge)(Normal/Eco. Läge)(Normal/Eco. Läge)                                                                                                    |                                  |                      |  |  |  |
| Strömförsörjning              | AC 100-240 V, 50/60 H                                                                                                    | Ηz                               |                      |  |  |  |
| Ctrönsförbrukein e            | 465 W (normal)                                                                                                    | 540 W (normal)                   | 575 W (normal)       |  |  |  |
| Stromorbrukning               | <0,5 W (Standby), <2                                                                                                    | W (på genom Lan)                 |                      |  |  |  |
| Miljöförhållande för drift    | Vid temperatur 0 till 40<br>kondenserande                                                                                                    | 0 °C, relativ fuktighet 10       | ) % till 85 %, icke- |  |  |  |
| Förvaringsmiljö               | Vid temperatur -10 till 60 °C, relativ fuktighet 5 till 95 %, utan kondensering                                                                                                    |                                  |                      |  |  |  |

58

OBS!

"\*" : Standardobjektiv.

## Tidtabell för projektor

| Signal        | Unnlösning                                  | H-synk | V-synk | Komposit | Kom-   | VGA/BNC          | DVI               | HDMI            | HDBaseT |  |
|---------------|---------------------------------------------|--------|--------|----------|--------|------------------|-------------------|-----------------|---------|--|
| Signal        | opplosning                                  | (KHz)  | (Hz)   | S_Video  | ponent | (Analog)         |                   | (DIGITAL)       |         |  |
| NTSC          | _                                           | 15,734 | 60     | O (3D:S) | -      | _                |                   | _               |         |  |
| PAL/<br>SECAM | _                                           | 15,625 | 50     | 0        | -      | _                |                   | _               |         |  |
| VESA          | 720 x 400                                   | 31,5   | 70,1   | -        | -      | 0                |                   | 0               |         |  |
|               | 640 x 480                                   | 31,5   | 60     | -        | -      | O(3D:FS,TB,SBS)  | 0                 | (3D:FS,TB,SB    | S)      |  |
|               | 640 x 480                                   | 35     | 66,667 | _        | _      | MAC13            |                   | MAC13           |         |  |
|               | 640 x 480                                   | 37,86  | 72,8   | _        | _      | -                |                   | 0               |         |  |
|               | 640 x 480                                   | 37,5   | 75     | _        | _      | 0                |                   | 0               |         |  |
|               | 640 x 480                                   | 43,3   | 85     | _        | _      | 0                |                   | 0               |         |  |
|               | 640 x 480                                   | 61,9   | 119,5  | -        | -      | 0                |                   | 0               |         |  |
|               | 800 x 600                                   | 37,9   | 60,3   | -        | -      | O(3D:FS,TB,SBS)  | 0                 | (3D:FS,TB,SB    | S)      |  |
|               | 800 x 600                                   | 46,9   | 75     | -        | -      | 0                |                   | 0               |         |  |
|               | 800 x 600                                   | 48,1   | 72,2   | -        | -      | 0                |                   | 0               |         |  |
|               | 800 x 600                                   | 53,7   | 85,1   | -        | -      | 0                |                   | 0               |         |  |
|               | 800 x 600                                   | 76,3   | 120    | -        | -      | O(3D:FS)         |                   | O(3D:FS)        |         |  |
|               | 832 x 624                                   | 49,722 | 74,546 | -        | -      | MAC16            |                   | MAC16           |         |  |
|               | 1024 x 768                                  | 48,4   | 60     | _        | -      | O(3D:FS,TB,SBS)  | 0                 | (3D:FS,TB,SB    | S)      |  |
|               | 1024 x 768                                  | 56,5   | 70,1   | _        | _      | 0                |                   | 0               |         |  |
|               | 1024 x 768                                  | 60,241 | 75,02  | _        | _      | MAC19            |                   | MAC19           |         |  |
|               | 1024 x 768                                  | 60     | 75     | _        | -      | 0                |                   | 0               |         |  |
|               | 1024 x 768                                  | 68,7   | 85     | _        | -      | 0                |                   | 0               |         |  |
|               | 1024 x 768                                  | 97,6   | 120    | _        | -      | O(3D:FS)         |                   | O(3D:FS)        |         |  |
|               | 1152 x 870                                  | 68,68  | 75,06  | _        | _      | MAC21            |                   | MAC21           |         |  |
|               | 1280 x 720                                  | 45     | 60     | _        | -      | OO(3D:FS,TB,SBS) | 0                 | (3D:FS,TB,SB    | S)      |  |
|               | 1280 x 720                                  | 90     | 120    | -        | -      | O(3D:FS)         | O(3D:FS)          | 0               | )       |  |
|               | 1280 x 768<br>(Reducerad<br>nollställning)  | 47,4   | 60     | _        | -      | OO(3D:FS,TB,SBS) | O(3D:FS,TB,SBS)   |                 | S)      |  |
|               | 1280 x 768                                  | 47,8   | 59,9   | _        | -      | OO(3D:FS,TB,SBS) | O(3D:FS,TB,SBS)   |                 | S)      |  |
|               | 1280 x 800                                  | 49,7   | 59,8   | -        | -      | OO(3D:FS,TB,SBS) | 0                 | (3D:FS,TB,SB    | S)      |  |
|               | 1280 x 800                                  | 62,8   | 74,9   | _        | _      | 0                |                   | 0               |         |  |
|               | 1280 x 800                                  | 71,6   | 84,9   | -        | -      | 0                |                   | 0               |         |  |
|               | 1280 x 800                                  | 101,6  | 119,9  | _        | _      | O(3D:FS)         |                   | O(3D:FS)        |         |  |
|               | 1280 x 1024                                 | 64     | 60     | _        | _      | O<br>(3D:TB,SBS) |                   | O(3D:TB,SBS)    | 1       |  |
|               | 1280 x 1024                                 | 80     | 75     | _        | -      | 0                |                   | 0               |         |  |
|               | 1280 x 1024                                 | 91,1   | 85     | _        | -      | 0                |                   | 0               |         |  |
|               | 1280 x 960                                  | 60     | 60     | _        | _      | O<br>(3D:TB,SBS) |                   | O(3D:TB,SBS)    |         |  |
|               | 1280 x 960                                  | 85,9   | 85     | _        | -      | 0                |                   | 0               |         |  |
|               | 1400 x 1050                                 | 65,3   | 60     | _        | _      | O<br>(3D:TB,SBS) |                   | O(3D:TB,SBS)    |         |  |
|               | 1440 x 900                                  | 55,9   | 59,9   | _        | _      | O<br>(3D:TB,SBS) |                   | O(3D:TB,SBS)    |         |  |
|               | 1600 x 1200                                 | 75     | 60     | _        | -      | O<br>(3D:TB,SBS) | O (3D:TB,<br>SBS) | O(3I            | ):TB)   |  |
|               | 1680 x 1050<br>(Reducerad<br>släckning)     | 64,67  | 59,88  | _        | _      | O(3D:TB,SBS)     |                   | O(3D:TB,SBS)    | )       |  |
|               | 1680 x 1050                                 | 65,29  | 59,95  | _        | -      | O(3D:TB,SBS)     |                   | O(3D:TB,SBS)    | )       |  |
|               | 1920 x 1080                                 | 67,5   | 60     | _        | -      | O(3D:TB,FS,SBS)  | 0                 | O(3D:TB.FS.SBS) |         |  |
|               | 1920 x 1200<br>(Reducerad<br>nollställning) | 74,038 | 59,95  | _        | _      | O(3D:TB,FS,SBS)  | 0                 | )(3D:TB,FS,SB   | S)      |  |

| Cineral | Unalänninn  | H-synk | V-synk                       | Komposit | Kom-   | VGA/BNC  | DVI       | HDMI                | HDBaseT |  |  |
|---------|-------------|--------|------------------------------|----------|--------|----------|-----------|---------------------|---------|--|--|
| Signal  | opplosning  | (KHz)  | (Hz)                         | S_Video  | ponent | (Analog) | (DIGITAL) |                     |         |  |  |
| VESA    | 1280 x 1024 | 130    | 120<br>(minska<br>blankning) | _        | -      | _        | -         | 0                   | _       |  |  |
|         | 1400 x 1050 | 93,9   | 85                           | -        | -      | _        | -         | 0                   | -       |  |  |
|         | 1440 x 900  | 114,2  | 120<br>(minska<br>blankning) | _        | -      | _        | -         | 0                   | _       |  |  |
|         | 1600 x 1200 | 87,5   | 70                           | -        | -      | _        | -         | 0                   | -       |  |  |
|         | 1600 x 1200 | 93,8   | 75                           | -        | -      | _        | -         | 0                   | -       |  |  |
|         | 1600 x 1200 | 106,3  | 85                           | -        | -      | -        | -         | 0                   | -       |  |  |
|         | 1600 x 1200 | 152,4  | 120<br>(minska<br>blankning) | _        | -      | _        | -         | 0                   | _       |  |  |
|         | 1680 x 1050 | 82,3   | 75                           | -        | -      | _        | -         | 0                   | -       |  |  |
|         | 1680 x 1050 | 93,9   | 85                           | -        | _      | _        | _         | 0                   | _       |  |  |
|         | 1680 x 1050 | 133,4  | 120<br>(minska<br>blankning) | _        | -      | _        | -         | 0                   | -       |  |  |
|         | 1920 x 1200 | 74,6   | 60                           | _        | -      | _        | -         | O(3D:TB,<br>FS,SBS) | -       |  |  |
|         | 1920 x 1200 | 94     | 75                           | -        | -      | _        | -         | 0                   | -       |  |  |
|         | 1920 x 1200 | 107,2  | 85                           | -        | -      | _        | -         | 0                   | -       |  |  |
|         | 3840 x 2160 | 53,946 | 23,976                       | _        | -      | _        | _         | C                   | )       |  |  |
|         | 3840 x 2160 | 54     | 24                           | _        | -      | _        | _         | C                   | )       |  |  |
|         | 3840 x 2160 | 56,25  | 25                           | -        | -      | —        | -         | (                   | )       |  |  |
|         | 3840 x 2160 | 67,5   | 30                           | _        | -      | -        | -         | (                   | >       |  |  |
|         | 3840 x 2160 | 112,5  | 50                           | -        | -      | -        | -         | (                   | >       |  |  |
|         | 3840 x 2160 | 135    | 60                           |          |        | _        | _         | 0                   | )       |  |  |

| SDTV | 480i  | 15,734 | 60 | _ | 0 | - | _ | (3D:FS)           |  |
|------|-------|--------|----|---|---|---|---|-------------------|--|
|      | 576i  | 15,625 | 50 | - | 0 | - |   | -                 |  |
| EDTV | 576p  | 31,3   | 50 | - | 0 | - | _ |                   |  |
|      | 480p  | 31,5   | 60 | - | 0 | - | - | (3D:FS)           |  |
| HDTV | 720p  | 37,5   | 50 | - | 0 | - | - | (3D:FP,TB,SBS)    |  |
|      | 720p  | 45     | 60 | - | 0 | - | - | (3D:FP,TB,FS,SBS) |  |
|      | 1080i | 33,8   | 60 | - | 0 | - |   | -                 |  |
|      | 1080i | 28,1   | 50 | - | 0 | - | _ | (3D:SBS)          |  |
|      | 1080p | 27     | 24 | - | 0 | - |   | -                 |  |
|      | 1080p | 28     | 25 | - | 0 | - |   | _                 |  |
|      | 1080p | 33,7   | 30 | - | 0 | - |   | -                 |  |
|      | 1080p | 56,3   | 50 | _ | 0 | _ | _ | (3D:TB,SBS)       |  |
|      | 1080p | 67,5   | 60 | _ | 0 | _ | _ | (3D:TB,SBS)       |  |

O: Frekvens som stöds

-: Frekvensen stöds inte

FS ⇒ Fältsekventiell

TB ⇒ Över/under

 $\mathsf{SBS} \Rightarrow \mathsf{Sida} \; \mathsf{vid} \; \mathsf{sida}$ 

 $\mathsf{FP} \; \Rightarrow \mathsf{Frame Packing}$ 

Panelens ursprungliga upplösning är 1920 x 1200. Annan upplösning än ursprunglig upplösning kan visa ojämn storlek på text eller linje.

SDTV \ EDTV \ HDTV kan ha lite brus som är acceptabelt.

# 7. Föreskriftsefterlevnad

### Varning från FCC

Denna utrustning har testats och motsvarar gränserna för digital utrustning av klass A enligt del 15 i FCC:s regler. Dessa gränsvärden syftar till att ge ett rimligt skydd mot skadlig interferens när utrustningen används i en yrkesmiljö.

Utrustningen genererar, använder och kan avge högfrekvent energi och kan, om den inte installeras och används enligt bruksanvisningen, orsaka skadlig störning av radiokommunikation. Användandet av denna utrustning i ett bostadsområde kommer sannolikt att orsaka skadlig störning, i vilket fall användaren erfordras åtgärda störningen på egen bekostnad.

Ändringar eller modifieringar som inte uttryckligen godkänts av parten som är ansvarig för uppfyllelsen kan upphäva användarens rätt att hantera utrustningen.

### Kanada

Denna Klass B digitala apparat uppfyller kanadensiska ICES-003.

### Säkerhetscertifieringar

FCC klass A, CE, C-tick, CCC, KC/KCC, CU, CB, BIS, RoHS, PSB, ICES-003 (Kanada), cTUVus, BSMI och China CECP

### Bortskaffande och återvinning

Denna produkt kan innehålla annat elektroniskt avfall som kan vara farligt om det inte avyttras på rätt sätt. Återvinn eller kasta produkten i enlighet med lokala eller statliga lagar. För mer information, kontakta Electronic Industries Alliance på www.eiae.org.

# 8. RS-232-kommunikation

### Inställning av kommunikationsparametrar

Du kan använda det seriella kontrollkommandot för att mata in kommandon för projektorkontroll eller hämta dess operativa data via Windows-klientprogram

| Post           | Parameter: |  |  |  |  |  |
|----------------|------------|--|--|--|--|--|
| Bit per sekund | 9600 bps   |  |  |  |  |  |
| Databit        | 8-bit      |  |  |  |  |  |
| Paritet        | Ingen      |  |  |  |  |  |
| Stoppbit       | 1          |  |  |  |  |  |
| Flödeskontroll | Ingen      |  |  |  |  |  |

### Åtgärdskommandon

#### Syntax för åtgärdskommandot

Ett åtgärdskommando föregås av tecknet "op", följt av åtgärdskommandon och inställningar separerade med blanksteg [SP] och avslutas med vagnreturparet "CR" och "ASCII hex 0D".Syntax för seriella kontrollkommandon:

op[SP]<åtgärdskommando>[SP]<inställningsvärde>[CR]

op En konstant som indikerar att detta är ett operationskommando.

[SP] Indikerar ett mellanslag.

[CR] Indikerar att kommandot slutar med vagnreturparet "CR" och "ASCII hex 0D.

Inställningsvärde Inställningar för åtgärdskommando

| Typer av inställningssträngar                        | Tecken för<br>inställningar       | Beskrivning                                                                                              |
|------------------------------------------------------|-----------------------------------|----------------------------------------------------------------------------------------------------|
| Fråga aktuell inställning                            | ?                                 | Frågetecken "?" indikerar fråga om aktuell inställning                                                   |
| Inställning                                          | = <inställningar></inställningar> | Syntax: Symbol "=" förleds med<br>inställningsvärden                                                     |
| Öka inställningsordningen för<br>justeringsobjekt    | +                                 | Vissa inställningar ändras i steg. Symbolen<br>"+" indikerar ändring ett steg upp                        |
| Minska inställningsordningen<br>för justeringsobjekt | -                                 | Vissa inställningar ändras i steg. Symbolen<br>"-" indikerar ändring ett steg ner                        |
| Kör operationskommando                               | Ingen                             | Vissa operationskommandon utförs efter<br>inmatning utan ytterligare inställningar<br>eller regulatorer. |

| Exempel:                               |                     |                             |  |  |  |  |  |  |  |  |
|----------------------------------------|---------------------|-----------------------------|--|--|--|--|--|--|--|--|
| Kontrollera objekt                     | Mata in kommandorad | Projektorns returmeddelande |  |  |  |  |  |  |  |  |
| Fråga aktuell ljusstyrka               | op ljus ?[CR]       | OP LJUS = 50                |  |  |  |  |  |  |  |  |
| Ställ in ljusstyrka                    | op ljus = 100[CR]   | OP LJUS = 100               |  |  |  |  |  |  |  |  |
| Utanför räckvidden eller<br>stöds inte | op ljus = 200[CR]   | OP LJUS = NA                |  |  |  |  |  |  |  |  |
| Otillåtet kommando                     | op ljus = 100[CR]   | *Felaktigt format#          |  |  |  |  |  |  |  |  |

| Funktion          | Användning        | Ställ in | Få | Öka | Minska | EXE | Värden               |
|-------------------|-------------------|----------|----|-----|--------|-----|----------------------|
| Auto Source       | auto.src          | V        | V  |     |        |     | 0 = Off              |
|                   |                   |          |    |     |        |     | 1 = On               |
| HDMI Color Space  | color.space       | V        | V  |     |        |     | 0 : Auto             |
| -                 |                   |          |    |     |        |     | 1 : RGB              |
|                   |                   |          |    |     |        |     | 2 : YUV              |
| HDMI Range        | hdmi.range        | V        | V  |     |        |     | 0 : Auto             |
| _                 |                   |          |    |     |        |     | 1 : Full             |
|                   |                   |          |    |     |        |     | 2 : Limited          |
| HDMI Format       | hdmi.format       | V        | V  |     |        |     | 0 : Auto             |
|                   |                   |          |    |     |        |     | 1 : RGB Limited      |
|                   |                   |          |    |     |        |     | 2 : RGB Full         |
|                   |                   |          |    |     |        |     | 3 : YUV Limited      |
|                   |                   |          |    |     |        |     | 4:YUV Full           |
| Video AGC         | video.agc         | V        | V  |     |        |     | 0 : Off              |
|                   | 5                 |          |    |     |        |     | 1 : On               |
| Video Saturation  | video.saturation  | V        | V  | V   | V      |     | 0 ~ 100              |
| Video Tint        | video.tint        | V        | V  | V   | V      |     | 0 ~ 100              |
| Closed Caption    | сс                | V        | V  |     |        |     | 0 : Off              |
| •                 |                   |          |    |     |        |     | 1 : On               |
| H Position        | h.pos             | V        | V  | V   | V      |     | -5 ~ +5              |
|                   |                   |          |    |     |        |     | -100 ~ +100(Auto     |
|                   |                   |          |    |     |        |     | Sync Off)            |
| V Position        | v.pos             | V        | V  | V   | V      |     | -5 ~ +5              |
|                   |                   |          |    |     |        |     | -100 ~ +100(Auto     |
|                   |                   |          |    |     |        |     | Sync Off)            |
| Phase             | phase             | V        | V  | V   | V      |     | 0 ~ 31               |
| clock             | clock             | V        | V  | V   | V      |     | -5 ~ +5              |
| Auto Sync         | auto.sync         | V        | V  |     |        |     | 0 : Off              |
|                   |                   |          |    |     |        |     | 1 : On               |
| HDBaseT Control   | hdbaset           | V        | V  |     |        |     | 0 : Off              |
|                   |                   |          |    |     |        |     | 1 : On               |
| HDBaseT Connect   | hdbaset.connect   |          | V  |     |        |     | 0 : Disconnect       |
|                   |                   |          |    |     |        |     | 1 : Connected        |
| 3D                | threed            | V        | V  |     |        |     | 0:DLP-Link           |
|                   |                   |          |    |     |        |     | 1 : IR               |
| 3D Sync Invert    | threed.syncinvert | V        | V  |     |        |     | 0 = Off              |
|                   |                   |          |    |     |        |     | 1 = On               |
| 3D Format         | threed.format     | V        | V  |     |        |     | 0 : Auto             |
|                   |                   |          |    |     |        |     | 1 : Top / Bottom     |
|                   |                   |          |    |     |        |     | 2 : Frame Sequential |
|                   |                   |          |    |     |        |     | 3 : Frame Packing    |
|                   |                   |          |    |     |        |     | 4 : Side by side     |
|                   |                   |          |    |     |        |     | 5:Off                |
| 3D Sync Out Delay | threed.syncdelay  | V        | V  |     |        |     | 0 ~ 359              |
| 3D Sync Input     | threed.syncinput  |          | V  |     |        |     | 0 : Internal         |
|                   |                   |          |    |     |        |     | 1 : External         |
| 3D Sync Output    | threed.syncoutput | V        | V  |     |        |     | 0 : Internal         |
|                   |                   |          |    |     |        |     | 1 : External         |

| Funktion              | Användning      | Ställ in | Få       | Öka | Minska | EXE | Värden             |
|-----------------------|-----------------|----------|----------|-----|--------|-----|--------------------|
| Picture Mode          | pic.mode        | V        | V        |     |        |     | 0:Presentation     |
|                       |                 |          |          |     |        |     | 1:Bright           |
|                       |                 |          |          |     |        |     | 2:Game             |
|                       |                 |          |          |     |        |     | 3:Movie            |
|                       |                 |          |          |     |        |     | 4: Vivid           |
|                       |                 |          |          |     |        |     | 5: Blending        |
|                       |                 |          |          |     |        |     | 6' sPGB            |
|                       |                 |          |          |     |        |     |                    |
|                       |                 |          |          |     |        |     | Pilloor            |
|                       |                 |          |          |     |        |     | 0.20               |
|                       |                 |          |          |     |        |     |                    |
| Duintata a c          | la attack t     | N/       |          |     |        |     |                    |
| Brightness            | pright          | V        | <u>v</u> | V   | V      |     | 0 ~ 100            |
|                       | <u>contrast</u> | V        | <u> </u> | V   | V      |     | $0 \sim 100$       |
| HDR Control           | ndr.control     | V        | V        |     |        |     | 0 : Auto           |
|                       |                 |          |          |     |        |     | 1:0ff              |
|                       |                 |          |          |     |        |     | 2 : HDR 10         |
| HDR Mode              | hdr.mode        | V        | V        |     |        |     | 0 : PQ-L300        |
|                       |                 |          |          |     |        |     | 1 : PQ-L400        |
|                       |                 |          |          |     |        |     | 2 : PQ-L500        |
|                       |                 |          |          |     |        |     | 3 : PQ-L600        |
|                       |                 |          |          |     |        |     | 4 : PQ-L700        |
| Dynamic Black         | dblack          | V        | V        |     |        |     | 0 = Off            |
|                       |                 |          |          |     |        |     | 1 = On             |
| "Proiector Light      | projector.light | V        | V        |     |        |     | 0 : Disable        |
| (Light Off Timer)"    | projectering    | -        | -        |     |        |     | 1: 1 Sec           |
|                       |                 |          |          |     |        |     | 2.2 Sec            |
|                       |                 |          |          |     |        |     | 2: 2 500           |
|                       |                 |          |          |     |        |     |                    |
| USC/Ded Caip          | haa raain       | V        |          | V   | V      |     |                    |
|                       | hsg.r.gain      | V        | <br>     | V   | V      |     | 5 ~ 195<br>5 ~ 105 |
|                       | hog b goin      | V        |          | V   | V      |     | 5 ~ 195<br>E 10E   |
|                       | nsg.o.gain      | V        |          | V   | V      |     | 5 ~ 195            |
| HSG/Cyan Gain         | hog mogoin      | V        |          | V   | V      |     | 5 ~ 195<br>E 10E   |
|                       | nsg.m.gain      | V        | <u>v</u> | V   | V      |     | 5 ~ 195            |
| HSG/Yellow Gain       | nsg.y.gain      | V        | <u>v</u> | V   | V      |     | 5 ~ 195            |
| HSG/Red/Saturation    | nsg.r.sat       | V        | <u>v</u> | V   | V      |     | 0~199              |
| HSG/Green/Saturation  | nsg.g.sat       | V        |          | V   | V      |     | 0~199              |
| HSG/Blue/Saturation   | nsg.b.sat       | V        | <u>v</u> | V   | V      |     | 0~199              |
| HSG/Cyan/Saturation   | nsg.c.sat       | V        |          | V   | V      |     | 0~199              |
| HSG/Magenta/          | hsg.m.sat       | V        | V        | V   | V      |     | 0 ~ 199            |
| Saturation            |                 |          |          |     |        |     |                    |
| HSG/Yellow/Saturation | hsg.y.sat       | V        | <u>V</u> | V   | V      |     | 0~199              |
| HSG/Red/Hue           | hsg.r.hue       | V        | <u>V</u> | V   | V      |     | -99 ~ 99           |
| HSG/Green/Hue         | hsg.g.hue       | V        | <u>V</u> | V   | V      |     | -99 ~ 99           |
| HSG/Blue/Hue          | hsg.b. hue      | V        | V        | V   | V      |     | -99 ~ 99           |
| HSG/Cyan/Hue          | hsg.c. hue      | V        | V        | V   | V      |     | -99 ~ 99           |
| HSG/Magenta/Hue       | hsg.m. hue      | V        | V        | V   | V      |     | -99 ~ 99           |
| HSG/Yellow/Hue        | hsg.y. hue      | V        | V        | V   | V      |     | -99 ~ 99           |
| HSG/White/Red Gain    | hsg.wr.gain     | V        | V        | V   | V      |     | 0 ~ 399            |
| HSG/White/Green Gain  | hsg.wg.gain     | V        | V        | V   | V      |     | 0 ~ 399            |
| HSG/White/Blue Gain   | hsg.wb.gain     | V        | V        | V   | V      |     | 0 ~ 399            |
| Brilliant Color       | bri.color       | V        | V        | V   | V      |     | 0 ~ 10             |
| Sharpness             | sharp           | V        | V        | V   | V      |     | 0 ~ 31             |
| Gamma                 | gamma           | V        | V        |     |        |     | 0 = 1.8            |
|                       |                 |          |          |     |        |     | 1 = 2.0            |
|                       |                 |          |          |     |        |     | 2 = 2.2            |
|                       |                 |          |          |     |        |     | 3 = 2.4            |
|                       |                 |          |          |     |        |     | 4 = B&W            |
|                       |                 |          |          |     |        |     | 5 = Linear         |

| Funktion                       | Användning     | Ställ in | Få | Öka | Minska | EXE | Värden                                                                                  |
|--------------------------------|----------------|----------|----|-----|--------|-----|-----------------------------------------------------------------------------------------|
|                                | color temp     | V        | V  |     |        |     | 0 = Warm                                                                                |
|                                | color.temp     | v        | v  |     |        |     | 1 = Normal                                                                              |
|                                |                |          |    |     |        |     | 2 = Cold                                                                                |
| Input Balance /Red<br>Offset   | red.offset     | V        | V  | V   | V      |     | -100 ~ +100                                                                             |
| Input Balance /Green<br>Offset | green.offset   | V        | V  | V   | V      |     | -100 ~ +100                                                                             |
| Input Balance /Blue<br>Offset  | blue.offset    | V        | V  | V   | V      |     | -100 ~ +100                                                                             |
| Input Balance /Red<br>Gain     | red.gain       | V        | V  | V   | V      |     | 0 ~ 200                                                                                 |
| Input Balance /Green<br>Gain   | green.gain     | V        | V  | V   | V      |     | 0 ~ 200                                                                                 |
| Input Balance /Blue<br>Gain    | blue.gain      | V        | V  | V   | V      |     | 0 ~ 200                                                                                 |
| Picture Mode Reset             | pic.mode.reset | V        |    |     |        |     | 0 = Current<br>1 = All                                                                  |
| Aspect Ratio                   | aspect         | V        | V  |     |        |     | 0 = Fill<br>1 = 4:3<br>2 = 16:9<br>3 = LetterBox<br>4 = 2.35:1<br>5 = 16:10<br>6 = Auto |
| Digital Zoom                   | diai zoom in   | V        | V  | V   | V      |     | 0 - Auto = 0                                                                            |
|                                | digi.200m.m    | V        | V  | V   | V      |     | -40 ~ 0                                                                                 |
| H Image Shift                  | ima hshift     | V        | V  | V   | V      |     | -50 ~ +50                                                                               |
| V Image Shift                  | ima vshift     | V        | v  | V   | V      |     | -50 ~ +50                                                                               |
| V Keystone                     | v.kevstone     | V        | v  | V   | V      |     | -30 ~ +30                                                                               |
| H Keystone                     | h.keystone     | V        | V  | V   | V      |     | -30 ~ +30                                                                               |
| Auto Keystone                  | auto.keystone  | V        | V  |     |        |     | 0 = Off<br>1 = On                                                                       |
| 4 Corner Top Left X            | 4corner.tlx    | V        | V  | V   | V      |     | 0 ~ +60                                                                                 |
| 4 Corner Top Left Y            | 4corner.tly    | V        | V  | V   | V      |     | 0 ~ +60                                                                                 |
| 4 Corner Top Right X           | 4corner.trx    | V        | V  | V   | V      |     | 0 ~ +60                                                                                 |
| 4 Corner Top Right Y           | 4corner.try    | V        | V  | V   | V      |     | 0 ~ +60                                                                                 |
| 4 Corner Bottom Left X         | 4corner.blx    | V        | V  | V   | V      |     | 0 ~ +60                                                                                 |
| 4 Corner Bottom Left Y         | 4corner.bly    | V        | V  | V   | V      |     | 0 ~ +60                                                                                 |
| 4 Corner Bottom<br>Right X     | 4corner.brx    | V        | V  | V   | V      |     | 0 ~ +60                                                                                 |
| 4 Corner Bottom<br>Right y     | 4corner.bry    | V        | V  | V   | V      |     | 0 ~ +60                                                                                 |
| 4 Corner Reset                 | 4corner.reset  |          |    |     |        | V   |                                                                                         |
| Mask Top                       | mask.top       | V        | V  | V   | V      |     | 0 ~ 100                                                                                 |
| Mask Bottom                    | mask.bottom    | V        | V  | V   | V      |     | 0 ~ 100                                                                                 |
| Mask Left                      | mask.left      | V        | V  | V   | V      |     | 0 ~ 100                                                                                 |
| Mask Right                     | mask.right     | V        | V  | V   | V      |     | 0 ~ 100                                                                                 |
| Projection                     | projection     | V        | V  |     |        |     | 0 = Front<br>1 = Rear<br>2 = Ceiling<br>3 = Rear + Ceiling                              |
| Screen Format                  | screen.format  | V        | V  |     |        |     | 0 : 16:10<br>1 : 16:9<br>2 : 4:3<br>3: 2.35:1                                           |

| Screen Positionscreen.shiftVVVVVIIIIIIIIIIIIIIIIIIIIIIIIIIIIIIIIIIIIIIIIIIIIIIIIIIIIIIIIIIIIIIIIIIIIIIIIIIIIIIIIIIIIIIIIIIIIIIIIIIIIIIIIIIIIIIIIIIIIIIIIIIIIIIIIIIIIIIIIIIIIIIIIIIIIIIIIIIIIIIIIIIIIIIIIIIIIIIIIIIIIIIIIIIIIIIIIII <th>Funktion</th> <th>Användning</th> <th>Ställ in</th> <th>Få</th> <th>Öka</th> <th>Minska</th> <th>EXE</th> <th>Värden</th>                                                                                                    | Funktion                                                                                            | Användning          | Ställ in           | Få       | Öka | Minska | EXE | Värden                  |         |
|----------------------------------------------------------------------------------------------------|----------------------------------------------------------------------------------------------------|---------------------|--------------------|----------|-----|--------|-----|-------------------------|---------|
| Alignment Resetalign.resetVVVAlignment Resetalign.resetVVVTest Patterntest.patternVVV0 = GridTest Patterntest.patternVVV2 = Reda = Blacke = Reda = Green4 = Blue5 = Blacke = RGB Ramps7 = Color Bar8 = Setp Bar9 = CheckBoard10 = Horizontal Lines11 = Vertical Lines11 = Vertical Lines13 = Horizontal11 = Vertical Lines12 = Diagnoal Lines13 = HorizontalRamps14 = Vertical Ramps15 = Off1: OnSignal Power On VGAsignal.poweron.vgaVVSignal Power On HDMIsignal.poweron.hdmiVVCustom Lightcustom.lightVV0 = Normal11 = Redir.controlVVV0 = Normal12 = Diagnoal Lines13 = Horizontal Ramps15 = Off13 = Horizontalsignal.poweron.hdmiVV0 = Normal11 = Wertical Ramps15 = Off1: OnSignal Power On HDMIsignal.poweron.hdmiVV0 = Normal12 = Diagnoal Lines1 = Wertical Ramps15 = Off13 = Horizontalsignal.poweron.hdmiVV0 = Normal14 = Wertical Ramps10 = Normal1 = High13 = Norizontalsignal.poweron.hdmiVV0 = Normal14 = Kertical Ramps1 = CO2: Custom Light1 = Normal15 = Off <td< td=""><td>Screen Position</td><td>screen.shift</td><td>V</td><td>V</td><td>V</td><td>V</td><td></td><td>16:10 : Not Available</td></td<>                                                                                                    | Screen Position                                                                                     | screen.shift        | V                  | V        | V   | V      |     | 16:10 : Not Available   |         |
| Alignment Resetalign.resetuu4:3: -160 ~ 160<br>2.35:1: -191 ~ 191Alignment Resetalign.resetvVV0 = Grid<br>1 = White<br>2 = Red<br>3 = Green<br>4 = Blue<br>5 = Black<br>6 = RGB Ramps<br>7 = Color Bar<br>8 = Setp Bar<br>9 = CheckBoard<br>10 = Horizontal Lines<br>11 = Vertical Lines<br>12 = Diagnal Lines<br>13 = Horizontal<br>Ramps<br>14 = Vertical Ramps<br>14 = Vertical Ramps<br>15 = OffDirect Power On<br>Signal Power On HDMI<br>Signal.poweron.hdmiVV0 : Off<br>1 : OnSignal Power On HDMI<br>Signal.poweron.hdmiVV0 : Off<br>1 : OnSignal Power On HDMI<br>Signal.poweron.hdmiVV0 : Off<br>1 : OnSignal Power On HDMI<br>Signal.poweron.hdmiVV0 : Off<br>1 : OnSignal Power On HDMI<br>Signal.poweron.hdmiVV0 : Off<br>1 : OnCustom Light<br>Fan Speed<br>fan SpeedVVV0 : Front RO<br>0 : Front RO<br>0 : Front RO<br>0 : Front RO<br>0 : Front Rear IR Off<br>1 : Etandard <td></td> <td></td> <td></td> <td></td> <td></td> <td></td> <td></td> <td>16:9 :-60 ~ 60</td>                                                                                                    |                                                                                                    |                     |                    |          |     |        |     | 16:9 :-60 ~ 60          |         |
| Alignment ResetImage: Construct of the section of the section of the se          |                                                                                                    |                     |                    |          |     |        |     | 4:3 : -160 ~ 160        |         |
| Alignment Resetalign.resetVVVTest Patterntest.patternVVV00= GridTest Patterntest.patternVVV1= White<br>2= Red<br>33Green<br>4= Blue<br>5= Black<br>6= RGB Ramps<br>7= Color Bar<br>9= CheckBoard<br>10= Horizontal Lines<br>11= Vertical Lines<br>12= Diagnol Lines<br>12= Diagnol Lines<br>12= Diagnol Lines<br>13= Horizontal<br>Ramps<br>14= Vertical Ramps<br>14= Vertical Ramps<br>15= OffDirect Power Ondirect.poweronVV00: Off<br>1<: On                                                                                                    |                                                                                                    |                     |                    |          |     |        |     | 2.35:1 : -191 ~ 191     |         |
| Test PatternVVV00G - Grid<br>1 = White<br>2 = Red<br>3 = Green<br>4 = Blue<br>5 = Black<br>6 = RGB Ramps<br>7 = Color Bar<br>8 = Setp Bar<br>9 = CheckBoard<br>10 = Horizontal Lines<br>11 = Vertical Lines<br>11 = Vertical Lines<br>11 = Vertical Lines<br>11 = Vertical Lines<br>11 = Vertical Lines<br>13 = Horizontal Lines<br>13 = Horizontal Lines<br>13 = Horizontal Lines<br>13 = Horizontal Lines<br>14 = Vertical Ramps<br>14 = Vertical Ramps<br>14 = Vertical Ramps<br>14 = Vertical Ramps<br>14 = Vertical Ramps<br>14 = Vertical Ramps<br>14 = Vertical Ramps<br>14 = Vertical Ramps<br>15 = Off<br>1 : On<br>1 : OnDirect Power On<br>Signal Power On VGA<br>signal.poweron.vgaVV0 : Off<br>1 : On<br>1 : OnSignal Power On HDMI<br>Signal.poweron.hdmVV0 : Off<br>1 : On<br>1 : On<br>1 : OnLight Mode<br>Fan Speed<br>fanspeedVVV0 : Normal<br>1 : ECO<br>2 : Custom Light<br>2 : Custom LightCustom Light<br>custom LightvVV0 : Normal<br>1 : EIGD<br>2 : Custom LightIR Controlir.controlVV0 : Pontral<br>1 = HighIR Controlir.controlVV0 : Custom Light<br>0 : Enhanced<br>1 : StandardHDMI2 EDIDedid.mode.hdmi1VV0 : Enhanced<br>1 : StandardHDMI2 EDIDedid.mode.hdmi2VV0 : Enhanced<br>1 : StandardNetWork / DHCPnet.statusVV0 : Enhanced<br>1 : StandardNetWork / DHCPnet.dhcpVV0 : Off<br>1 = On<br>NetWork / JDNS<br>0 : O EditardNetWork / DHCPnet.dhcpVV0 : Cancel <br< td=""><td>Alignment Reset</td><td>align.reset</td><td></td><td></td><td></td><td></td><td>V</td><td></td></br<>                                                                                                    | Alignment Reset                                                                                     | align.reset         |                    |          |     |        | V   |                         |         |
| Image: second state in the second state in the sec | Test Pattern                                                                                        | test.pattern        | V                  | V        |     |        |     | 0 = Grid                |         |
| Image: second standard standard  |                                                                                                    |                     |                    |          |     |        |     | 1 = White               |         |
| a = Green<br>4 = Blue<br>5 = Black<br>6 = RGB Ramps<br>7 = Color Bar<br>8 = Setp Bar<br>9 = CheckBoard<br>10 = Horizontal Lines<br>11 = Vertical Lines<br>11 = Vertical Ramps<br>11 = Vertical Ramps<br>11 = Vertical Ramps<br>11 = Vertical Ramps<br>11 = Vertical Ramps<br>11 = Vertical Ramps<br>11 = Vertical Ramps<br>11 = Vertical Ramps<br>11 = Vertical Ramps<br>12 = Off<br>11 = OnDirect Power On<br>Signal Power On HDM<br>Signal.poweron.hdmVV0 : Off<br>1 : On<br>1 : On<br>1 : OnSignal Power On HDM<br>Signal.poweron.hdmVV0 : Off<br>1 : On<br>1 : On<br>1 : On<br>1 : ECO<br>2 : Custom Light<br>1 : ECO<br>2 : Custom LightCustom Light<br>custom.lightVVV0 = Normal<br>1 = High<br>1 = HighR Controlir.controlVVV0 = Normal<br>1 = HighR Controlir.controlVV0 = Ormal<br>1 = HighRemote ID<br>HDMI1 EDID<br>edid.mode.hdmi1VV0 = Ormal<br>1 : StandardHDBaseT EDID<br>NetWork / IP Address<br>NetWork / IPAddress<br>NetWork / IPAddress<br>NetWork / IPAddress<br>NetWork / IPAddress<br>NetWork / IPAddress<br>NetWork / IPAddress<br>NetWork / IPAddress<br>NetWork / IPAddress<br>NetWork / IPAddress<br>NetWork / ApplyVV0 : Cancel<br>1 : OnNetWork / IPAddress<br>NetWork Applynet.ds                                                                                                    |                                                                                                    |                     |                    |          |     |        |     | 2 = Red                 |         |
| A = BlueSignal Power OnDirect Power Ondirect.poweronVVSignal Power On VGAsignal.poweron.vgaVVVSignal Power On HDMIsignal.poweron.vgaVVVCustom LightCustom LightCustom LightCustom LightRemote IDremote IDremote IDremote IDremote IDremote IDremote IDremote IDremote IDremote IDremote IDremote IDremote IDremote IDremote IDremote IDremote IDremote IDremote IDremote IDremote IDremote IDremote IDremote IDremote IDremote IDremote IDremote IDremote IDremote IDremote IDremote.idVVVVVVVVVVVVVVVVVVVVVVVVVVVVVVVV <td></td> <td></td> <td></td> <td></td> <td></td> <td></td> <td></td> <td>3 = Green</td>                                                                                                    |                                                                                                    |                     |                    |          |     |        |     | 3 = Green               |         |
| S = Black<br>6 = RGB Ramps<br>7 = Color Bar<br>8 = Setp Bar<br>9 = CheckBoard<br>10 = Horizontal Lines<br>11 = Vertical Lines<br>11 = Vertical Lines<br>11 = Vertical Lines<br>11 = Vertical Lines<br>11 = Vertical Lines<br>11 = Vertical Lines<br>11 = Vertical Lines<br>11 = Vertical Lines<br>11 = Vertical Lines<br>11 = Vertical Lines<br>11 = Vertical Lines<br>11 = Norizontal<br>Ramps<br>15 = OffDirect Power On<br>Signal Power On VGAdirect.poweron<br>signal.poweron.vgaVV0 : Off<br>1 : OnSignal Power On VGA<br>Signal.poweron.hdmiVV0 : Off<br>1 : OnSignal Power On HDMI<br>Light Modelight.modeVV0 : Off<br>1 : OnLight Modelight.modeVV0 : Off<br>1 : OnLight Modelight.modeVV0 : Normal<br>1 : ECO<br>2 : Custom LightCustom Lightcustom.lightVVVFan SpeedfanspeedVV0 : Front + Rear IR On<br>1 : Front + Rear IR On<br>2 : Rear IR On<br>3 : Front + Rear IR On<br>1 : StandardIR Controlir.controlVV0 : Enhanced<br>1 : StandardHDMI1 EDIDedid.mode.hdmi2VV0 : Enhanced<br>1 : StandardHDMI2 EDIDedid.mode.hdmi2VV0 : Enhanced<br>1 : StandardNetWork / DHCPnet.dhcpVV0 : Enhanced<br>1 : StandardNetWork / DHCPnet.dhcpVV0 : Off<br>0 : Disconnect<br>1 : ConnectedNetWork / DNSnet.dhcpVV0 : Off<br>0 : Cancel<br>1 : OnNetWork / Subnetnet.subnetVV0 : Cancel <td></td> <td></td> <td></td> <td></td> <td></td> <td></td> <td></td> <td>4 = Blue</td>                                                                                                    |                                                                                                    |                     |                    |          |     |        |     | 4 = Blue                |         |
| Image: Section of the section of the section of th |                                                                                                    |                     |                    |          |     |        |     | 5 = Black               |         |
| AnswerAnswerAnswe                                                                                                    |                                                                                                    |                     |                    |          |     |        |     | 6 = RGB Ramps           |         |
| Bit is a set of the image of the image of |                                                                                                    |                     |                    |          |     |        |     | 7 = Color Bar           |         |
| ParticularParticular<                                                                                                    |                                                                                                    |                     |                    |          |     |        |     | 8 = Setp Bar            |         |
| Image: second second  |                                                                                                    |                     |                    |          |     |        |     | 9 = CheckBoard          |         |
| Image: second second  |                                                                                                    |                     |                    |          |     |        |     | 10 = Horizontal Lines   |         |
| Image: second second  |                                                                                                    |                     |                    |          |     |        |     | 11 = Vertical Lines     |         |
| Image: Direct Power On<br>Direct Power On<br>Signal Power On VGA<br>Signal.poweron.vgaVVImage: Direct Power On<br>Signal.poweron.vgaVVImage: Direct Power On<br>Signal Power On VGA<br>Signal.poweron.hdmiVVImage: Direct Power On<br>Signal Power On VGA<br>Signal.poweron.hdmiVVImage: Direct Power On<br>Signal Power On VGA<br>Signal.poweron.hdmiVVImage: Direct Power On<br>Signal Power On HDMI<br>Signal.poweron.hdmiVVImage: Direct Power On<br>Signal Power On HDMI<br>Signal.poweron.hdmiVVVImage: Direct Power On<br>Signal Power On HDMI<br>Signal.poweron.hdmiVVVImage: Direct Power On<br>Signal Power On HDMI<br>Signal.poweron.hdmiVVVImage: Direct Power On<br>Signal Power On HDMI<br>Signal.poweron.hdmiVVVImage: Direct Power On<br>Signal Power On HDMI<br>Signal.power On HDMI<br>Signal.power On HDMISignal.power On HDMI<br>Signal.power On HDMI<br>Signal.power On HDMI<br>Signal.power On HDMIVVVImage: Direct Power On<br>Signal.power On HDMI<br>Signal.power On HDMIVVVImage: Direct Power On<br>Signal.power On HDMIVVVImage: Direct Power On<br>Signal.power On<br>Signal.power On<br>Signal.power On HDMIVVVVImage: Direct Power On<br>Signal.power On<br>Signal.power On<br>S                                                                                                    |                                                                                                    |                     |                    |          |     |        |     | 12 = Diagnoal Lines     |         |
| Ramps<br>14 = Vertical Ramps<br>15 = OffDirect Power Ondirect.poweronVV0 : Off<br>1 : OnSignal Power On VGAsignal.poweron.vgaVV0 : Off<br>1 : OnSignal Power On HDMIsignal.poweron.hdmiVV0 : Off<br>1 : OnSignal Power On HDMIsignal.poweron.hdmiVV0 : Off<br>1 : OnLight Modelight.modeVV0 : Normal<br>1 : ECO<br>2: Custom LightCustom Lightcustom.lightVVVFan SpeedfanspeedVV0 = Normal<br>1 = HighIR Controlir.controlVV0 = Normal<br>1 = HighIR Controlir.controlVV0 = Normal<br>1 = Front + Rear IR On<br>2 : Rear IR On<br>2 : Rear IR On<br>2 : Rear IR On<br>2 : Rear IR On<br>2 : Rear IR On<br>2 : Rear IR On<br>2 : Rear IR OffRemote IDremote.idVV0 = Off<br>1 : StandardHDMI2 EDIDedid.mode.hdmi2VV0 : Enhanced<br>1 : StandardHDBaseT EDIDedid.mode.hdmi2VV0 : Enhanced<br>1 : StandardNetWork / DHCPnet.statusVV0 = Off<br>1 = OnNetWork / IP Addressnet.ipaddrVV0 = Off<br>1 = OnNetWork / DNCnet.dnspVV<                                                                                                    |                                                                                                    |                     |                    |          |     |        |     | 13 = Horizontal         |         |
| Direct Power Ondirect.poweronVVV014 = Vertical Ramps<br>15 = OffDirect Power Ondirect.poweronVV0: Off1: OnSignal Power On VGAsignal.poweron.vgaVV0: Off1: OnSignal Power On HDMIsignal.poweron.hdmiVV0: Off1: OnLight Modelight.modeVV0: Off1: OnLight Modelight.modeVVV0: Normal<br>1: ECO<br>2: Custom LightCustom.lightCustom Lightcustom.lightVVV0 = Normal<br>1 = HighIR Controlir.controlVV0: Front + Rear IR On<br>1: Front + Rear IR On<br>2: Rear IR On<br>2: Rear IR On<br>2: Rear IR On<br>1: Stront + Rear IR OffRemote IDremote.idVV0: Enhanced<br>1: StandardHDMI2 EDIDedid.mode.hdmi1VV0: Enhanced<br>1: StandardHDMI2 EDIDedid.mode.hdmi2VV0: Enhanced<br>1: StandardHDMser EDIDnet.statusVV0: Enhanced<br>1: StandardNetWork / DHCPnet.dhcpVV0 = Off<br>1 = On<br>NetWork / IP AddressNetWork / Subnetnet.sduptVVNetWork / DNSnet.dnsVVNetWork / DNSnet.dnsVVNetWork / DNSnet.dnsVVNetWork / Applynet.applyVV                                                                                                    |                                                                                                    |                     |                    |          |     |        |     | Ramps                   |         |
| Direct Power Ondirect.poweronVVI15 = OffSignal Power On VGAsignal.poweron.vgaVV0: Off1: OnSignal Power On HDMIsignal.poweron.hdmiVV0: Off1: OnSignal Power On HDMIsignal.poweron.hdmiVV0: Off1: OnLight Modelight.modeVVV0: Normal1: ECOLight Modelight.modeVVV0: Normal1: ECOCustom Lightcustom.lightVVV25 ~ 100Fan SpeedfanspeedVVV0: Front H Rear IR OnIR Controlir.controlVVV0: Front + Rear IR OnRemote IDremote.idVV0: EnhancedHDMI12 EDIDedid.mode.hdmi1VV0: EnhancedHDMI2 EDIDedid.mode.hdmi2VV0: EnhancedNetWork / DHCPnet.dhcpVV0: O = OffNetWork / IP Addressnet.dhcpVV0 = OfffNetWork / Gatewaynet.gatewayVV<                                                                                                    |                                                                                                    |                     |                    |          |     |        |     | 14 = Vertical Ramps     |         |
| Direct Power On<br>Signal Power On VGAdirect.poweron<br>signal.poweron.vgaVV00: Off<br>1: On<br>0: OffSignal Power On HDMI<br>Signal Power On HDMIsignal.poweron.hdmiVV0: Off<br>1: On0: Off<br>1: OnLight Modelight.modeVV0: Off<br>1: ConLight Modelight.modeVV0: Normal<br>1: ECO<br>2: Custom LightCustom Lightcustom.lightVVV0: Normal<br>1: ECO<br>2: Custom LightRemote IDremote.idVVV0: Front + Rear IR On<br>3: Front + Rear IR On<br>3: Front + Rear IR On<br>3: Front + Rear IR OffRemote IDremote.idVV0: Enhanced<br>1: StandardHDMI1 EDIDedid.mode.hdmi1VV0: Enhanced<br>1: StandardHDMI2 EDIDedid.mode.hdmi2VV0: Enhanced<br>1: StandardHDMaseT EDIDedid.mode.hdmi2VV0: Enhanced<br>1: StandardNetWork / DHCPnet.dhcpVV0: Off<br>1 = On<br>1 = OnNetWork / IP Addressnet.gatewayVV<                                                                                                    |                                                                                                    |                     |                    |          |     |        |     | 15 = Off                |         |
| Signal Power On VGAsignal.poweron.vgaVVVI: OnSignal Power On HDMIsignal.poweron.hdmiVV0: OffLight Modelight.modeVV0: OffLight Modelight.modeVVV0: NormalLight Modelight.modeVVV0: NormalLight Modelight.modeVVV0: NormalLight Modelight.modeVVV0: NormalLight Custom Lightcustom.lightVVV0: NormalCustom Lightcustom.lightVVV0: NormalIR ControlfanspeedVVV0: Front + Rear IR OnIR Controlir.controlVV0: EnhancedPHDM11 EDIDedid.mode.hdmi1VV0: EnhancedHDM12 EDIDedid.mode.hdmi2VV0: EnhancedHDBaseT EDIDedid.mode.hdbtVV0: DoisconnectNetWork / DHCPnet.statusVV0: O = OffNetWork / IP Addressnet.ipaddrVV0: ConnectedNetWork / IS Aubretnet.gatewayVV<                                                                                                    | Direct Power On                                                                                     | direct.poweron      | V                  | V        |     |        |     | 0 : Off                 |         |
| Signal Power On VGAsignal.poweron.vgaVVV0: Off<br>1: OnSignal Power On HDMIsignal.poweron.hdmiVV0: Off<br>1: OnLight Modelight.modeVVV0: Normal<br>1: ECO<br>2: Custom LightCustom Lightcustom.lightVVV0 = Normal<br>1 = HighRenote IDfanspeedVVV0 = Normal<br>1 = HighIR Controlir.controlVVV0 = Normal<br>1 = HighRemote IDremote.idVV0 = Control<br>2 : Rear IR On<br>2 : Rear IR On<br>2                                                                                                    |                                                                                                    | •                   |                    |          |     |        |     | 1 : On                  |         |
| Signal Power On HDMIsignal.poweron.hdmiVVI0 : Off<br>1 : OnLight Modelight.modeVVV0 : Normal<br>1 : ECO<br>2 : Custom LightLustom Lightcustom.lightVVV25 ~ 100Fan SpeedfanspeedVVV0 = Normal<br>1 = HighIR Controlir.controlVVV0 = Normal<br>1 = HighIR Controlir.controlVV0 : Front + Rear IR On<br>3 : Front + Rear IR On<br>3 : Front + Rear IR On<br>3 : Front + Rear IR OffRemote IDremote.idVV0 : Enhanced<br>1 : StandardHDMI2 EDIDedid.mode.hdmi1VV0 : Enhanced<br>1 : StandardHDBaseT EDIDedid.mode.hdbtVV0 : Enhanced<br>1 : StandardNetWork / DHCPnet.statusVV0 = Off<br>1 = On<br>NetWork / Stubetnet.gatewayNetWork / IP Addressnet.gatewayVV< <string>NetWork / DNSnet.gatewayVV&lt;<td><string>NetWork / DNSnet.dnsVV<string>NetWork / DNSnet.applyVV<tstring></tstring></string></string></td><td>Signal Power On VGA</td><td>signal.poweron.vga</td><td>V</td><td>V</td><td></td><td></td><td></td><td>0 : Off</td></string>                                                                                                    | <string>NetWork / DNSnet.dnsVV<string>NetWork / DNSnet.applyVV<tstring></tstring></string></string> | Signal Power On VGA | signal.poweron.vga | V        | V   |        |     |                         | 0 : Off |
| Signal Power On HDMIsignal.poweron.hdmiVVV00 : Off<br>1 : OnLight Modelight.modeVVV0: Normal<br>1: ECO<br>2: Custom LightCustom Lightcustom.lightVVV25 ~ 100Fan SpeedfanspeedVVV0 = Normal<br>1 = HighIR Controlir.controlVVV0 = Normal<br>1 = HighIR Controlir.controlVV0 = Normal<br>2: Rear IR On<br>3 : Front + Rear IR On<br>2: Rear IR On<br>3 : Front + Rear IR OffRemote IDremote.idVV0 ~ 99HDMI1 EDIDedid.mode.hdmi1VV0 : Enhanced<br>1 : StandardHDM12 EDIDedid.mode.hdmi2VV0 : Enhanced<br>1 : StandardHDMseeT EDIDedid.mode.hdbtVV0 : Enhanced<br>1 : StandardNetWork / DHCPnet.statusVV0 : Disconnect<br>1 : ConnectedNetWork / IP Addressnet.ignadrVV0 = Off<br>1 = OnNetWork / DNSnet.dnsVV< < <tt><ttr>NetWork / DNSnet.ansVV&lt;<tt><ttr<td><ttr>NetWork / Applynet.applyVV<ttr>NetWork Applynet.applyVV<ttr>NetWork Applynet.applyVV<ttr>NetWork Applynet.applyVV<ttr>NetWork Applynet.applyVV<ttr>NetWork Applynet.applyVV<ttr>NetWork Applynet.applyVV<ttr>Net</ttr></ttr></ttr></ttr></ttr></ttr></ttr></ttr></ttr<td></tt></ttr></tt>                                                                                                    |                                                                                                    |                     |                    |          |     |        |     | 1 : On                  |         |
| Light Modelight.modeVVVI : OnLight Modelight.modeVVV0: Normal<br>1: ECO<br>2: Custom LightCustom Lightcustom.lightVVV25 ~ 100Fan SpeedfanspeedVVV0 = Normal<br>1 = HighIR Controlir.controlVVV0 = Normal<br>1 = HighIR Controlir.controlVV0 = Normal<br>1 = Front + Rear IR On<br>3 : Front + Rear IR On<br>3 : Front + Rear IR OffRemote IDremote.idVV0 ~ 99HDMI1 EDIDedid.mode.hdmi1VV0 : Enhanced<br>1 : StandardHDM12 EDIDedid.mode.hdmi2VV0 : Enhanced<br>1 : StandardHDBaseT EDIDedid.mode.hdbtVV0 : Enhanced<br>1 : StandardNetWork Statusnet.statusVV0 = Off<br>1 = OnNetWork / DHCPnet.dhcpVV0 = Off<br>1 = OnNetWork / Subnetnet.subnetVV< <string>NetWork / DNSnet.dnsVV0 : Cancel<br/>1 : OKNetWork Applynet.applyVV0 : Cancel<br/>1 : OK</string>                                                                                                    | Signal Power On HDMI                                                                                | signal.poweron.hdmi | V                  | V        |     |        |     | 0 : Off                 |         |
| Light Modelight.modeVVVImage: Constraint of the constraint of the constraint                                               | _                                                                                                   |                     |                    |          |     |        |     | 1 : On                  |         |
| Custom Lightcustom.lightVVVV25 ~ 100Fan SpeedfanspeedVVV0 = Normal<br>1 = HighIR Controlir.controlVVV0 = Normal<br>1 = HighIR Controlir.controlVVV0 : Front + Rear IR On<br>1 : Front IR On<br>2 : Rear IR On<br>3 : Front + Rear IR OffRemote IDremote.idVV0 ~ 99HDMI1 EDIDedid.mode.hdmi1VV0 : Enhanced<br>1 : StandardHDM12 EDIDedid.mode.hdmi2VV0 : Enhanced<br>1 : StandardHDMser EDIDedid.mode.hdbtVV0 : Enhanced<br>1 : StandardHDMser EDIDedid.mode.hdbtVV0 : Enhanced<br>1 : StandardNetWork Statusnet.statusVV0 : Disconnect<br>1 : ConnectedNetWork / DHCPnet.dhcpVV0 = Off<br>1 = On<br>1 = OnNetWork / Subnetnet.subnetVV<                                                                                                    | Light Mode                                                                                          | light.mode          | V                  | V        |     |        |     | 0: Normal               |         |
| Custom Lightcustom.lightVVVV25 ~ 100Fan SpeedfanspeedVVV0 = Normal<br>1 = HighIR Controlir.controlVV00 = Normal<br>1 = HighIR Controlir.controlVV00 = Front + Rear IR On<br>2 : Rear IR On<br>3 : Front + Rear IR On<br>3 : Front + Rear IR On<br>3 : Front + Rear IR OffRemote IDremote.idVV0 ~ 99HDM11 EDIDedid.mode.hdmi1VV0 = Chanced<br>1 : StandardHDM12 EDIDedid.mode.hdmi2VV0 = Chanced<br>1 : StandardHDBaseT EDIDedid.mode.hdbtVV0 = Chanced<br>1 : StandardNetWork / DHCPnet.statusVV0 = Off<br>1 = OnNetWork / IP Addressnet.ipaddrVV0 = Coff<br>1 = OnNetWork / Subnetnet.subnetVV<                                                                                                    | _                                                                                                   |                     |                    |          |     |        |     | 1: ECO                  |         |
| Custom Lightcustom.lightVVVV25 ~ 100Fan SpeedfanspeedVVV0 = Normal<br>1 = HighIR Controlir.controlVVV0 : Front + Rear IR On<br>1 : Front IR On<br>2 : Rear IR On<br>3 : Front + Rear IR OffRemote IDremote.idVV0 ~ 99HDM11 EDIDedid.mode.hdmi1VV0 : Enhanced<br>1 : StandardHDM12 EDIDedid.mode.hdmi2VV0 : Enhanced<br>1 : StandardHDBaseT EDIDedid.mode.hdbtVV0 : Enhanced<br>1 : StandardNetWork Statusnet.statusVV0 : Disconnect<br>1 : ConnectedNetWork / DHCPnet.dhcpVV0 = Off<br>1 = OnNetWork / Subnetnet.subnetVV< <string>NetWork / DNSnet.dnsVV0 &lt; string&gt;NetWork / DNSnet.dnsVV0 : Cancel<br/>1 : OK</string>                                                                                                    |                                                                                                    |                     |                    |          |     |        |     | 2: Custom Light         |         |
| Fan SpeedfanspeedVVV0 = Normal<br>1 = HighIR Controlir.controlVV0 : Front + Rear IR On<br>1 : Front IR On<br>2 : Rear IR On<br>3 : Front + Rear IR OffRemote IDremote.idVV0 ~ 99HDMI1 EDIDedid.mode.hdmi1VV0 : Enhanced<br>1 : StandardHDM12 EDIDedid.mode.hdmi2VV0 : Enhanced<br>1 : StandardHDBaseT EDIDedid.mode.hdbtVV0 : Enhanced<br>1 : StandardNetWork Statusnet.statusVV0 : Disconnect<br>1 : ConnectedNetWork / DHCPnet.dhcpVV0 = Off<br>1 = OnNetWork / Subnetnet.subnetVV< <string>NetWork / DNSnet.dnsVV<string>NetWork / DNSnet.dnsVV<string>NetWork / DNSnet.dnsVV<string>NetWork Applynet.applyVV0 : Cancel<br/>1 : OK</string></string></string></string>                                                                                                    | Custom Light                                                                                        | custom.light        | V                  | V        | V   | V      |     | 25 ~ 100                |         |
| IR ControlIr. controlVVVIr. ControlIr. ControlVVVIr. ControlIr. Control                                                                                                    | Fan Speed                                                                                           | fanspeed            | V                  | V        |     |        |     | 0 = Normal              |         |
| IR Controlir.controlVVVIr.control0 : Front + Rear IR On<br>1 : Front IR On<br>2 : Rear IR On<br>3 : Front + Rear IR OffRemote IDremote.idVV0 ~ 99HDMI1 EDIDedid.mode.hdmi1VV0 · Enhanced<br>1 : StandardHDMI2 EDIDedid.mode.hdmi2VV0 · Enhanced<br>1 : StandardHDBaseT EDIDedid.mode.hdbtVV0 · Enhanced<br>1 : StandardNetWork Statusnet.statusVV0 · Disconnect<br>1 : ConnectedNetWork / IP Addressnet.ipaddrVV0 = Off<br>1 = OnNetWork / Gatewaynet.gatewayVV< <string>NetWork / DNSnet.dnsVV&lt; <string>NetWork Applynet.applyVV<string>NetWork Applynet.applyVV&lt;</string></string></string>                                                                                                    |                                                                                                    |                     |                    |          |     |        |     | 1 = High                |         |
| Remote IDremote.idVV0 ~ 99HDMI1 EDIDedid.mode.hdmi1VV0 ~ 99HDMI2 EDIDedid.mode.hdmi2VV0 ~ 10 ~ 10 ~ 10 ~ 10 ~ 10 ~ 10 ~ 10 ~                                                                                                    | IR Control                                                                                          | ir.control          | V                  | V        |     |        |     | 0 : Front + Rear IR On  |         |
| Remote IDremote.idVV0 ~ 99HDMI1 EDIDedid.mode.hdmi1VV0 ~ 99HDMI2 EDIDedid.mode.hdmi2VV0 : Enhanced<br>1 : StandardHDMI2 EDIDedid.mode.hdmi2VV0 : Enhanced<br>1 : StandardHDBaseT EDIDedid.mode.hdbtVV0 : Enhanced<br>1 : StandardHDBaseT EDIDedid.mode.hdbtVV0 : Enhanced<br>1 : StandardNetWork Statusnet.statusVV0 : Disconnect<br>1 : ConnectedNetWork / DHCPnet.dhcpVV0 = Off<br>1 = OnNetWork / Subnetnet.ipaddrVV< <string>NetWork / Subnetnet.gatewayVV<string>NetWork / DNSnet.dnsVV<string>NetWork / DNSnet.dnsVV<string>NetWork Applynet.applyVV&lt;</string></string></string></string>                                                                                                    |                                                                                                    |                     |                    |          |     |        |     | 1 : Front IR On         |         |
| Remote IDremote.idVV0 ~ 99HDMI1 EDIDedid.mode.hdmi1VV0 · Enhanced<br>1 · StandardHDMI2 EDIDedid.mode.hdmi2VV0 · Enhanced<br>1 · StandardHDBaseT EDIDedid.mode.hdbtVV0 · Enhanced<br>1 · StandardHDBaseT EDIDedid.mode.hdbtVV0 · Enhanced<br>1 · StandardNetWork Statusnet.statusVV0 · Disconnect<br>1 · ConnectedNetWork / DHCPnet.dhcpVV0 = Off<br>1 = OnNetWork / Subnetnet.subnetVV< string>NetWork / Subnetnet.gatewayVV< string>NetWork / DNSnet.dnsVV< string>NetWork / DNSnet.dnsVV< string>NetWork Applynet.applyVV< string>                                                                                                    |                                                                                                    |                     |                    |          |     |        |     | 2 : Rear IR On          |         |
| Remote IDremote.idVV0~99HDMI1 EDIDedid.mode.hdmi1VV0 : Enhanced<br>1 : StandardHDMI2 EDIDedid.mode.hdmi2VV0 : Enhanced<br>1 : StandardHDBaseT EDIDedid.mode.hdbtVV0 : Enhanced<br>1 : StandardNetWork Statusnet.statusVV0 : Enhanced<br>1 : StandardNetWork / DHCPnet.dhcpVV0 : Disconnect<br>1 : ConnectedNetWork / Subnetnet.subnetVV0 = Off<br>1 = OnNetWork / Subnetnet.subnetVV <string>NetWork / DNSnet.dnsVV<string>NetWork / DNSnet.dnsVV<string>NetWork / DNSnet.dnsVV<string>NetWork Applynet.applyVV0 : Cancel<br/>1 : OK</string></string></string></string>                                                                                                    |                                                                                                    |                     |                    |          |     |        |     | 3 : Front + Rear IR Off |         |
| HDMI1 EDIDedid.mode.hdmi1VVV0 : Enhanced<br>1 : StandardHDMI2 EDIDedid.mode.hdmi2VVV0 : Enhanced<br>1 : StandardHDBaseT EDIDedid.mode.hdbtVV0 : Enhanced<br>1 : StandardNetWork Statusnet.statusVV0 : Enhanced<br>1 : StandardNetWork / DHCPnet.dhcpVV0 = Off<br>1 = OnNetWork / IP Addressnet.ipaddrVV <string>NetWork / Gatewaynet.gatewayVV<string>NetWork / DNSnet.dnsVV<string>NetWork Applynet.applyVV<string></string></string></string></string>                                                                                                    | Remote ID                                                                                           | remote.id           | V                  | V        |     |        |     | 0 ~ 99                  |         |
| HDMI2 EDIDedid.mode.hdmi2VV0 : Enhanced<br>1 : StandardHDBaseT EDIDedid.mode.hdbtVV0 : Enhanced<br>1 : StandardNetWork Statusnet.statusVV0 : Disconnect<br>1 : ConnectedNetWork / DHCPnet.dhcpVV0 = Off<br>1 = OnNetWork / IP Addressnet.ipaddrVV<                                                                                                    | HDMI1 EDID                                                                                          | edid.mode.hdmi1     | V                  | V        |     |        |     | 0 : Enhanced            |         |
| HDMI2 EDIDedid.mode.hdmi2VVV0 : Enhanced<br>1 : StandardHDBaseT EDIDedid.mode.hdbtVV0 : Enhanced<br>1 : StandardNetWork Statusnet.statusVV0 : Disconnect<br>1 : ConnectedNetWork / DHCPnet.dhcpVV0 = Off<br>1 = OnNetWork / IP Addressnet.ipaddrVV <string>NetWork / Subnetnet.gatewayVV<string>NetWork / DNSnet.dnsVV<string>NetWork / DNSnet.dnsVV<string>NetWork Applynet.applyVV<string></string></string></string></string></string>                                                                                                    |                                                                                                    |                     |                    |          |     |        |     | 1: Standard             |         |
| HDBaseT EDIDedid.mode.hdbtVVO: Enhanced<br>1: StandardNetWork Statusnet.statusVV0: Disconnect<br>1: ConnectedNetWork / DHCPnet.dhcpVV0 = Off<br>1 = OnNetWork / IP Addressnet.ipaddrVV<                                                                                                    | HDMI2 EDID                                                                                          | edid.mode.hdmi2     | V                  | V        |     |        |     | 0 : Enhanced            |         |
| HDBase1 EDIDedid.mode.hdbtVVV0 : Enhanced<br>1 : StandardNetWork Statusnet.statusVV0 : Disconnect<br>1 : ConnectedNetWork / DHCPnet.dhcpVV0 = Off<br>1 = OnNetWork / IP Addressnet.ipaddrVV <string>NetWork / Subnetnet.subnetVV<string>NetWork / Gatewaynet.gatewayVV<string>NetWork / DNSnet.dnsVV<string>NetWork Applynet.applyVV<string></string></string></string></string></string>                                                                                                    |                                                                                                    |                     |                    |          |     |        |     | 1: Standard             |         |
| NetWork Statusnet.statusVV0 : Disconnect<br>1 : ConnectedNetWork / DHCPnet.dhcpVV0 = Off<br>1 = OnNetWork / IP Addressnet.ipaddrVV <string>NetWork / Subnetnet.subnetVV<string>NetWork / Gatewaynet.gatewayVV<string>NetWork / DNSnet.dnsVV<string>NetWork Applynet.applyVV<string></string></string></string></string></string>                                                                                                    | HDBaseT EDID                                                                                        | edid.mode.hdbt      | V                  | V        |     |        |     | 0:Enhanced              |         |
| NetWork Statusnet.statusVV0 : Disconnect<br>1 : ConnectedNetWork / DHCPnet.dhcpVV0 = Off<br>1 = OnNetWork / IP Addressnet.ipaddrVV <string>NetWork / Subnetnet.subnetVV<string>NetWork / Gatewaynet.gatewayVV<string>NetWork / DNSnet.dnsVV<string>NetWork Applynet.applyVV<string></string></string></string></string></string>                                                                                                    |                                                                                                    |                     |                    |          |     |        |     | 1: Standard             |         |
| NetWork / DHCPnet.dhcpVVV0 = Off<br>1 = OnNetWork / IP Addressnet.ipaddrVV <string>NetWork / Subnetnet.subnetVV<string>NetWork / Gatewaynet.gatewayVV<string>NetWork / DNSnet.dnsVV<string>NetWork Applynet.applyVV<string></string></string></string></string></string>                                                                                                    | Network Status                                                                                      | net.status          |                    | V        |     |        |     |                         |         |
| NetWork / DHCP       net.dncp       V       V       V       1 = On         NetWork / IP Address       net.ipaddr       V       V <string>         NetWork / Subnet       net.subnet       V       V       <string>         NetWork / Gateway       net.gateway       V       V       <string>         NetWork / DNS       net.dns       V       V       <string>         NetWork Apply       net.apply       V       V       <string></string></string></string></string></string>                                                                                                    |                                                                                                    | a stalls su         |                    |          |     |        |     |                         |         |
| NetWork / IP Addressnet.ipaddrVVNetWork / Subnetnet.subnetVV<                                                                                                    | Network / DHCP                                                                                      | net.ancp            | V                  | V        |     |        |     |                         |         |
| NetWork / IP Address       NetIpaddr       V       V <th<< td=""><td></td><td>u at in a dalu</td><td>V</td><td></td><td></td><td></td><td></td><td>I = On</td></th<<>                                                                                                    |                                                                                                    | u at in a dalu      | V                  |          |     |        |     | I = On                  |         |
| NetWork / Gateway     net.gateway     V     V        NetWork / DNS     net.dns     V     V <string>       NetWork Apply     net.apply     V     V     <string></string></string>                                                                                                    | NetWork / IP Address                                                                                | net.ipaddr          | V                  | <u>v</u> |     |        |     | <string></string>       |         |
| NetWork / DNS     net.dns     V     V <string>       NetWork Apply     net.apply     V     V     <string></string></string>                                                                                                    |                                                                                                    | net.subliet         | V                  |          |     |        |     | <sumy></sumy>           |         |
| NetWork Apply     net.apply     V     V        NetWork Apply     net.apply     V     0: Cancel                                                                                                    | NotWork / Galeway                                                                                   | net.gateway         | V                  |          |     |        |     | <sumy></sumy>           |         |
|                                                                                                    | NetWork Apply                                                                                       | net apply           | V                  | V        |     |        |     | <sumy></sumy>           |         |
|                                                                                                    |                                                                                                    | necappiy            | v                  |          |     |        |     |                         |         |

| Funktion               | Användning         | Ställ in | Få | Öka | Minska | EXE | Värden            |
|------------------------|--------------------|----------|----|-----|--------|-----|-------------------|
| Standby Power          | standby.power      | V        | V  |     |        |     | 0: Normal         |
|                        |                    |          |    |     |        |     | 1: ECO            |
|                        |                    |          |    |     |        |     | 2: On By Lan      |
|                        |                    |          |    |     |        |     | 3: On By HDBaseT  |
| No Signal Power Off    | nosignal.poweroff  | V        | V  |     |        |     | 0 ~ 36            |
| Sleep Timer            | sleep.timer        | V        | V  |     |        |     | 0 ~ 120           |
| Volume                 | volume             | V        | V  | V   | V      |     | 0 ~ 10            |
| Mic Volume             | mic.volume         | V        | V  | V   | V      |     | 0 ~ 10            |
| Mic                    | mic                | V        | V  |     |        |     | 0 : Off           |
|                        |                    |          |    |     |        |     | 1 : On            |
| Air Filter Hours       | airfilter.hours    |          | V  |     |        |     | <string></string> |
| Air Filter Time        | airfilter.reminder | V        | V  |     |        |     | 0 : Off (default) |
| Reminder               |                    |          |    |     |        |     | 1:300 Hrs         |
|                        |                    |          |    |     |        |     | 2 : 500 Hrs       |
|                        |                    |          |    |     |        |     | 3 : 1000 Hrs      |
|                        |                    |          |    |     |        |     | 4 : 1500 Hrs      |
|                        |                    |          |    |     |        |     | 5 : 2000 Hrs      |
| Air Filter Reset Timer | airfilter.reset    |          |    |     |        | V   |                   |
| Rental Mode Password   | rental.pwd.reset   |          |    |     |        | V   |                   |
| Reset                  |                    |          |    |     |        |     |                   |
| Constant Brightness    | laser.cbc.enable   | V        | V  |     |        |     | 0:Off             |
|                        |                    |          |    |     |        |     | 1 : On            |
| Blank Screen Color     | blankscreen.color  | V        | V  |     |        |     | 0 = Logo          |
|                        |                    |          |    |     |        |     | 1 = Black         |
|                        |                    |          |    |     |        |     | 2 = Red           |
|                        |                    |          |    |     |        |     | 3 = Green         |
|                        |                    |          |    |     |        |     | 4 = Blue          |
|                        |                    |          |    |     |        |     | 5 = White         |
| Logo                   | logo               | V        | V  |     |        |     | 0 = Std.1 = Black |
|                        |                    |          |    |     |        |     | 2 = Blue          |
| Message                | message            | V        | V  |     |        |     | 0 : Off           |
|                        |                    |          |    |     |        |     | 1 : On            |
| MENU Position          | menu.position      | V        | V  |     |        |     | 0 : Center        |
|                        |                    |          |    |     |        |     | 1:Up              |
|                        |                    |          |    |     |        |     | 2:Down            |
|                        |                    |          |    |     |        |     | 3:Left            |
|                        |                    |          |    |     |        |     | 4 : Right         |
| MENU Timer             | menu.timer         | V        | V  |     |        |     | 0 : Off           |
|                        |                    |          |    |     |        |     | 1 : 20 sec.       |
|                        |                    |          |    |     |        |     | 2 : 40 sec.       |
|                        |                    |          |    |     |        |     | 3 : 60 sec.       |
| MENU Translucent       | menu.trans         | V        | V  |     |        |     | 0 : Off           |
|                        |                    |          |    |     |        |     | 1:50%             |
|                        |                    |          |    |     |        |     | 2 :100%           |
| Keypad Lock            | keypad.lock        | V        | V  |     |        |     | 0 : Off           |
|                        |                    |          |    |     |        |     | 1 : On            |
| Security Lock          | security.lock      | V        | V  |     |        |     | 1:Up              |
|                        |                    |          |    |     |        |     | 2 : Down          |
|                        |                    |          |    |     |        |     | 3 : Left          |
|                        |                    |          |    |     |        |     | 4 : Right         |
| Security Unlock        | security.unlock    | V        |    |     |        |     | 1:Up              |
| -                      | -                  |          |    |     |        |     | 2 : Down          |
|                        |                    |          |    |     |        |     | 3 : Left          |
|                        |                    |          |    |     |        |     | 4 : Right         |

| Funktion             | Användning   | Ställ in | Få         | Öka | Minska | EXE | Värden                        |
|----------------------|--------------|----------|------------|-----|--------|-----|-------------------------------|
| Language             | lang         | V        | V          |     |        |     | 0 = English                   |
|                      |              | -        | -          |     |        |     | 1 = French                    |
|                      |              |          |            |     |        |     | 2 = German                    |
|                      |              |          |            |     |        |     | 3 = Spanish                   |
|                      |              |          |            |     |        |     | $\Lambda = Portugues$         |
|                      |              |          |            |     |        |     | 5 = Simplified                |
|                      |              |          |            |     |        |     | Chinoso                       |
|                      |              |          |            |     |        |     | 6 - Traditional               |
|                      |              |          |            |     |        |     |                               |
|                      |              |          |            |     |        |     |                               |
|                      |              |          |            |     |        |     | 7 - Italiali<br>9 - Norwogion |
|                      |              |          |            |     |        |     | o – Noi wegian                |
|                      |              |          |            |     |        |     | 9 = Swedish                   |
|                      |              |          |            |     |        |     | 10 = Dutch                    |
|                      |              |          |            |     |        |     |                               |
|                      |              |          |            |     |        |     | 12 = Polish                   |
|                      |              |          |            |     |        |     | 13 = Finnish                  |
|                      |              |          |            |     |        |     | 14 = Greek                    |
|                      |              |          |            |     |        |     | 15 = Korean                   |
|                      |              |          |            |     |        |     | 16 = Hungarian                |
|                      |              |          |            |     |        |     | 17 = Czech                    |
|                      |              |          |            |     |        |     | 18 = Turkish                  |
|                      |              |          |            |     |        |     | 19 = Japanese                 |
|                      |              |          |            |     |        |     | 20 = Danish                   |
| Reset All            | reset.all    |          |            |     |        | V   | a tuin an                     |
| Source Into          | source.into  |          | <u>v</u>   |     |        |     | <string></string>             |
| Light Hours 1 Decet  | light1.nours |          | V          |     |        | V   | <string></string>             |
| Pemote Code          | remote code  |          | V          |     |        | V   | <string></string>             |
| Software Version     | sw ver       |          | V          |     |        |     | <string></string>             |
| Serial Number        | ser no       |          | V          |     |        |     | <string></string>             |
|                      | auto ima     |          | v          |     |        | V   | <sting></sting>               |
| Light 1 Status       | light1.stat  |          | V          |     |        | •   | 0 = Off                       |
|                      |              |          | •          |     |        |     | 1 = On                        |
| Model                | model        |          | V          |     |        |     | <string></string>             |
| Pixel Clock          | pixel.clock  |          | V          |     |        |     | <string></string>             |
| H Refresh Rate       | h.refresh    |          | V          |     |        |     | <string></string>             |
| V Refresh Rate       | v.refresh    |          | V          |     |        |     | <string></string>             |
| Blank                | blank        | V        | V          |     |        |     | 0 = Off                       |
|                      |              |          |            |     |        |     | 1 = On                        |
| Power On             | power.on     |          |            |     |        | V   |                               |
| Power Off            | power.off    |          |            |     |        | V   |                               |
| Projector Status     | status       |          | V          |     |        |     | 0 : Reset                     |
|                      |              |          |            |     |        |     | 1: Standby                    |
|                      |              |          |            |     |        |     | 2 : Active                    |
|                      |              |          |            |     |        |     | 3 : Cooling                   |
|                      |              |          |            |     |        |     | 4 : Warmup                    |
|                      |              |          |            |     |        |     | 5 : Powerup                   |
|                      |              |          |            |     |        |     | 6 : Failure                   |
| Mute                 | mute         | V        | V          |     |        |     | 0:Off                         |
| -                    | c            |          | · · ·      |     |        |     | 1:0n                          |
| Freeze               | freeze       | V        | V          |     |        |     | U: Off                        |
| luteur el On e el en |              |          | \ <i>1</i> |     |        |     | 1: Un                         |
| internal Speaker     | speaker      | V        | V          |     |        |     |                               |
|                      |              | 1 1      |            | 1   | 1      |     | li. Un                        |

| Funktion              | Användning        | Ställ in | Få       | Öka | Minska | EXE | Värden              |
|-----------------------|-------------------|----------|----------|-----|--------|-----|---------------------|
| Input Select          | input.sel         | V        | V        |     |        |     | 1:VGA               |
|                       |                   |          |          |     |        |     | 2: RGB2             |
|                       |                   |          |          |     |        |     | 3: DVI              |
|                       |                   |          |          |     |        |     | 4: Video            |
|                       |                   |          |          |     |        |     | 5: S-Video          |
|                       |                   |          |          |     |        |     |                     |
|                       |                   |          |          |     |        |     | 7' BNC              |
|                       |                   |          |          |     |        |     | 8: Component        |
|                       |                   |          |          |     |        |     |                     |
|                       |                   |          |          |     |        |     |                     |
| Art Not Enchlo        | artaat anabla     | V        |          |     |        |     |                     |
| Art-Net Enable        | arthet.enable     | V        | v        |     |        |     | 0 = Off             |
|                       |                   |          |          |     |        |     | 1 = On (2.X.X.X)    |
|                       |                   |          |          |     |        |     | 2 = On (10.X.X.X)   |
|                       |                   |          |          |     |        |     | 3 = On (Manual)     |
| Art-Net Net           | artnet.net        | V        | <u>V</u> |     |        |     | 0 ~ 127             |
| Art-Net SubNet        | artnet.subnet     | V        | V        |     |        |     | 0 ~ 15              |
| Art-Net Universe      | artnet.universe   | V        | V        |     |        |     | 0 ~ 15              |
| Art-Net Start Address | artnet.start.addr | V        | V        |     |        |     | 1 ~ 508             |
| Art-Net Apply         | artnet.apply      | V        | V        |     |        |     | 0 : Cancel          |
|                       |                   |          |          |     |        |     | 1 : OK              |
| Art-Net Channel 1     | artnet.ch1.func   | V        | V        |     |        |     | 0 = None            |
| Function              |                   |          |          |     |        |     | 1 = Power           |
|                       |                   |          |          |     |        |     | 2 = PIC-MUTE        |
|                       |                   |          |          |     |        |     | 3 = Power Level     |
|                       |                   |          |          |     |        |     | 4 = Input           |
|                       |                   |          |          |     |        |     | 5 = Channel Control |
| Art-Net Channel 2     | artnet.ch2.func   | V        | V        |     |        |     | 0 = None            |
| Function              |                   |          |          |     |        |     | 1 = Power           |
|                       |                   |          |          |     |        |     | 2 = PIC-MUTE        |
|                       |                   |          |          |     |        |     | 3 = Power   evel    |
|                       |                   |          |          |     |        |     | $\Lambda = Input$   |
|                       |                   |          |          |     |        |     | 5 - Channel Control |
| Art-Not Chappel 2     | artnot ch2 func   | V        | V        |     |        |     |                     |
| Function              | ai thet.ch3.func  | v        | v        |     |        |     | 1 = Dowor           |
| Function              |                   |          |          |     |        |     |                     |
|                       |                   |          |          |     |        |     |                     |
|                       |                   |          |          |     |        |     | 3 = Power Level     |
|                       |                   |          |          |     |        |     | 4 = Input           |
|                       |                   |          |          |     |        |     | 5 = Channel Control |
| Art-Net Channel 4     | artnet.ch4.func   | V        | V        |     |        |     | 0 = None            |
| Function              |                   |          |          |     |        |     | 1 = Power           |
|                       |                   |          |          |     |        |     | 2 = PIC-MUTE        |
|                       |                   |          |          |     |        |     | 3 = Power Level     |
|                       |                   |          |          |     |        |     | 4 = Input           |
|                       |                   |          |          |     |        |     | 5 = Channel Control |
| Art-Net Channel 5     | artnet.ch5.func   | V        | V        |     |        |     | 0 = None            |
| Function              |                   |          |          |     |        |     | 1 = Power           |
|                       |                   |          |          |     |        |     | 2 = PIC-MUTE        |
|                       |                   |          |          |     |        |     | 3 = Power Level     |
|                       |                   |          |          |     |        |     | 4 = Input           |
|                       |                   |          |          |     |        |     | 5 = Channel Control |

### Lens related function

| Function          | Operation    | Set | Get | Inc | Dec | EXE | Values                           |
|-------------------|--------------|-----|-----|-----|-----|-----|----------------------------------|
| Lens Lock         | lens.lock    | V   | V   |     |     |     | 0: off                           |
| Long zoom in      | zoom in      |     |     |     |     | V   | 1:on                             |
| Lens zoom in 2    |              |     |     |     |     | V   |                                  |
|                   |              |     |     |     |     | V   |                                  |
|                   | zoom.in.3    |     |     |     |     | V   |                                  |
| Lens zoom out     | zoom.out     |     |     |     |     | V   |                                  |
| Lens zoom out 2   | zoom.out.2   |     |     |     |     | V   |                                  |
| Lens zoom out 3   | zoom.out.3   |     |     |     |     | V   |                                  |
| Lens focus near   | focus.near   |     |     |     |     | V   |                                  |
| Lens focus near 2 | focus.near.2 |     |     |     |     | V   |                                  |
| Lens focus near 3 | focus.near.3 |     |     |     |     | V   |                                  |
| Lens focus far    | focus.far    |     |     |     |     | V   |                                  |
| Lens focus far 2  | focus.far.2  |     |     |     |     | V   |                                  |
| Lens focus far 3  | focus.far.3  |     |     |     |     | V   |                                  |
| Lens up           | lens.up      |     |     |     |     | V   |                                  |
| Lens up 2         | lens.up.2    |     |     |     |     | V   |                                  |
| Lens up 3         | lens.up.3    |     |     |     |     | V   |                                  |
| Lens down         | lens.down    |     |     |     |     | V   |                                  |
| Lens down 2       | lens.down.2  |     |     |     |     | V   |                                  |
| Lens down 3       | lens.down.3  |     |     |     |     | V   |                                  |
| Lens left         | lens.left    |     |     |     |     | V   |                                  |
| Lens left 2       | lens.left.2  |     |     |     |     | V   |                                  |
| Lens left 3       | lens.left.3  |     |     |     |     | V   |                                  |
| Lens right        | lens.right   |     |     |     |     | V   |                                  |
| Lens right 2      | lens.right.2 |     |     |     |     | V   |                                  |
| Lens right 3      | lens.right.3 |     |     |     |     | V   |                                  |
| Lens center       | lens.center  |     |     |     |     | V   |                                  |
| Lens type         | lens.type    | V   | V   |     |     |     | 0 : Non-UST Lens<br>1 : UST Lens |
| Lens load         | lens.load    | V   |     |     |     |     | 1~8                              |
| Lens save         | lens.save    | V   |     |     |     |     | 1~8                              |
| Lens clear        | lens.clear   | V   |     |     |     |     | 1~8                              |

## 9. Service

#### Europa, Mellanöstern och Afrika

Vivitek Service och support Zandsteen 15 2132 MZ Hoofddorp The Netherlands Tel: Monday - Friday 09:00 - 18:00 English (UK): 0333 0031993 Germany: 0231 7266 9190 France: 018 514 8582 Russian: +7 (495) 276-22-11 International: +31 (0) 20 721 9318 Emai: support@vivitek.eu URL: http://www.vivitek.eu/support/contact-support

#### Nordamerika

Vivitek Service Center 15700 Don Julian Road, Suite B City of Industry, CA. 91745 U.S.A Tel: 855-885-2378 (Toll-Free) Email: T.services1@vivitekcorp.com URL: www.vivitekusa.com

#### Asien och Taiwan

Vivitek Service Center 16 Tungyuan Rd., Chungli Industrial Zone, Taoyuan City 320023, Taiwan Tel: 886-3-4526107, ext. 8213 (Direct) Tel: 0800-042-100 (Toll-Free) Email: wendy.cheng@deltaww.com URL: www.vivitek.com.tw

### 中国/China

Vivitek客服中心 上海市浦东新区华东路1675号1幢1层、7-8层 邮政编码: 201209 400客服热线: 400 888 3526 公司电话: 021-58360088 客服邮箱: service@vivitek.com.cn 官方网站: www.vivitek.com.cn

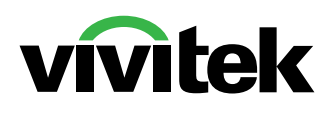

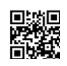

Visit www.vivitekcorp.com for more product info Copyright (c) 2023 Delta Electronics, Inc. All Rights Reserved

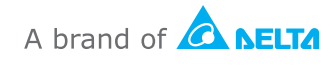